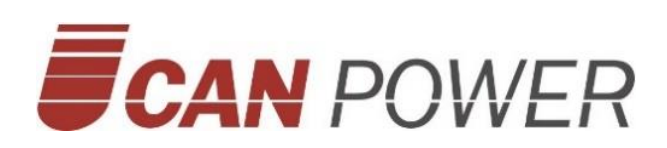

# Benutzerhandbuch

**UHome Series 3-8KW** 

Einphasiges All-in-One Energiespeicher-System

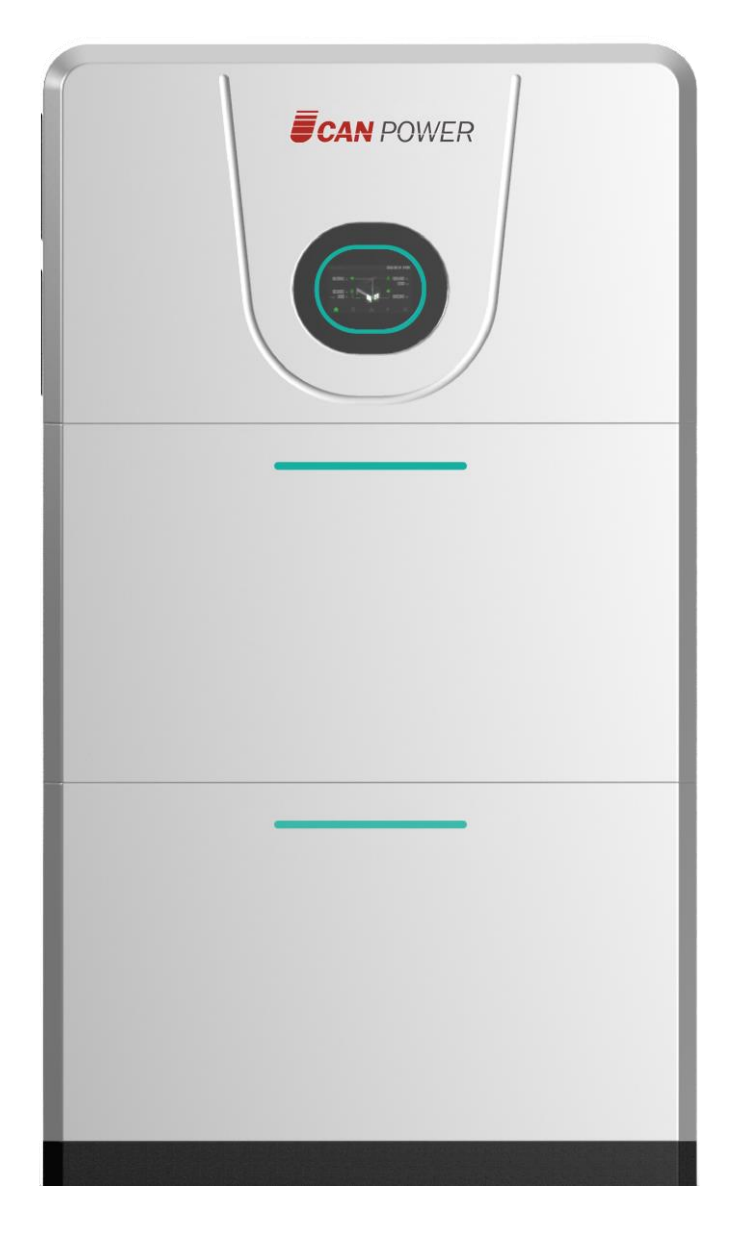

Deutsche Version : V1.1

## Inhaltsverzeichnis

| 1. Hinweise zu diesem Handbuch                               | 3  |
|--------------------------------------------------------------|----|
| 1.1 Einführung                                               | 3  |
| 1.2 Zielgruppe                                               | 3  |
| 1.3 Symbole                                                  | 3  |
| 2. Sicherheit                                                | 4  |
| 2.1 Wichtige Sicherheitsanweisungen                          | 4  |
| 2.2 Erkärung weiterer Symbole                                | 5  |
| 2.3 Verhalten im Notfall                                     | 6  |
| 3 Einführung                                                 | 9  |
| 3.1 Anwendungsbereiche                                       | 9  |
| 3.2 Beschreibung der Produktmodelle                          | 10 |
| 3.3 Datenblatt                                               | 10 |
| 4 Installationsanweisungen                                   | 15 |
| 4.1 Sicherheitshinweise                                      | 15 |
| 4.2 Packing List                                             | 15 |
| 4.3 Bestimmung Installationsmethode/-ort                     | 17 |
| 4.4 Vorbereitungen vor der Installation                      | 20 |
| 4.5 Installationsschritte für die Speichereinheit            | 22 |
| 5 Elektrische Anschlüsse                                     | 25 |
| 5.1 Beschreibung der elektrischen Schnittstellen             | 25 |
| 5.2 Schaltplan                                               | 27 |
| 5.3 Anschluss des PV-Eingangs                                | 27 |
| 5.4 Netz/Verbraucher                                         | 29 |
| 5.5 Anschluss der Batterie                                   | 32 |
| 5.7 Beschreibung des DRM-Ports                               | 38 |
| 5.8 CT Installation                                          | 39 |
| 5.9 Externer AC-Schutzschalter und Fehlerstromschutzschalter | 40 |
| 6 Lokale Konfiguration                                       | 41 |
| 6.1 Einführung in die lokale Schnittstelle                   | 41 |
| 6.2 Hauptseite                                               | 41 |
| 6.3 Details                                                  | 42 |
| 6.3.1 PV-Infoseite (nur Hybrid)                              | 42 |
| 6.3.2 Netzinfoseite                                          | 42 |
| 6.3.3 Lade-Infoseite                                         | 42 |
| 6.3.4 Batterie-Infoseite                                     | 43 |
| 6.3.5 Wechselrichter-Infoseite                               | 43 |
| 6.4 Fehler                                                   | 44 |
| 6.5 Statistik                                                | 44 |
| 6.6 Einstellungen                                            | 45 |
| 6.6.1 Einstellungsoptionen des Displays                      | 45 |
| 6.6.2 Wechselrichter-Einstellungsseite                       | 45 |
| 6.6.3 Anzeige der Software-Version und Seriennummer          | 53 |

| 6.6.4 Reset / Zurücksetzen 53                |
|----------------------------------------------|
| 6.7 Starten des Systems 54                   |
| 6.8 Abschalten des Systems 55                |
| 7 Konfiguration der Überwachung 56           |
| 7.1 Startseite 56                            |
| 7.2 Benutzerkonto 56                         |
| 7.2.1 Benutzerkonto anlegen 56               |
| 7.2.2 Passwort abrufen 57                    |
| 7.3 Hinzufügen von Geräten 57                |
| 7.3.1 Anschließen des Überwachungs-Moduls 57 |
| 7.3.2 Onlinemodus                            |
| 7.4 Einrichtung61                            |
| 7.4.1 Startseite                             |
| 7.4.2 Gerätekonfiguration64                  |
| 8 Fehlercodes und Fehlerbehebung             |
| 9 Wartung der Batterie                       |
| 9.1 Transport                                |
| 9.2 Lagerung                                 |
| 9.3 Reinigung                                |

## 1. Hinweise zu diesem Handbuch

## 1.1 Einführung

Dieses Handbuch ist ein wichtiger Bestandteil des Lieferumfangs des UHome Energiespeicher-Systems.

| Hybridspeichereinheit     |         |         |  |  |
|---------------------------|---------|---------|--|--|
| UHC-3KS UHC-3.6KS UHC-4KS |         |         |  |  |
| UHC-4.6KS                 | UHC-5KS | UHC-6KS |  |  |
| UHC-8KS                   |         |         |  |  |
| Batteriespeicher          |         |         |  |  |
| ULB-5120MT                |         |         |  |  |

Dieses Handbuch beschreibt den Zusammenbau, die Installation, Inbetriebnahme, Wartung und Entstörung des Produkts. Bitte lesen Sie sich diese Anleitung gründlich und aufmerksam durch, bevor Sie das System in Betrieb nehmen. Heben Sie diese Anweisung nach der Erst-Installation auf.

## 1.2 Zielgruppe

Dieses Handbuch richtet sich an qualifiziertes Fachpersonal. Die beschriebenen Arbeiten (Installation, Inbetriebnahme, Wartung und Entstörung) darf ausschließlich durch qualifiziertes Fachpersonal durchgeführt werden.

## 1.3 Symbole

Die folgenden Warnhinweise und Hinweise auf Informationen werden in diesem Handbuch mehrfach verwendet:

|                                    | Gefahr !                                                            |
|------------------------------------|---------------------------------------------------------------------|
| $\mathbf{\Lambda}$                 | "Gefahr" weist auf eine gefährliche Situation hin, die zu schweren  |
| $\overline{\langle \cdot \rangle}$ | Verletzungen oder dem Tod führen kann. Befolgen Sie unbedingt die   |
|                                    | Anweisungen in dieser Anleitung.                                    |
|                                    | Warnung!                                                            |
| $\overline{\mathbb{N}}$            | "Warnung" weist auf eine gefährliche Situation hin, die zu schweren |
|                                    | Verletzungen und/oder der Beschädigung des Produktes führen         |
|                                    | kann. Befolgen Sie unbedingt die Anweisungen in dieser Anleitung.   |

|                                    | Achtung!                                                                             |
|------------------------------------|--------------------------------------------------------------------------------------|
| $\mathbf{\Lambda}$                 | "Warnung" weist auf eine gefährliche Situation hin, die zu                           |
| $\overline{\langle \cdot \rangle}$ | Verletzungen und/oder der Beschädigung des Produktes führen                          |
|                                    | kann. Befolgen Sie unbedingt die Anweisungen in dieser Anleitung.                    |
|                                    | Hinweis!<br>"Hinweise" stellen Tipps für den optimalen Betrieb des Produktes<br>dar. |

## 2. Sicherheit

### 2.1 Wichtige Sicherheitsanweisungen

#### Gefahr!

- Elektrischer Schlag und Hochspannung.
- Setzen Sie den Speicher keinen Temperaturen von mehr als 45 °C aus.
- Setzen Sie den Speicher keiner starken Kraft aus.
- Berühren Sie den nicht isolierten Kabelabschluss nicht.
- Setzen Sie den Speicher nicht Wasser oder Feuchtigkeit aus.
- Berühren Sie nicht das Gehäuse des Speichers wenn das System nass geworden ist. Es besteht die Gefahr eines Stromschlags.
  - Batterien nicht im Feuer entsorgen. Die Batterien können explodieren!
  - Installieren Sie den Speicher nicht in der N\u00e4he einer W\u00e4rmequelle (z.B. Kamin) und vermeiden Sie direkte Sonneneinstrahlung.
  - Halten Sie brennbare und/oder explosive Gegenstände vom Installationsort fern.
  - Laden oder entladen Sie keine beschädigten Energiespeicher.

#### Warnung!

- Die Installation, Reparatur, das Recycling und die Entsorgung von Lagereinheiten müssen von qualifiziertem Personal gemäß nationalen und lokalen Normen und Vorschriften durchgeführt werden.
- Gefahr der Entstehung von Brand und giftigen Gasen.

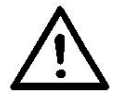

- Stellen oder lagern Sie keine schweren Gegenstände auf die Oberseite des Systems.
- Schließen Sie keinen nicht dedizierten Akku an den UHome-Speicher an.

Bevor Sie Arbeiten am Speicher durchführen, trennen Sie den Speicher bitte von allen Spannungsquellen, wie in diesem Dokument beschrieben.

|          | Sollte Feuchtigkeit in das System eindringen (z.B. durch                                                                                                    |  |  |  |  |  |  |
|----------|----------------------------------------------------------------------------------------------------|--|--|--|--|--|--|
|          | Gehäuseschäden), installieren und/oder betreiben Sie das System nicht.                                                                                                    |  |  |  |  |  |  |
|          |                                                                                                    |  |  |  |  |  |  |
|          | <ul> <li>Fassen Sie das System nicht mit nassen Händen an.</li> <li>Jede Modifikation oder Änderung der Eunktionalität des Produkts</li> </ul>                                                            |  |  |  |  |  |  |
|          |                                                                                                    |  |  |  |  |  |  |
|          | <ul> <li>Jede Modifikation oder Anderung der Funktionalität des Produkts<br/>ohne Genehmigung des Herstellers kann zu tödlichen<br/>Verletzungen des Bedieners, Dritter und/oder zu schäden am</li> </ul> |  |  |  |  |  |  |
|          |                                                                                                    |  |  |  |  |  |  |
|          |                                                                                                    |  |  |  |  |  |  |
|          | System fuhren. UcanPower ist für diese Schaden und                                                                                                    |  |  |  |  |  |  |
|          | Gewährleistungsansprüche nicht haftbar.                                                                                                    |  |  |  |  |  |  |
|          | • Um die Sicherheit von Eigentum und Personen zu gewährleisten,                                                                                                    |  |  |  |  |  |  |
|          | müssen die Batterien und der Wechselrichter gut geerdet sein.                                                                                                    |  |  |  |  |  |  |
|          | Vorsicht!                                                                                                    |  |  |  |  |  |  |
|          | • Verändern oder manipulieren Sie die Speichereinheit und andere                                                                                                    |  |  |  |  |  |  |
|          | Komponenten des Systems nicht.                                                                                                    |  |  |  |  |  |  |
| ^        | • Verletzungsgefahr durch Anheben oder Herabfallen des Systems.                                                                                                    |  |  |  |  |  |  |
|          | • Wechselrichter und Batterien sind schwer und Verletzungen                                                                                                    |  |  |  |  |  |  |
| <u> </u> | können verursacht werden, wenn der Wechselrichter oder die                                                                                                    |  |  |  |  |  |  |
|          | Batterie während des Transports unsachgemäß angehoben oder                                                                                                    |  |  |  |  |  |  |
|          | fallen gelassen wird. Das System muss ordnungsgemäß                                                                                                    |  |  |  |  |  |  |
|          | installiert/aufgestellt werden. Das Heben und Bewegen der                                                                                                    |  |  |  |  |  |  |
|          | Produkte muss von mehr als einer Person durchgeführt werden.                                                                                                    |  |  |  |  |  |  |
|          | Hinweis!                                                                                                    |  |  |  |  |  |  |
|          | Frweitern Sie das System nicht durch Batterien anderer Hersteller                                                                                                    |  |  |  |  |  |  |
|          | Die Speichereinheit gibt Wechselstrom direkt an das                                                                                                    |  |  |  |  |  |  |
| 1-20     | Vorsergungspotz und die Backup Lasten ab Vortauschen Sie den                                                                                                    |  |  |  |  |  |  |
|          | Ausgang diapar baidan AC Klamman das Washaalrichters nicht                                                                                                    |  |  |  |  |  |  |
|          | Ausgang dieser beiden AC-Klemmen des wechselnchters nicht.                                                                                                    |  |  |  |  |  |  |

## 2.2 Erkärung weiterer Symbole

In diesem Abschnitt werden alle Symbole auf dem Wechselrichter und auf dem Typenschild erläutert.

| CE | CE-Kennzeichnung:<br>Der Wechselrichter erfüllt die Anforderungen der CE-Anforderungen.                                                                                                    |
|----|----------------------------------------------------------------------------------------------------|
| 4  | Gefährliche elektrische Spannung:<br>Das Gerät ist direkt an das öffentliche Netz angeschlossen, daher<br>dürfen alle Arbeiten an der Batterie nur von qualifiziertem Personal<br>durchgeführt werden. |

|   | Keine offenen Flammen.<br>Stellen oder installieren Sie das System nicht neben brennbaren<br>oder explosiven Stoffen.                                                                                        |
|---|----------------------------------------------------------------------------------------------------|
|   | Ätzende Flüssigkeit.<br>Halten Sie den Wechselrichter von korrosiven Substanzen fern.                                                                                                    |
|   | Achtung: Installieren Sie das Produkt außerhalb der Reichweite von Kindern und Haustieren.                                                                                                    |
|   | Gefahr durch heiße Oberfläche<br>Die Komponenten im Inneren des Geräts geben während des<br>Betriebs viel Wärme ab. Berühren Sie das Metallplattengehäuse des<br>Wechselrichters während des Betriebs nicht. |
|   | Gefahr: Gefahr eines elektrischen Schlags!                                                                                                    |
|   | Ein Fehler ist aufgetreten:<br>Lesen Sie das Benutzerhandbuch, um Probleme zu beheben                                                                                                    |
| X | Das Gerät darf NICHT im Hausmüll entsorgt werden.<br>Wenden Sie sich zur Entsorgung an den Hersteller.                                                                                                    |
|   | Recycelbar.                                                                                                    |

## 2.3 Verhalten im Notfall

Trotz der sorgfältigen und professionellen Konstruktion und Schutzmaßnahmen gegen jegliche Gefahren kann es zu Schäden an der Batterie kommen. Wenn eine kleine Menge Batterieelektrolyt aufgrund einer schweren Beschädigung des Außengehäuses freigesetzt wird oder wenn die Batterie explodiert, weil sie nicht rechtzeitig gekühlt/gelöscht wird, nachdem ein Feuer in der Nähe ausgebrochen ist und giftige Gase wie Kohlenmonoxid, Kohlendioxid usw. austreten, werden folgende Maßnahmen empfohlen:

- 1) Augenkontakt: Spülen Sie die Augen mit einer großen Menge fließendem Wasser aus und suchen Sie ärztlichen Rat.
- 2) Kontakt mit der Haut: Waschen Sie den Kontaktbereich gründlich mit Wasser und Seife ab und suchen Sie ärztlichen Rat
- 3) Inhalation: Wenn Sie Unwohlsein, Schwindel oder Erbrechen verspüren, suchen Sie sofort einen Arzt auf.
- 4) Verwenden Sie einen FM-200- oder Kohlendioxid-Feuerlöscher (CO<sub>2</sub>), um das Feuer zu löschen, wenn es in dem Bereich brennt, in dem der Batteriespeicher installiert ist. Da giftiger Gase und schädliche Substanzen durch das Feuer entstehen, dürfen Maßnahmen zur Brandbekämpfung ausschließlich durch die Feuerwehr unter Atemschutz durchgeführt werden.
- 5) Verwenden Sie einen ABC-Feuerlöscher, wenn das Feuer nicht durch Batterie verursacht wird und sich noch nicht darauf ausgebreitet hat.

#### Warnung!

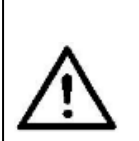

- Sollte ein Feuer noch in der Entstehungsphase sein, versuchen Sie den Batterieschalter sowie die Sicherungen des Systems auszuschalten, sofern dies ohne Eigengefährdung möglich ist!
- Sollte der Brand bereits fortgeschritten sein, unternehmen Sie <u>keine</u> <u>Löschversuche</u>. Evakuieren Sie unverzüglich sich selbst und Dritte!

Potenzielle Gefahr einer beschädigten Batterie:

Trotz der sorgfältigen und professionellen Konstruktion und Schutzmaßnahmen gegen jegliche Gefahren, kann es zu einer Beschädigung der Batterie aufgrund von mechanischer Beschädigung oder hohem Innendruck usw. kommen, was zu einem Austritt des Batterieelektrolyts führen kann. Der Elektrolyt ist korrosiv und brennbar. Der Austritt von Batterieelektrolyt kann zu Haut- und Augenreizungen und Beschwerden nach dem Einatmen führen. Daher:

- 1) Öffnen Sie beschädigte Batterien nicht.
- 2) Beschädigen Sie bereits beschädigte Batterie nicht erneut (Schock, Sturz, usw.).
- 3) Halten Sie beschädigte Batterien von Wasser fern (außer um zu verhindern, dass ein Energiespeichersystem Feuer fängt).
- 4) Setzen Sie die beschädigte Batterie nicht der Sonne aus, um eine interne Erwärmung der Batterie zu verhindern.

Elektrische Gefahr: Der Grund für Brand- und Explosionsunfälle in Lithiumbatterien ist eine Batterieexplosion. Hier sind die Hauptfaktoren für Batterieexplosionen:

- Kurzschluss der Batterie: Ein Kurzschluss erzeugt eine hohe Wärme in der Batterie, was zu einer teilweisen Elektrolytvergasung führt, die die Batteriehülle dehnt. Die Temperatur, die den Zündpunkt des inneren Materials erreicht, führt zu einer explosiven Verbrennung.
- 2) Überladung der Batterie: Eine Überladung der Batterie kann Lithiummetall ausfällen. Wenn das Gehäuse beschädigt ist, kommt das Lithiummetall in direkten Kontakt mit der Luft, was zu einer Verbrennung führt. Das Elektrolyt wird gleichzeitig gezündet, was zu starker Flamme, schneller Gasausdehnung und Explosion führt.

## 3 Einführung

### 3.1 Anwendungsbereiche

Der UHome-Hybridspeicher hat zwei PV-Eingänge und wird in Neuinstallationen eingesetzt.

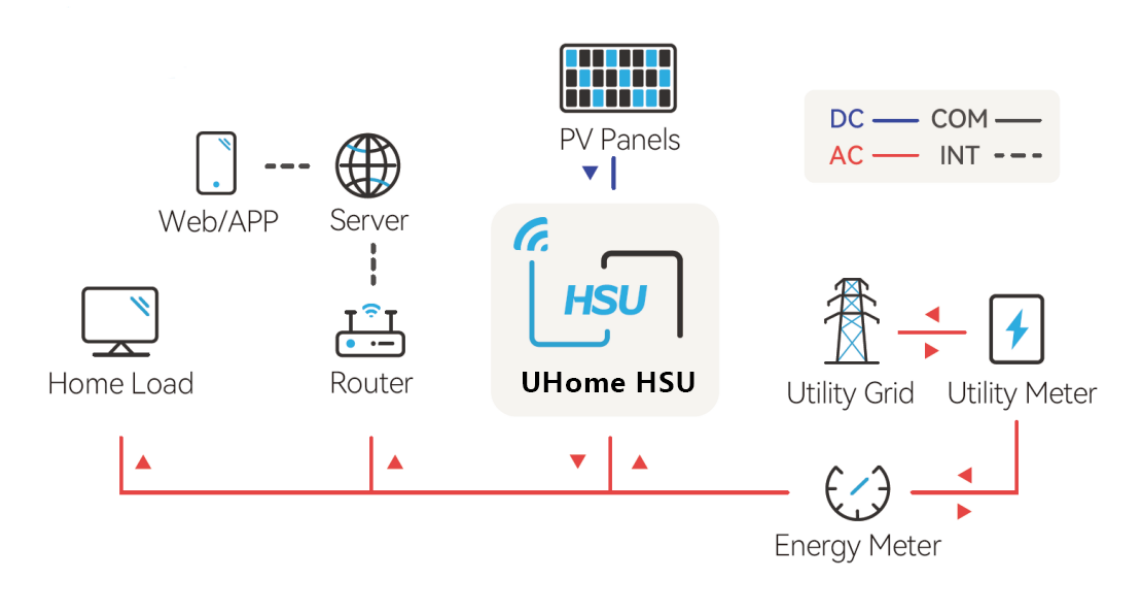

Tagsüber unterstützt die Solarenergie zunächst die Verbraucher, während der überschüssige Strom in einem Speicher gespeichert wird, um die Eigenverbrauchsquote zu verbessern.

In Stunden mit Spitzenstrompreisen unterstützt der Strom aus dem Speicher die Verbraucher, während in Stunden mit niedrigen Strompreisen der Speicher vom Netz geladen wird. Schließlich könnte ein Gleichgewicht hergestellt werden.

Im Falle eines Netzausfalls sorgt die Speichereinheit dafür, dass die Verbraucher weiterhin mit Energie versorgt werden (Notstrom-Funktion).

Die Speichereinheit besteht aus zwei Teilen: Dem Wechselrichter und der Batterie. Die Speichereinheit kann entsprechend den Anforderungen des Benutzers erweitert werden. Der modulare Aufbau der Module vereinfacht die Installation.

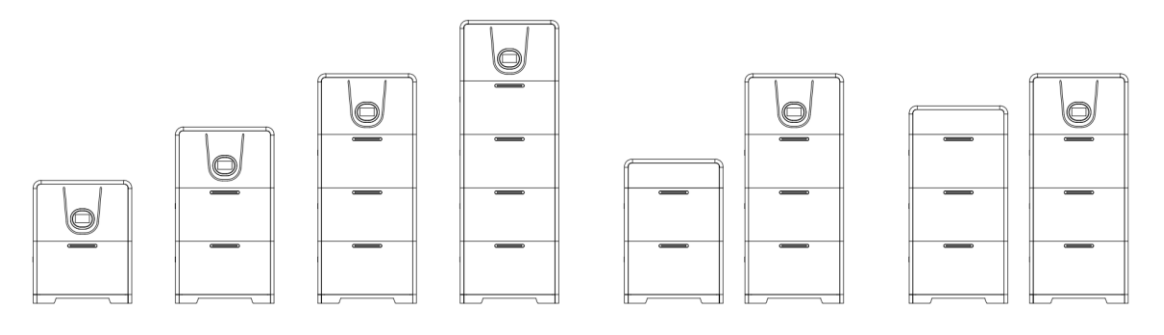

| Anzahl Wechselrichter | Anzahl der Batterien | System-Kapazität |
|-----------------------|----------------------|------------------|
| 1                     | 1                    | 5,12 kWh         |
| 1                     | 2                    | 10,24 kWh        |
| 1                     | 3                    | 15,36 kWh        |
| 1                     | 4                    | 20,48 kWh        |
| 1                     | 5                    | 25,6 kWh         |
| 1                     | 6                    | 30,72 kWh        |

## 3.2 Beschreibung der Produktmodelle

(2)

UHome - 3K0L

(1)

- ① UHome-Produkt
- ② 3.0K gibt die Nennleistung des Produkts an, z. B. 3,0K für 3kW.

## <u>ULB – 5120 MT</u>

1 2 3

- ① UHome-Produkt
- ② 2560 = 2.56kWh / 3580 = 3.58kWh / 5120 = 5.12kWh
- ③ MT = Wandinstallation

## 3.3 Datenblatt

| Modell                    | UHome-3K0L | UHome-3K6L | UHome-4K0L |
|---------------------------|------------|------------|------------|
| PV Eingang                |            |            |            |
| max. Eingangsleistung (W) | 4500       | 5400       | 6000       |
| max. PV Spannung (V)      | 550        |            |            |
| MPPT Spannungsbereich (V) | 90-500     |            |            |
| Nenn-Gleichspannung (V)   | 360        |            |            |
| Einschaltspannung (V)     | 100        |            |            |
| max. Eingangsstrom (A)    | 14/14      |            |            |

| max. DC-Kurzschlussstrom (A)                  | 16/16                                                 |                         |               |
|-----------------------------------------------|-------------------------------------------------------|-------------------------|---------------|
| Anzahl der MPPT-Tracker                       | 2                                                     |                         |               |
| Batteriedaten                                 |                                                       |                         |               |
| Batterietyp                                   | LiFePO <sub>4</sub>                                   |                         |               |
| Batteriekapazität pro Modul (Wh)              |                                                       | 5120                    |               |
| Nennspannung (V)                              |                                                       | 51.2                    |               |
| Spannungsbereich (V)                          |                                                       | 44.8-57.6               |               |
| Entladetiefe (DOD)                            |                                                       | ≤90%                    |               |
| Lebensdauer (Zyklen)                          |                                                       | ≥6000                   |               |
| max. Ladeleistung (W)                         | 3000                                                  | 3600                    | 4000          |
| max. Ladestrom (A)                            | 60                                                    | 72                      | 80            |
| max. Entladestrom (A)                         | 60                                                    | 72                      | 80            |
| Skalierbarkeit                                | Ji                                                    | a (bis zu 30,72 kWh)    |               |
| Netzdaten                                     |                                                       |                         |               |
| Nennausgangsleistung (W)                      | 3000                                                  | 3600                    | 4000          |
| max. kontin. Ausgangsleistung (VA)            | 3300                                                  | 3680                    | 4400          |
| Nennausgangsstrom (A)                         | 13                                                    | 16                      | 17.4          |
| max. Ausgangsstrom (A)                        | 15                                                    | 16.7                    | 20            |
| Netznennspannung/-bereich (V) <sup>[1]</sup>  | 220, 2                                                | 230, 240, L+N+PE / 18   | 0-280         |
| Nennnetzfrequenz/-bereich (Hz) <sup>[1]</sup> |                                                       | 50, 60 / ±5%            |               |
| Ausgangsleistungsfaktor [cos φ]               | 0.8                                                   | kapazitiv bis 0.8 induk | <b>ctiv</b>   |
| Oberschwingungsgehalt THDi                    | <                                                     | 3% (bei Nennleistung)   | )             |
| AC-Ausgangsdaten (Notstrom)                   |                                                       |                         |               |
| Max. kontin Ausgangsleistung (VA)             | 3300                                                  | 3680                    | 4400          |
| Ausgangsspannung (V)                          |                                                       | 220/230/240             |               |
| max. Ausgangsstrom (A)                        | 15                                                    | 16.7                    | 20            |
| Ausgangsfrequenz (Hz)                         |                                                       | 50/60                   |               |
| Max. Ausgangsleistung (VA)                    | 3600, 60 Sek.                                         | 4200, 60 Sek.           | 4800, 60 Sek. |
| Allgemeine Daten                              | -                                                     |                         |               |
| Kommunikationsmodus                           | Wi-Fi/4G(Optional)                                    |                         |               |
| Betriebstemperaturbereich                     | 0°C-50°C (>45°C Drosselung)                           |                         |               |
| Kühlmethode                                   | Natürliche Konvektion                                 |                         |               |
| Höhe                                          | < 2000 m                                              |                         |               |
| Luftfeuchtigkeit                              | 0-100% nicht kondensierend                            |                         |               |
| Lautstärke (dBA)                              | <25                                                   |                         |               |
| Schutzklasse                                  | IP65                                                  |                         |               |
| Maße H*B*T (mm)                               | 675*200*415 (Wechselrichter) / 675*200*365 (Batterie) |                         |               |
| Gewicht (kg)                                  | 32 (Wechselrichter) / 53.8 (Batterie)                 |                         |               |

[1] Die Wechselspannung und der Frequenzbereich können je nach Landesnetz variieren.

| Modell                                        | UHome-4K6L                                            | UHome-5K0L                 | UHome-6K0L    |
|-----------------------------------------------|-------------------------------------------------------|----------------------------|---------------|
| PV Eingang                                    |                                                       |                            |               |
| max. Eingangsleistung (W)                     | 6900                                                  | 7500                       | 9000          |
| max. PV Spannung (V)                          | 550                                                   |                            | L             |
| MPPT Spannungsbereich (V)                     |                                                       | 90-500                     |               |
| Nenn-Gleichspannung (V)                       |                                                       | 360                        |               |
| Einschaltspannung (V)                         |                                                       | 100                        |               |
| max. Eingangsstrom (A)                        |                                                       | 14/14                      |               |
| max. DC-Kurzschlussstrom (A)                  |                                                       | 16/16                      |               |
| Anzahl der MPPT-Tracker                       |                                                       | 2                          |               |
| Batteriedaten                                 |                                                       |                            |               |
| Batterietyp                                   |                                                       | LiFePO <sub>4</sub>        |               |
| Batteriekapazität pro Modul (Wh)              |                                                       | 5120                       |               |
| Nennspannung (V)                              |                                                       | 51.2                       |               |
| Spannungsbereich (V)                          |                                                       | 44.8-57.6                  |               |
| Entladetiefe (DOD)                            |                                                       | ≤90%                       |               |
| Lebensdauer (Zyklen)                          |                                                       | ≥6000                      |               |
| max. Ladeleistung (W)                         | 4600                                                  | 5000                       | 6000 [2]      |
| max. Ladestrom (A)                            | 92                                                    | 100                        | 120 [2]       |
| max. Entladestrom (A)                         | 92                                                    | 100                        | 120 [2]       |
| Skalierbarkeit                                |                                                       | Ja (bis zu 30,72 kWh       | )             |
| Netzdaten                                     | -                                                     | -                          | -             |
| Nennausgangsleistung (W)                      | 4600                                                  | 5000                       | 6000          |
| max. kontin. Ausgangsleistung (VA)            | 4600                                                  | 5500                       | 6000          |
| Nennausgangsstrom (A)                         | 20                                                    | 21.7                       | 26.1          |
| max. Ausgangsstrom (A)                        | 23                                                    | 25                         | 27.3          |
| Netznennspannung/-bereich (V) <sup>[1]</sup>  | 220                                                   | , 230, 240, L+N+PE /18     | 30-280        |
| Nennnetzfrequenz/-bereich (Hz) <sup>[1]</sup> |                                                       | 50, 60/±5%                 |               |
| Ausgangsleistungsfaktor [cos φ]               | 0                                                     | 0.8 kapazitiv bis 0.8 indu | uktiv         |
| Oberschwingungsgehalt THDi                    |                                                       | <3% (bei Nennleistun       | g)            |
| AC-Ausgangsdaten (Notstrom)                   |                                                       |                            |               |
| Max. kontin Ausgangsleistung (VA)             | 4600                                                  | 5500                       | 6000 [2]      |
| Ausgangsspannung (V)                          |                                                       | 220/230/240                | Ι             |
| max. Ausgangsstrom (A)                        | 23                                                    | 25                         | 27.3 [2]      |
| Ausgangsfrequenz (Hz)                         |                                                       | 50/60                      | 1             |
| Max. Ausgangsleistung (VA)                    | 5500, 60 Sek.                                         | 6000, 60 Sek.              | 7200, 60 Sek. |
| Allgemeine Daten                              | Γ                                                     |                            |               |
| Kommunikationsmodus                           |                                                       | Wi-Fi/4G(Optional)         |               |
| Betriebstemperaturbereich                     | 0°C-50°C (>45°C Drosselung)                           |                            |               |
| Kühlmethode                                   | Natürliche Konvektion                                 |                            |               |
| Höhe                                          | < 2000 m                                              |                            |               |
| Luftfeuchtigkeit                              | 0-100% nicht kondensierend                            |                            |               |
| Lautstärke (dBA)                              | <25                                                   |                            |               |
| Schutzklasse                                  | IP65                                                  |                            |               |
| Maße H*B*T (mm)                               | 675*200*415 (Wechselrichter) / 675*200*365 (Batterie) |                            |               |
| Gewicht (kg)                                  | 32 (Wechselrichter) / 53.8 (Batterie)                 |                            |               |

[1] Die Wechselspannung und der Frequenzbereich können je nach Landesnetz variieren.

[2] Die Speichereinheit benötigt min. 2 Batterien, um eine Leistung von 6000W zu erreichen.

| Modell                                        | UHome-8K0L                                            |  |  |
|-----------------------------------------------|-------------------------------------------------------|--|--|
| PV Eingang                                    |                                                       |  |  |
| max. Eingangsleistung (W)                     | 12000                                                 |  |  |
| max. PV Spannung (V)                          | 550                                                   |  |  |
| MPPT Spannungsbereich (V)                     | 90-500                                                |  |  |
| Nenn-Gleichspannung (V)                       | 360                                                   |  |  |
| Einschaltspannung (V)                         | 100                                                   |  |  |
| max. Eingangsstrom (A)                        | 14/14                                                 |  |  |
| max. DC-Kurzschlussstrom (A)                  | 16/16                                                 |  |  |
| Anzahl der MPPT-Tracker                       | 2                                                     |  |  |
| Batteriedaten                                 |                                                       |  |  |
| Batterietyp                                   | LiFePO₄                                               |  |  |
| Batteriekapazität pro Modul (Wh)              | 5120                                                  |  |  |
| Nennspannung (V)                              | 51.2                                                  |  |  |
| Spannungsbereich (V)                          | 44.8-57.6                                             |  |  |
| Entladetiefe (DOD)                            | ≤90%                                                  |  |  |
| Lebensdauer (Zyklen)                          | ≥6000                                                 |  |  |
| max. Ladeleistung (W)                         | 8000 [2]                                              |  |  |
| max. Ladestrom (A)                            | 156 [2]                                               |  |  |
| max. Entladestrom (A)                         | 156 [2]                                               |  |  |
| Skalierbarkeit                                | Ja (bis zu 30,72 kWh)                                 |  |  |
| Netzdaten                                     |                                                       |  |  |
| Nennausgangsleistung (W)                      | 8000                                                  |  |  |
| max. kontin. Ausgangsleistung (VA)            | 8000                                                  |  |  |
| Nennausgangsstrom (A)                         | 34.7                                                  |  |  |
| max. Ausgangsstrom (A)                        | 36.3                                                  |  |  |
| Netznennspannung/-bereich (V) <sup>[1]</sup>  | 220, 230, 240, L+N+PE /180-280                        |  |  |
| Nennnetzfrequenz/-bereich (Hz) <sup>[1]</sup> | 50, 60/±5%                                            |  |  |
| Ausgangsleistungsfaktor [cos φ]               | 0.8 kapazitiv bis 0.8 induktiv                        |  |  |
| Oberschwingungsgehalt THDi                    | <3% (bei Nennleistung)                                |  |  |
| AC-Ausgangsdaten (Notstrom)                   |                                                       |  |  |
| Max. kontin Ausgangsleistung (VA)             | 8000 [2]                                              |  |  |
| Ausgangsspannung (V)                          | 220/230/240                                           |  |  |
| max. Ausgangsstrom (A)                        | 36.3 [2]                                              |  |  |
| Ausgangsfrequenz (Hz)                         | 50/60                                                 |  |  |
| Max. Ausgangsleistung (VA)                    | 9600, 60 Sek.                                         |  |  |
| Allgemeine Daten                              |                                                       |  |  |
| Kommunikationsmodus                           | Wi-Fi/4G(Optional)                                    |  |  |
| Betriebstemperaturbereich                     | 0°C-50°C (>45°C Drosselung)                           |  |  |
| Kühlmethode                                   | Natürliche Konvektion                                 |  |  |
| Höhe                                          | < 2000 m                                              |  |  |
| Luftfeuchtigkeit                              | 0-100% nicht kondensierend                            |  |  |
| Lautstärke (dBA)                              | <25                                                   |  |  |
| Schutzklasse                                  | IP65                                                  |  |  |
| Maße H*B*T (mm)                               | 675*200*415 (Wechselrichter) / 675*200*365 (Batterie) |  |  |
| Gewicht (kg)                                  | 32 (Wechselrichter) / 53.8 (Batterie)                 |  |  |

[1] Die Wechselspannung und der Frequenzbereich können je nach Landesnetz variieren.

[2] Die Speichereinheit benötigt min. 2 Batterien, um eine Leistung von 6000W zu erreichen.

| Modell                           | ULB-5120MT                 |  |  |  |
|----------------------------------|----------------------------|--|--|--|
| Elektrische Parameter            |                            |  |  |  |
| Batterietyp                      | LiFePO <sub>4</sub>        |  |  |  |
| Batteriekapazität pro Modul (Wh) | 5120                       |  |  |  |
| Nutzbare Energie (Wh)            | 4600                       |  |  |  |
| Nennspannung (V)                 | 51.2                       |  |  |  |
| Spannungsbereich (V)             | 44.8-57.6                  |  |  |  |
| Max. Lade- und Entladerate       | 1C                         |  |  |  |
| Entladetiefe [DOD]               | ≤90%                       |  |  |  |
| Allgemeine Daten                 |                            |  |  |  |
| Kommunikationsmodus              | RS485/CAN2.0               |  |  |  |
| Betriebstemperaturbereich        | 0°C bis +50°C              |  |  |  |
| Storage Temperaturbereich        | -15°C bis +60°C            |  |  |  |
| Kühlmethode                      | Natürliche Konvektion      |  |  |  |
| Höhe                             | < 2000 m                   |  |  |  |
| Luftfeuchtigkeit                 | 0-100% nicht kondensierend |  |  |  |
| Lautstärke (dBA)                 | <25                        |  |  |  |
| Schutzklasse                     | IP65                       |  |  |  |
| Maße H*B*T (mm)                  | 675*200*365                |  |  |  |
| Gewicht (kg)                     | 53.8                       |  |  |  |

## 4 Installationsanweisungen

### 4.1 Sicherheitshinweise

#### Gefahr!

- Gefahr von Bränden und lebensgefährlichen Stromschlägen.
- Lagern Sie in der Nähe des Speichers keine brennbaren und/oder explosive Gegenstände.
- Arbeiten müssen von qualifiziertem Personal in Übereinstimmung mit den nationalen Normen und Vorschriften durchgeführt werden.

#### Hinweis!

- Das System entspricht der Schutzklasse IP65.
- Eine ungeeignete Installationsumgebung kann die Lebensdauer der Speichereinheit verkürzen.

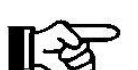

- Setzen Sie den Speicher keinem direkten Sonnenlicht aus.
- Installieren Sie das System nicht an feuchten/nassen Orten.
- Der Aufstellort muss gut belüftet sein.
- Die Speichereinheit (nachfolgend auch Steuermodul genannt) kann mit einer Batterie betrieben werden. Wenn die Batteriekapazität erweitert werden soll, verwenden Sie bitte das Steuermodul ULB-5120MT und max. 4 Batterien des Herstellers.

## 4.2 Packing List

Hybrid Storage Unit (Inverter)

| 1 x HSU<br>(Wechselrichter) | 1 x Benutzerhandbuch | 1 x<br>Überwachungseinheit | 1 x CT |  |
|-----------------------------|----------------------|----------------------------|--------|--|
| No and                      |                      |                            |        |  |

| 2 x PV+                             | 2 x PV-                   |                         |                           |  |
|-------------------------------------|---------------------------|-------------------------|---------------------------|--|
| Eingangs-Stecker; Eingangs-Stecker; |                           |                         |                           |  |
| 2 x Gesicherte 2 x Gesicherte       |                           | 1 x Batterie+ Anschluss | l x Batterie- Anschluss   |  |
| Metallklemmen an den                | Metallklemmen an den      | (Orange)                | (Orange)                  |  |
| PV+ Eingangs-Steckern               | PV+ Eingangs-Steckern     |                         |                           |  |
|                                     |                           |                         | (DB EC)                   |  |
|                                     |                           |                         | 1 x + Anschlusskabel      |  |
| 1 x Wasserdichte                    | 1*防水航空公针插头                | 1*防水航空母针插头              | (die Länge hängt von      |  |
| Kleimme                             |                           |                         | der Anzahl der            |  |
|                                     |                           |                         | Batterien ab)             |  |
|                                     |                           |                         |                           |  |
| 1 x Schlauchklemme                  | 1 x Schlauchklemme        | 1 x Schlauchklemme      | 2 x Festes                |  |
| (rot)                               | (schwarz)                 | (Gelb)                  | Trägergestell (Winkel)    |  |
| P                                   | M.                        |                         |                           |  |
| 4 x<br>Rundkopfschrauben<br>M3*5    | 4 x SEM-Schraube<br>M4*10 | 2 x Spreizschraube M6   | 1 x Inbusschlüssel<br>3mm |  |
|                                     |                           | GLAUPID C               | SATIVICATE                |  |
| Lieferumfang-Liste                  |                           | Qualitätszertifikat     |                           |  |

Speichersystem (Batterie)

|                                                |  |                                                 | P                   |  |
|------------------------------------------------|--|-------------------------------------------------|---------------------|--|
| 1 x Batterie 2 x Festes Trägergestell (Winkel) |  | 2 x Spreizschraube 4 x Rundkopfschra<br>M6 M3*5 |                     |  |
|                                                |  |                                                 |                     |  |
| 4 x SEM-Schraube<br>M4*10                      |  | Lieferumfang-Liste                              | Qualitätszertifikat |  |

Basis

|              | and the second second s | <u>E</u>           | © QUALIFIED CERTIFICATE NameCTON BOTE |
|--------------|----------------------------------------------------------------------------------------------------|--------------------|---------------------------------------|
| 1 * Batterie | Führungsstift                                                                                                    | Lieferumfang-Liste | Qualitätszertifikat                   |

## 4.3 Bestimmung Installationsmethode/-ort

Abmessungen des Wechselrichters:

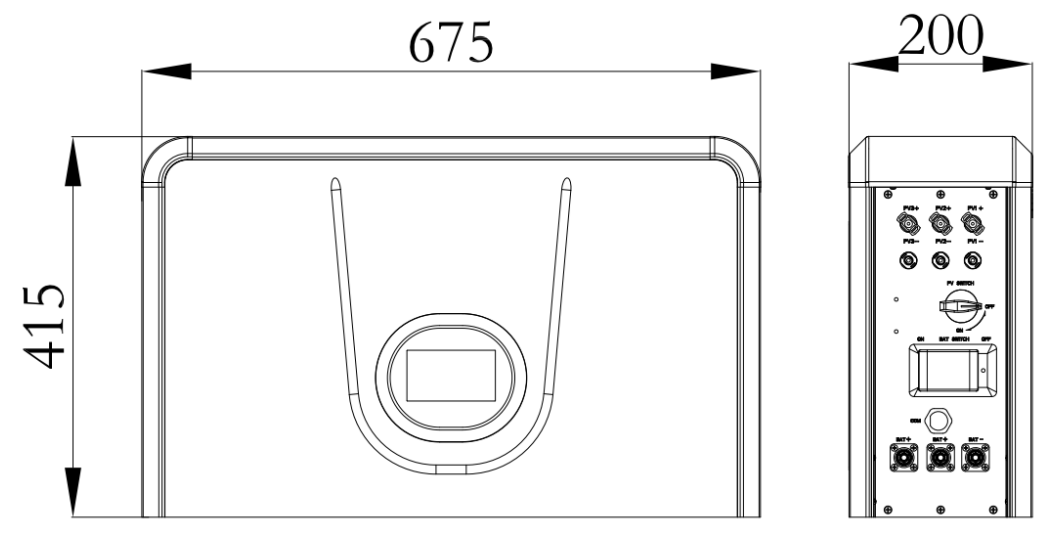

Abmessungen der Batterie:

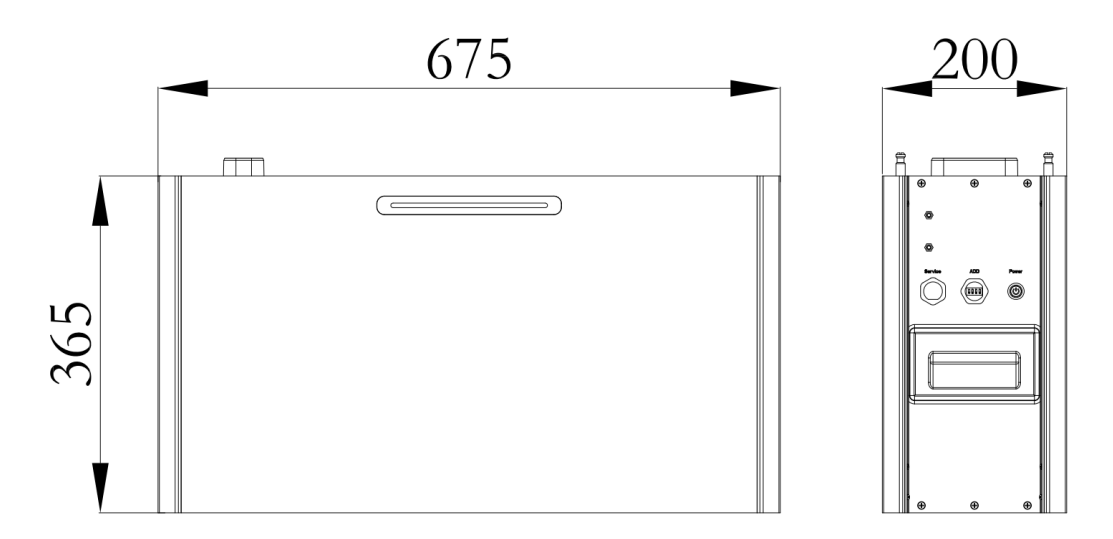

Abmessungen der Basis:

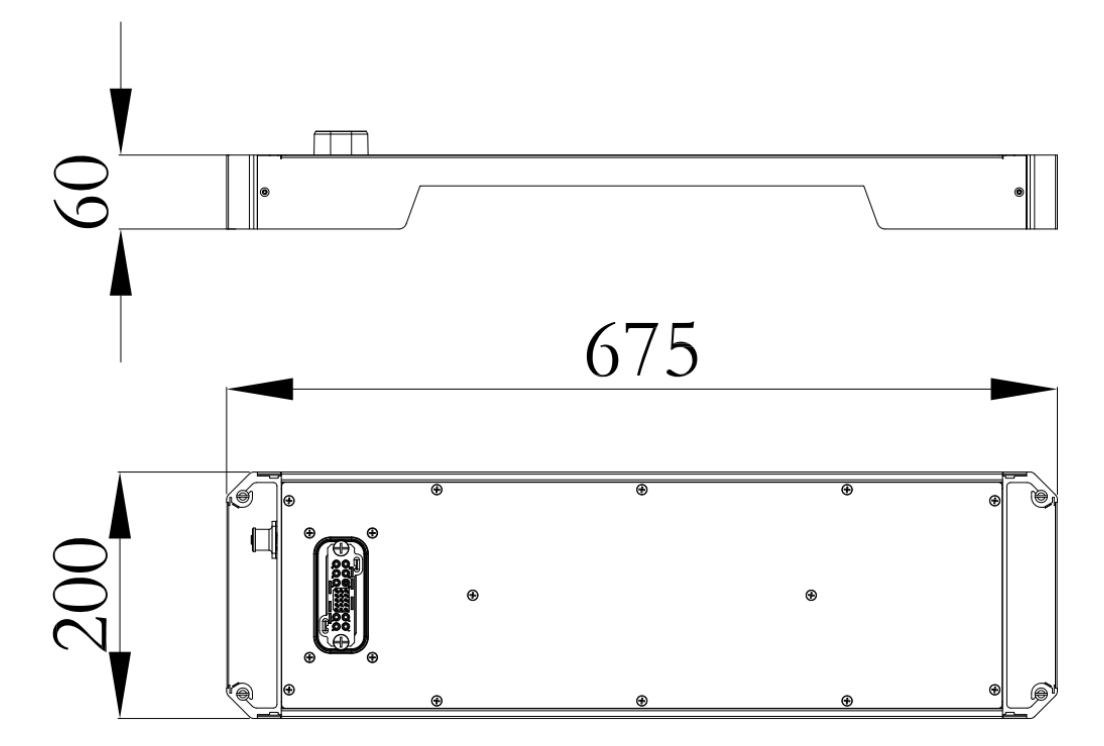

Der Speicher wird durch natürliche Konvektion gekühlt. Es wird empfohlen, das System in Innenräumen oder in geschützten Bereichen zu installieren, um direkte Sonneneinstrahlung, Regen und Schnee zu vermeiden.

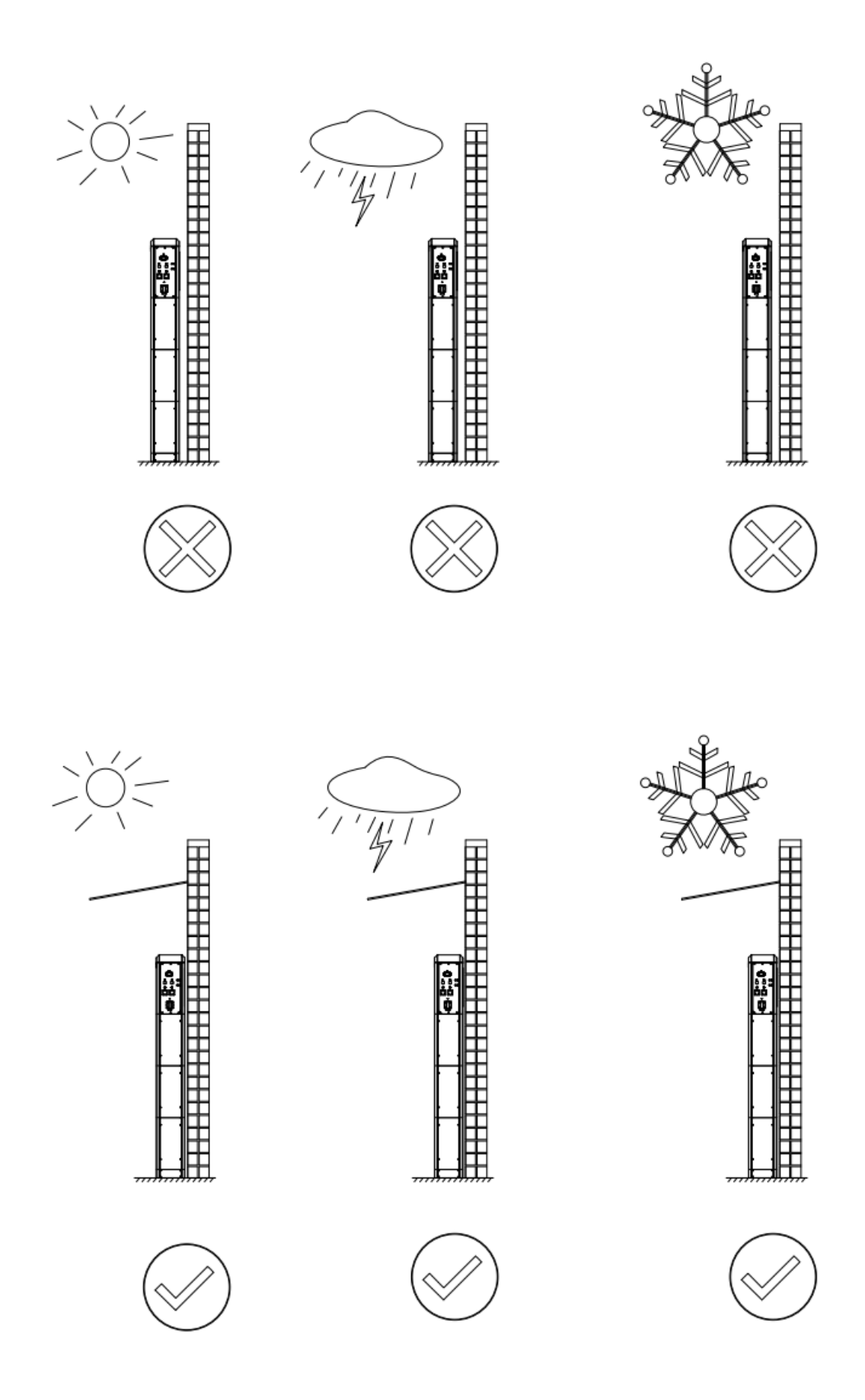

Bitte stellen Sie sicher, dass die Luft am Installationsort zirkulieren kann. Eine schlechte Belüftung beeinträchtigt die Arbeitsleistung interner elektronischer Komponenten und verkürzt die Lebensdauer des Speichers.

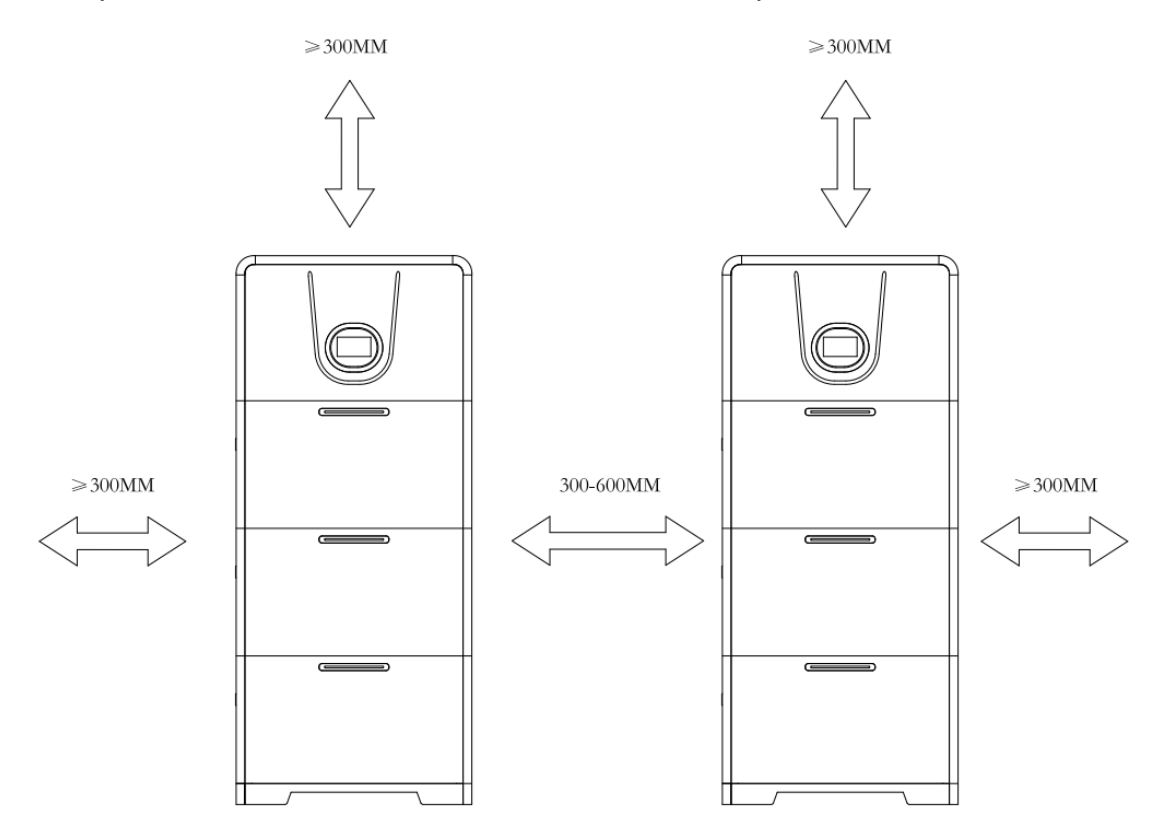

#### Die folgenden Standorte sind für die Installation <u>nicht</u> zugelassen:

- innerhalb von 600 mm von jedem Ausgang.
- innerhalb von 600 mm von jeder vertikalen Seite eines Fensters oder einer Gebäudelüftung, die einen bewohnbaren Raum belüftet.
- in Zwischendecken.
- in Wandhohlräumen oder unter Treppen.
- auf Dächern, außer wenn sie besonders geeignet sind.
- Orte, an denen der Gefrierpunkt erreicht wird, wie Garagen, Carports oder andere Orte.
- Orte mit viel Salz.
- Überschwämmungsgefährdete Aufstellorte.
- innerhalb von 600 mm von einem Warmwassergerät, einer Klimaanlage.

## 4.4 Vorbereitungen vor der Installation

**Schritt 1**: Nehmen Sie den Wechselrichter, die Batterie und die Basis aus der Verpackung

Schritt 2: Vorbereitung vor der Installation der Basis :

1 Lösen Sie mit einem Schraubendreher die 4 Schrauben an der Seite der Basis und entfernen Sie die Abdeckung.

 Installieren Sie die 4 Positionierungsstifte in den Löchern an den vier Ecken der Basis und ziehen Sie sie mit einem Schlitzschraubendreher fest.

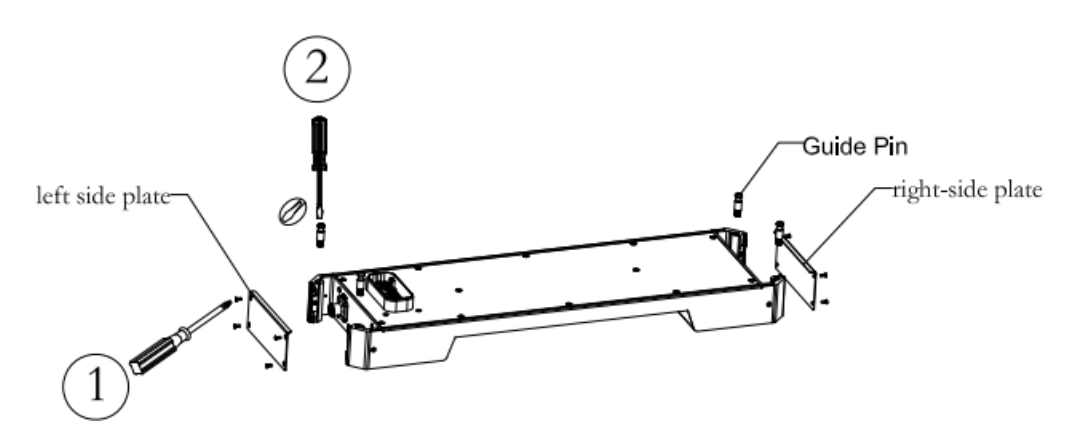

Schritt 3: Vorbereitungen vor der Batterieinstallation.

- 1 Lösen Sie die Deckelschrauben auf beiden Seiten mit einem Schraubendreher.
- (2) Führen Sie die Trägergestelle (Winkel) durch die Öffnungen des Gehäuses und befestigen Sie die Winkel mit den mitgelieferten Schrauben. Beachten Sie, dass das Trägergestell (Winkel) zu einem späteren Zeitpunkt noch justiert werden muss.
- ③ Installieren Sie die 4 Positionierungsstifte in den Löchern an den vier Ecken des Batteriegehäuses und ziehen Sie sie mit einem Schlitzschraubendreher fest.

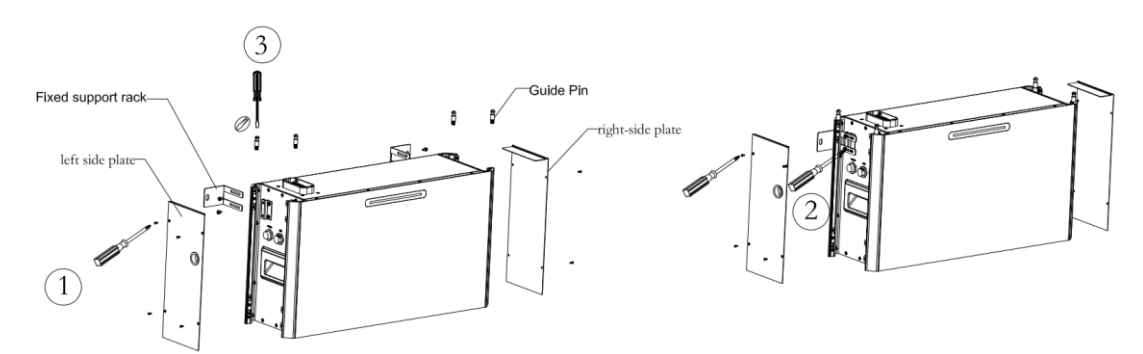

Schritt 3: Vorbereitungen vor der Installation des Wechselrichters:

- Lösen Sie die 4 Befestigungsschrauben der Seitenabdeckung mit einem Schraubendreher und entfernen Sie die linke Abdeckung.
- ② Führen Sie ein Trägergestell (Winkel) durch die Öffnungen des Gehäuses und befestigen Sie den Winkel mit den mitgelieferten Schrauben. Beachten Sie, dass das Trägergestell (Winkel) zu einem späteren Zeitpunkt noch justiert werden muss.

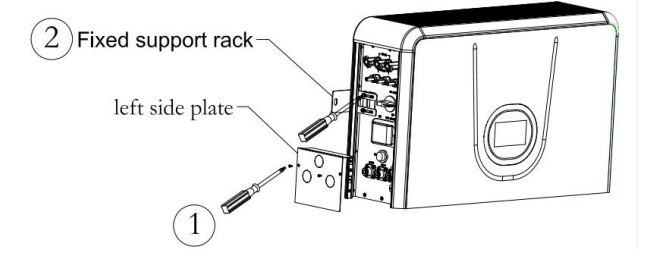

## 4.5 Installationsschritte für die Speichereinheit

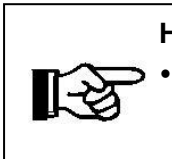

Hinweis!
Beachten Sie bei der Installation der Schrauben, dass diese das Gewicht des Wechselrichters sowie der Batterie tragen müssen.

**Schritt 1**: Bestimmen Sie den Installationsort, platzieren Sie die Basis, stellen Sie die Höhe ein, die Basis muss 10 bis 20 mm von der Wand entfernt sein.

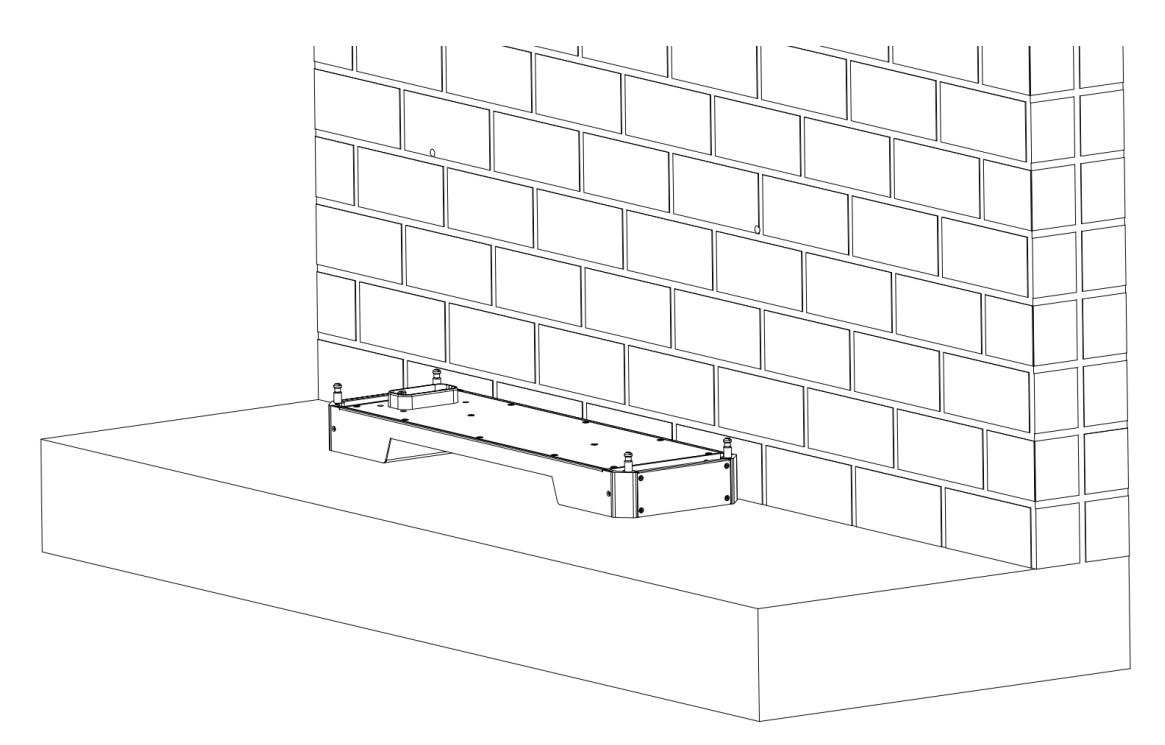

**Schritt 2**: Stapeln Sie nacheinander die einzelnen Batteriemodule auf die Basis.

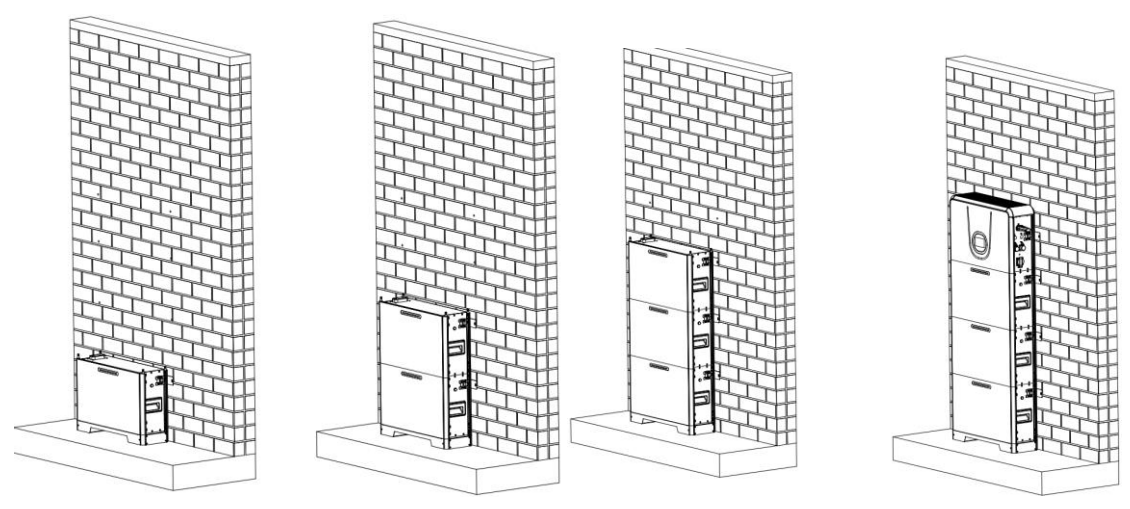

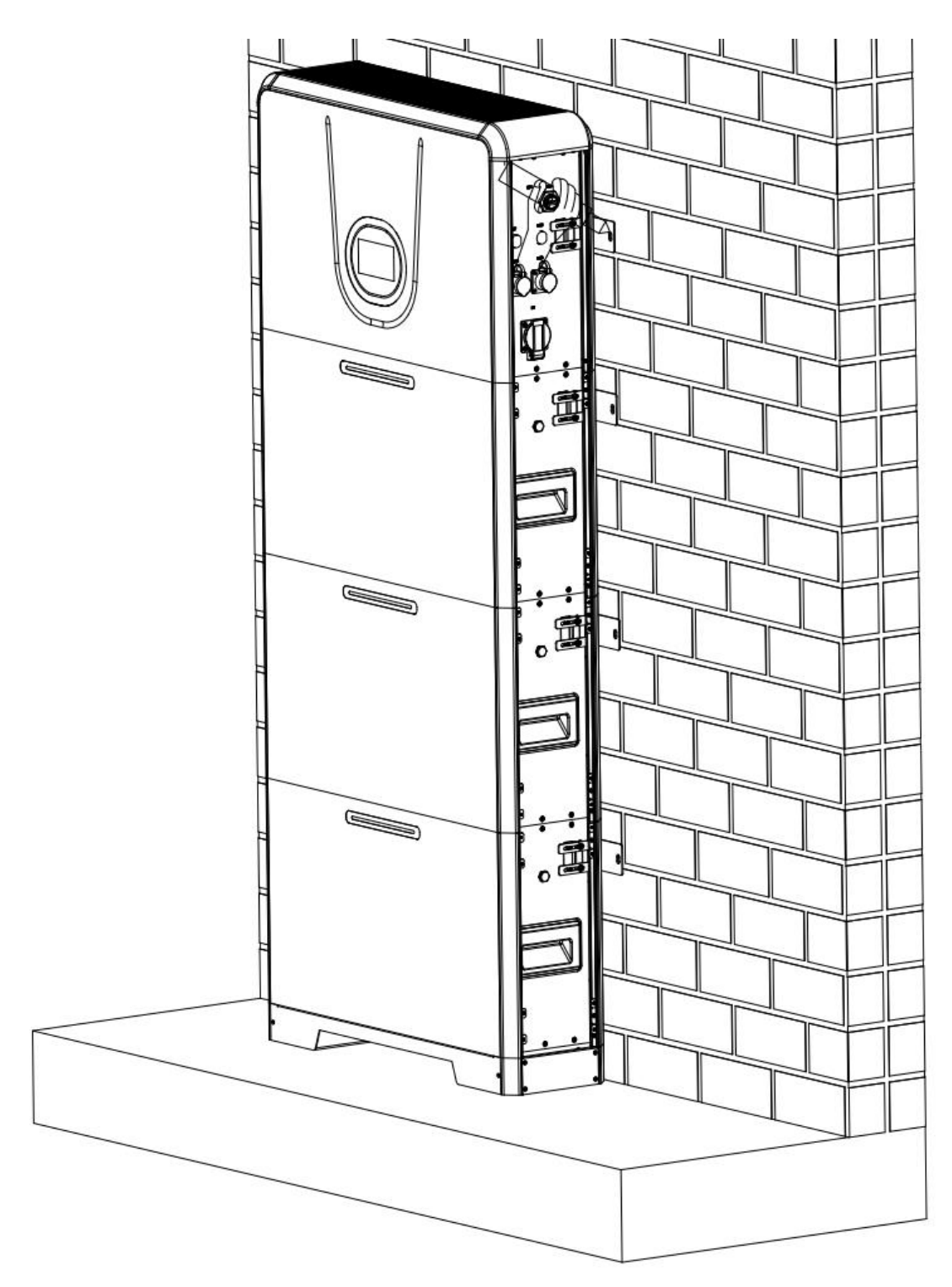

**Schritt 3:** Zeichnen Sie mit einem Markierungsstift eine Linie in das Loch der Wandhalterung, um die Position des Schraubenlochs zu bestimmen.

**Schritt 4:** Entfernen Sie nach dem Anzeichnen nacheinander die einzelnen Module.

**Schritt 5:** Verwenden Sie einen Schlagbohrer, um die in Schritt 3 markierten Löcher zu bohren und Dehnschrauben einzutreiben.

**Schritt 6:** Stapeln Sie nacheinander die einzelnen Batteriemodule auf die Basis. Befestigen Sie die einzelnen Module mit den in Schritt 5 angebrachten Schrauben. Stellen Sie die Trägergestelle (Winkel) der einzelnen Module so ein, dass die Module einen Abstand von 10-20mm zur Wand einhalten und ziehen die anschließend die Schrauben fest.

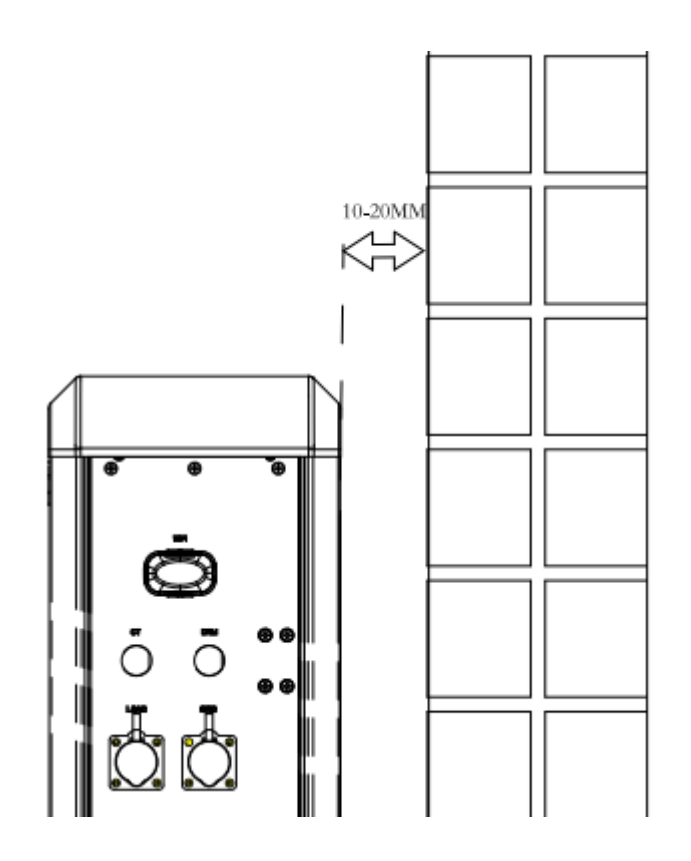

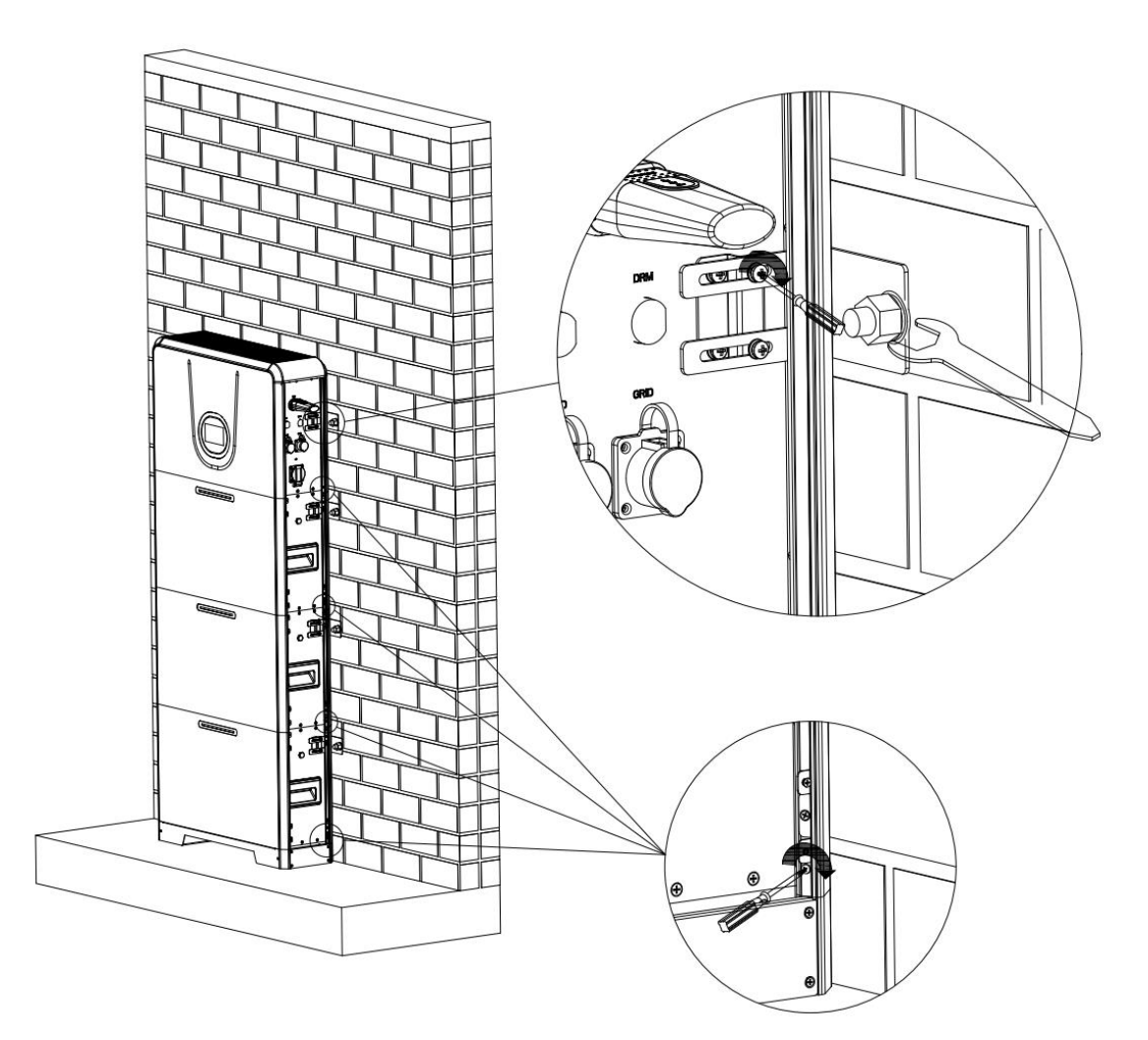

## 5 Elektrische Anschlüsse

- 5.1 Beschreibung der elektrischen Schnittstellen
- 5.1.1 Beschreibung der Wechselrichterschnittstellen

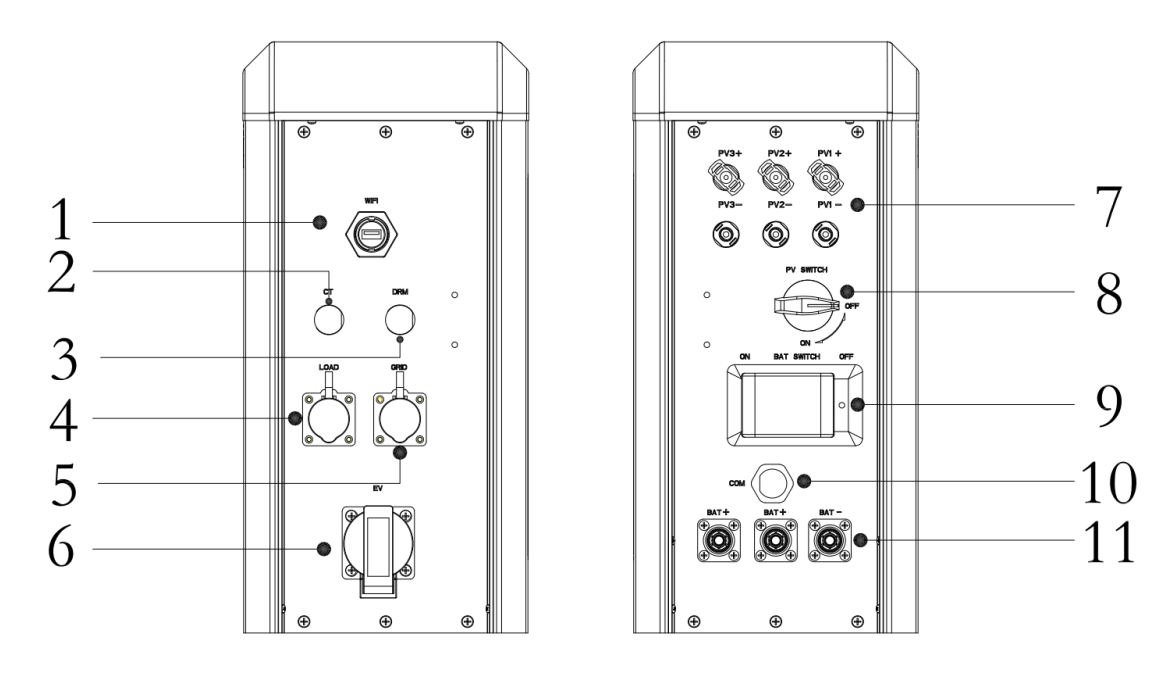

| Nr. | Beschreibung          | Nr. | Beschreibung             |
|-----|-----------------------|-----|--------------------------|
| 1   | WiFi-Port             | 7   | PV-Eingang               |
| 2   | CT-Port               | 8   | PV-Schalter              |
| 3   | DRM-Port              | 9   | Batterie-Schalter        |
| 4   | Anschluss Verbraucher | 10  | Batterie-Signalanschluss |
| 5   | Anschluss Netz        | 11  | Batterieanschluss        |
| 6   | Anschluss für E-Autos |     |                          |

#### 5.1.2 Beschreibung der Batterieschnittstellen

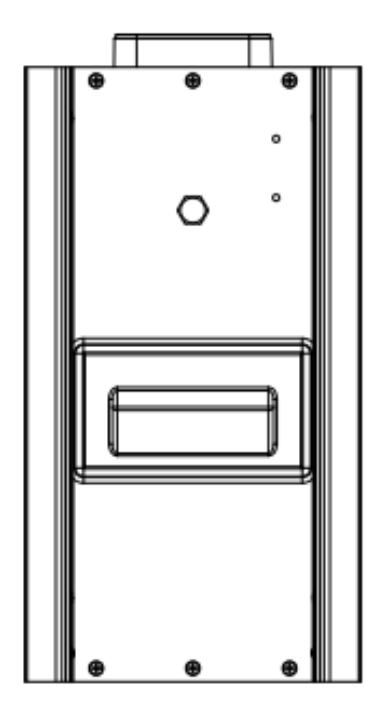

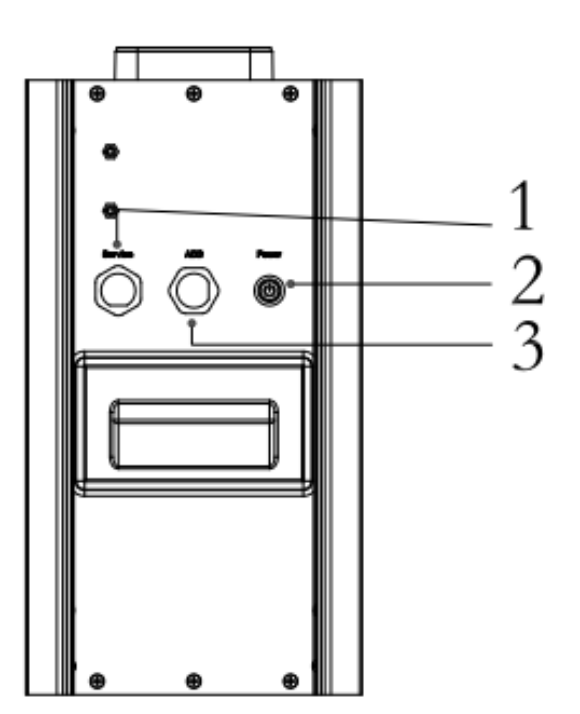

| Nr. | Beschreibung | Nr. | Description   |
|-----|--------------|-----|---------------|
| 1   | Service Port | 3   | Ein/Aus-Taste |
| 2   | ADD Üort     |     |               |

#### 5.1.3 Beschreibung der Basisschnittstellen

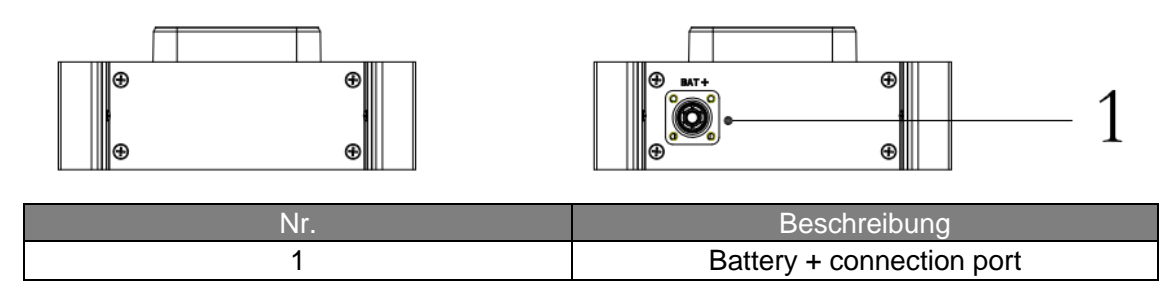

## 5.2 Schaltplan

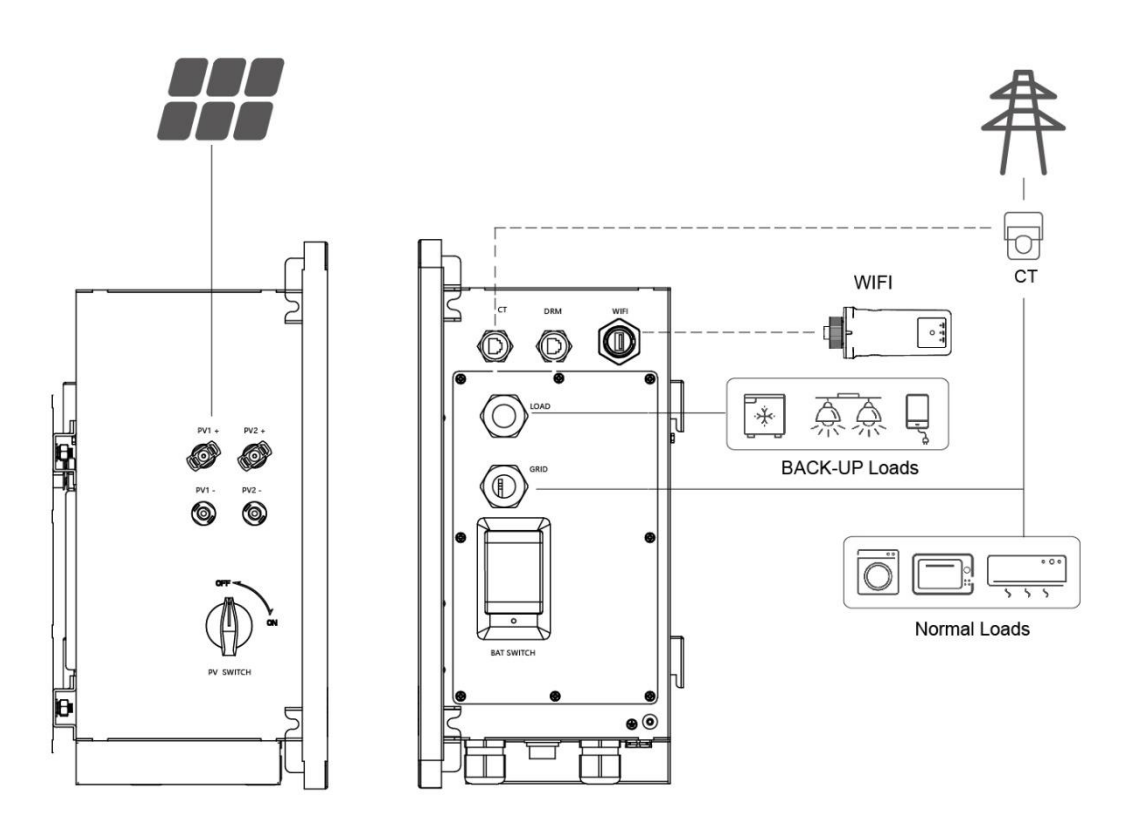

## 5.3 Anschluss des PV-Eingangs

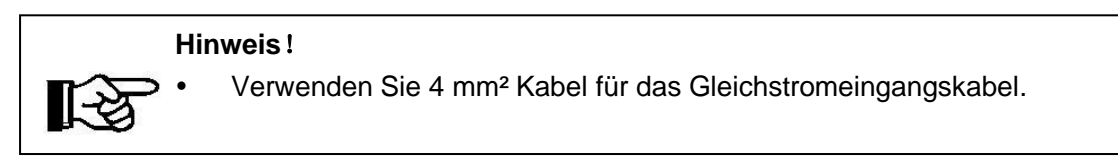

#### Schreitt 1: PV-Positiv- und Negativstromkabel vorbereiten

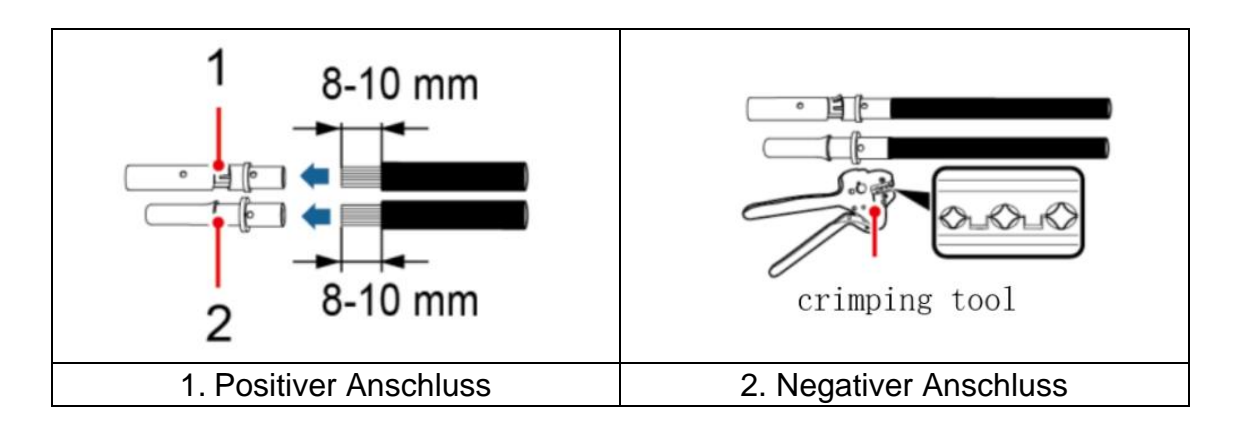

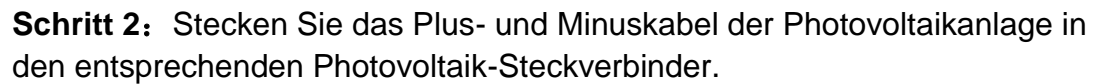

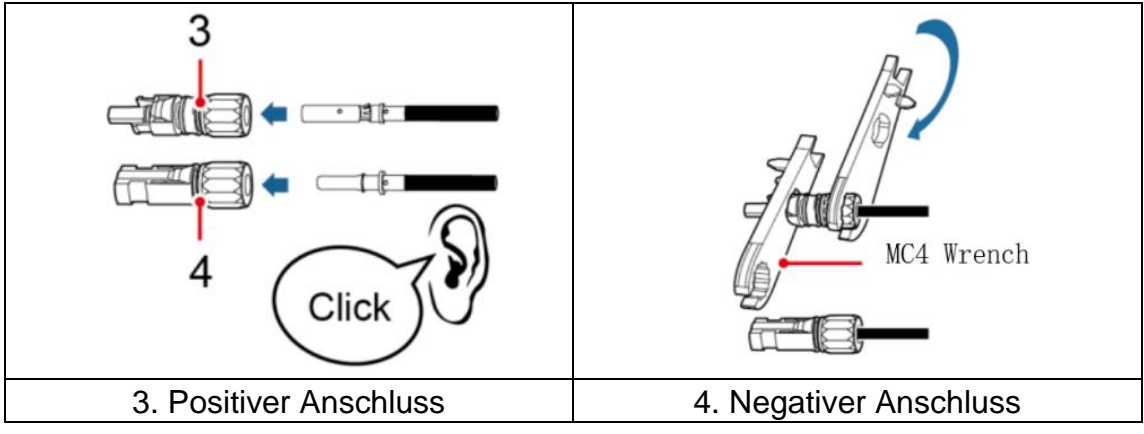

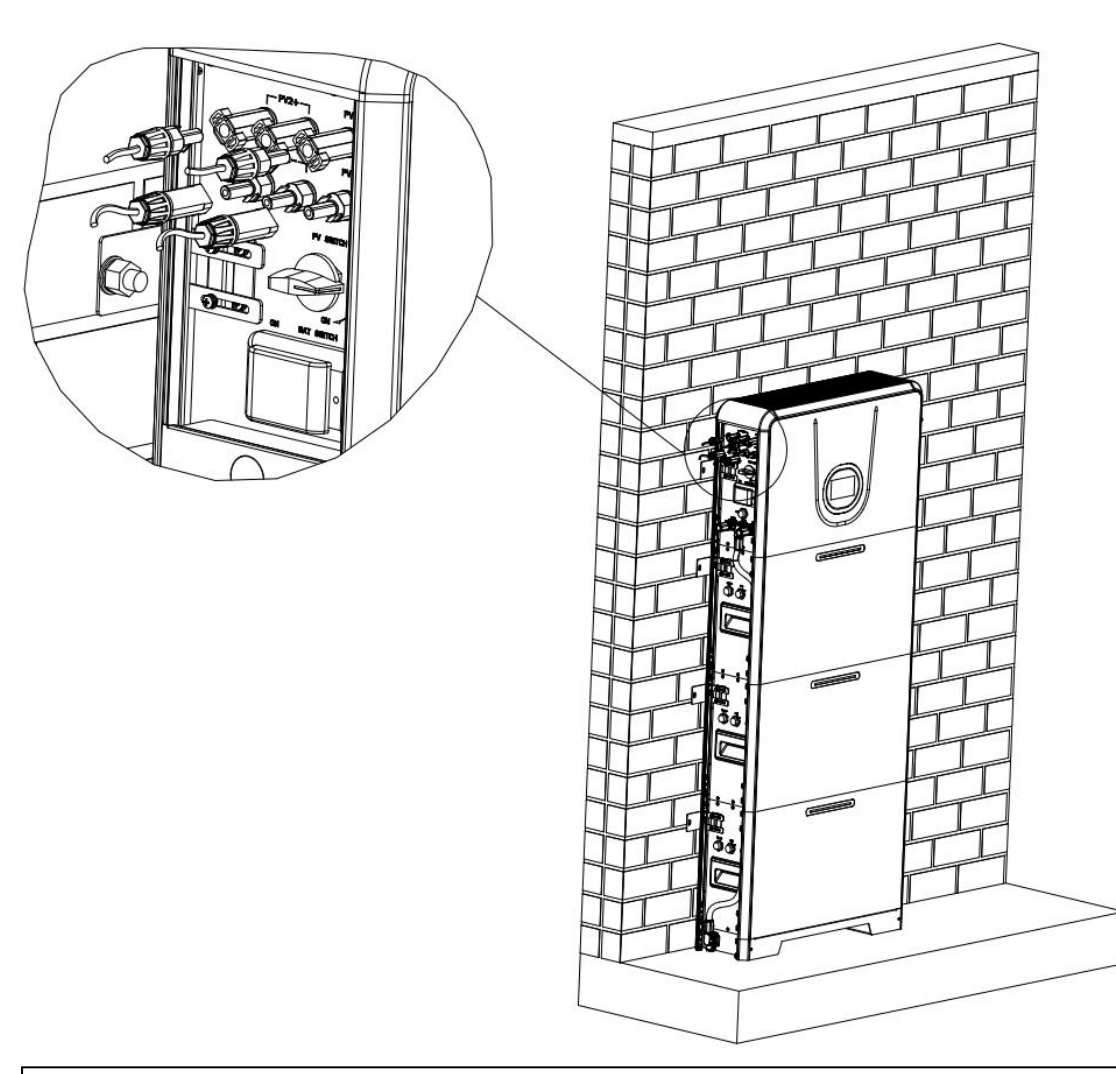

**Schritt 3:** Stecken Sie den positiven und negativen Stecker in den entsprechenden PV-Bereich der HSU-Einheit, bis ein Klicken zu hören ist...

#### Warnung!

- Vergewissern Sie sich, dass die Gleichspannung jedes PV-Strangs weniger als 550V beträgt und die Polarität der PV-Kabel korrekt ist.
- Stellen Sie sicher, dass der Gleichstromschalter ausgeschaltet ist.

## 5.4 Netz/Verbraucher

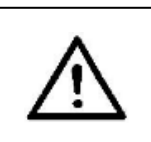

#### Warnung!

- Schalten Sie den Batterieschalter und den Netzschalter vor und während der Verkabelung aus, um einen Stromschlag zu vermeiden.
- Seien Sie vorsichtig, wenn Sie während der Demontage das Batteriekabel abziehen.

Schritt 1:

① Wählen Sie das richtige Kabel

| Kabel-Typ | Querschnittsfläche des Leiters (mm <sup>2</sup> )                          |         |  |
|-----------|----------------------------------------------------------------------------|---------|--|
|           | Außendurchmesser (mm <sup>2</sup> ) Leiterkernabschnitt (mm <sup>2</sup> ) |         |  |
| 10 AWG    | 5.5-8.0                                                                    | 4.0-6.0 |  |

2 Ziehen Sie die Kabelisolierung 16 mm ab, wie in Abbildung gezeigt:

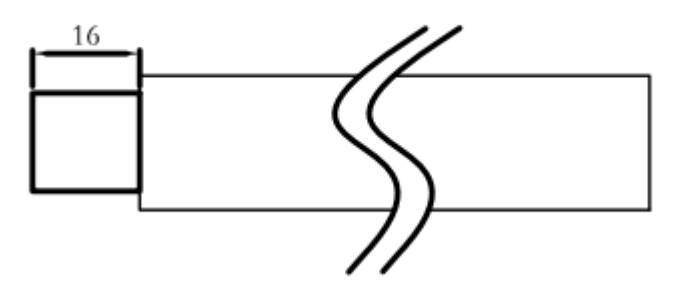

**Schritt 2:** Nehmen Sie das Steckerzubehör heraus und demontieren Sie den Stecker gemäß dem Diagramm. Lösen Sie die Überwurfmutter (4) und die Klemmhülse (3), drücken sie danach die Push-Taste (2) und öffnen sie damit den Klemmenblock.

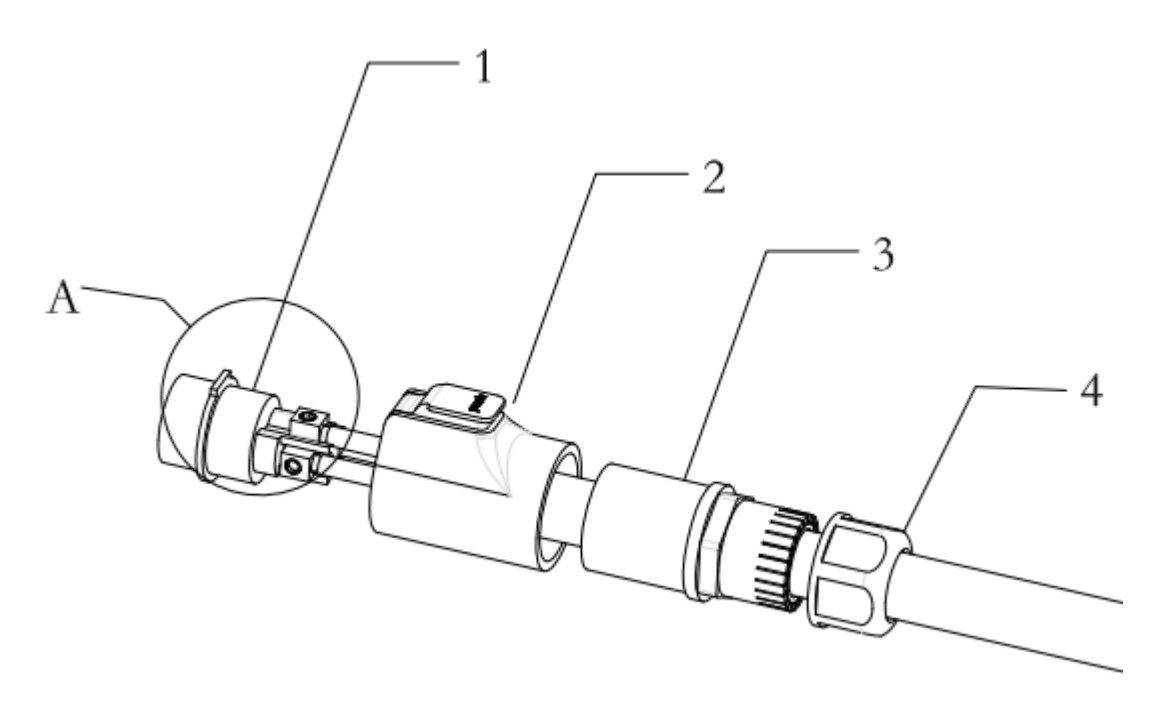

**Schritt 3:** Lösen Sie die einzelnen Schrauben im Klemmenblock, führen Sie die Kabel in den Klemmenblock ein und ziehen Sie die Schrauben wieder an, um die Kabel fest mit dem Klemmenblock zu verbinden.

| Kabel | Nummer |
|-------|--------|
| L     | 1      |

| Ν  | 2 |
|----|---|
| PF | 3 |

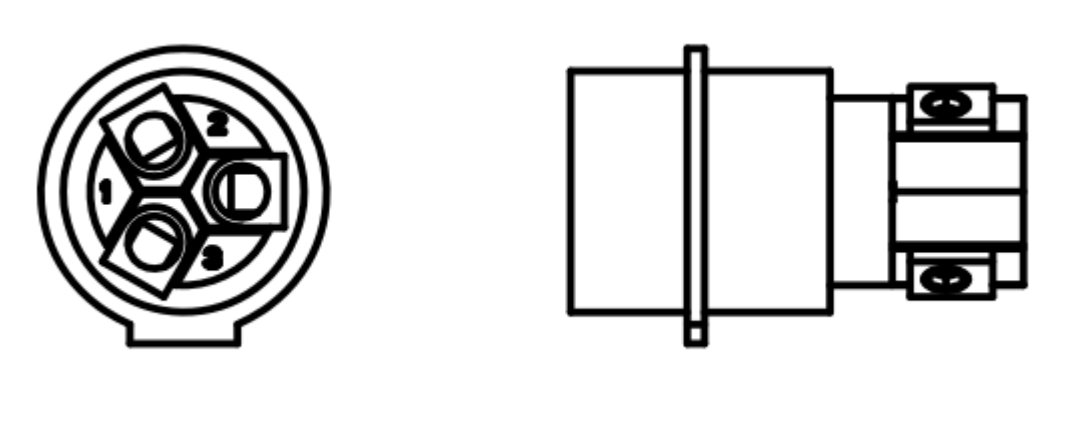

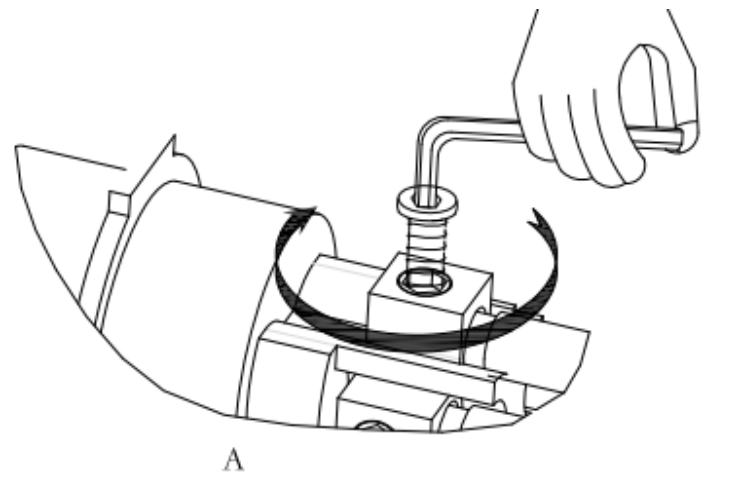

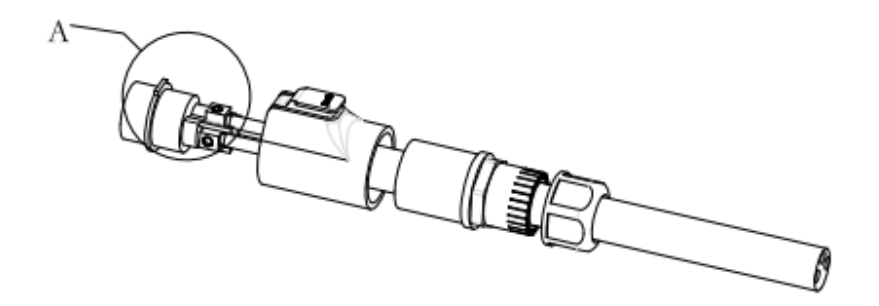

Schritt 4: Montieren Sie den Stecker gemäß dem Diagramm

1) Halten Sie die "PUSH"-Taste gedrückt, schieben Sie den Klemmenblock ein, bis sie ein "Klick" hören.

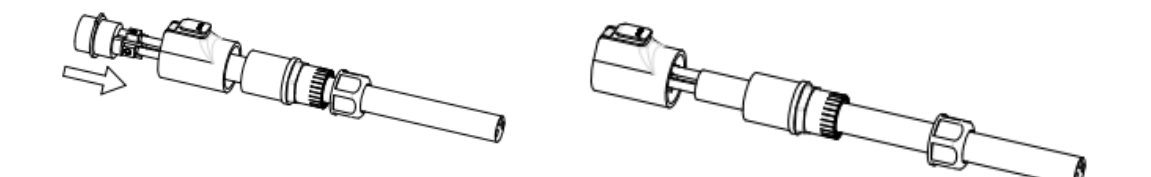

(2) Schieben Sie die Klemmhülse in Richtung des Klemmenblocks.

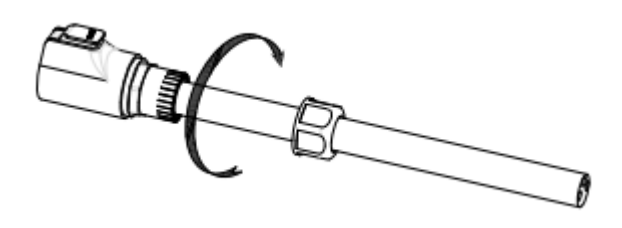

③ Ziehen Sie abschließend die Überwurfmutter fest.

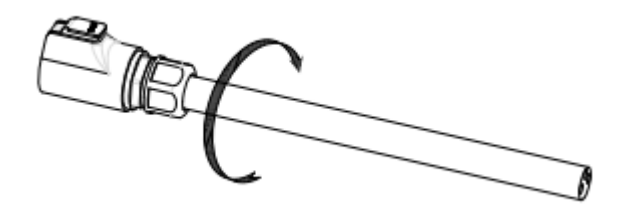

**Schritt 5:** Stecken Sie den Stecker in die entsprechende Buchse, wenn Sie ein "Klick" hören, ist die Installation abgeschlossen.

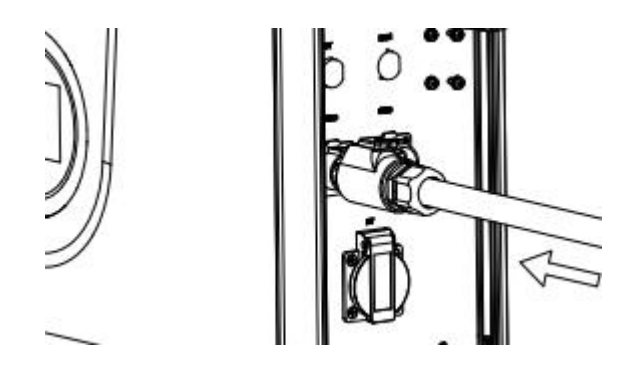

## 5.5 Anschluss der Batterie

#### Warnung!

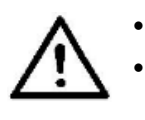

Die Batterien sind parallel zum Wechselrichter geschaltet.

- Stellen Sie sicher, dass der Batterieschalter während der Installation ausgeschaltet ist.
- Schließen Sie die Erweiterungsbatterie(n) nicht gleichzeitig an zwei verschiedene Wechselrichter an.

#### 5.5.1 Batterieverkabelung

**Schritt 1:** Stecken Sie das eine Ende des Verbindungskabels aus dem Lieferumfang in die Buchse der Basis ein und stecken Sie das andere Ende in die "BAT+" Buchse am Wechselrichter. Ein "Klick" zeigt an, dass das Kabel korrekt verbunden wurde.

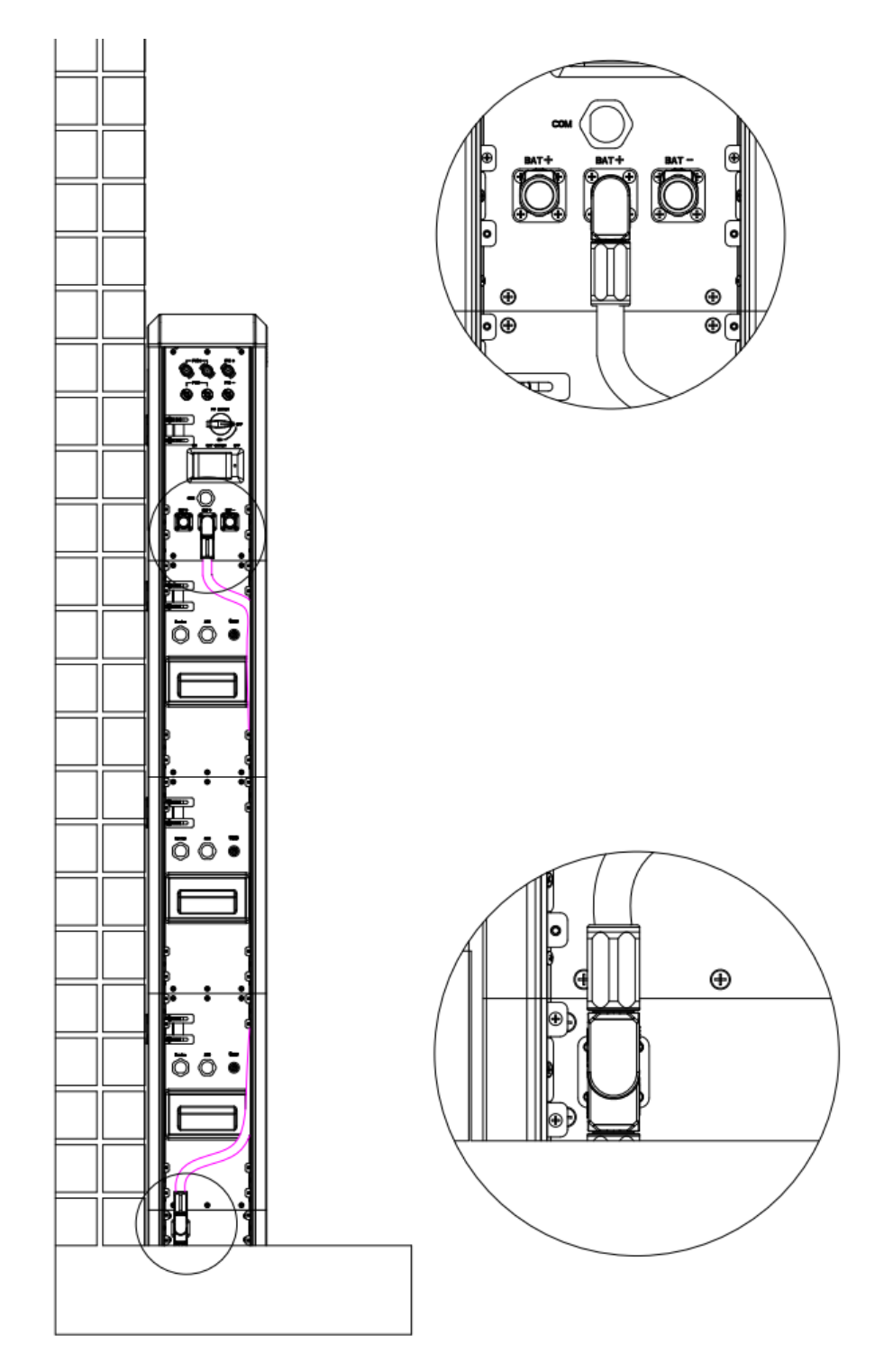

**Schritt 2:** Stellen Sie den DIP-Schalter jeder Batterie ein. Die DIP-Schalterkonfiguration finden Sie unten.

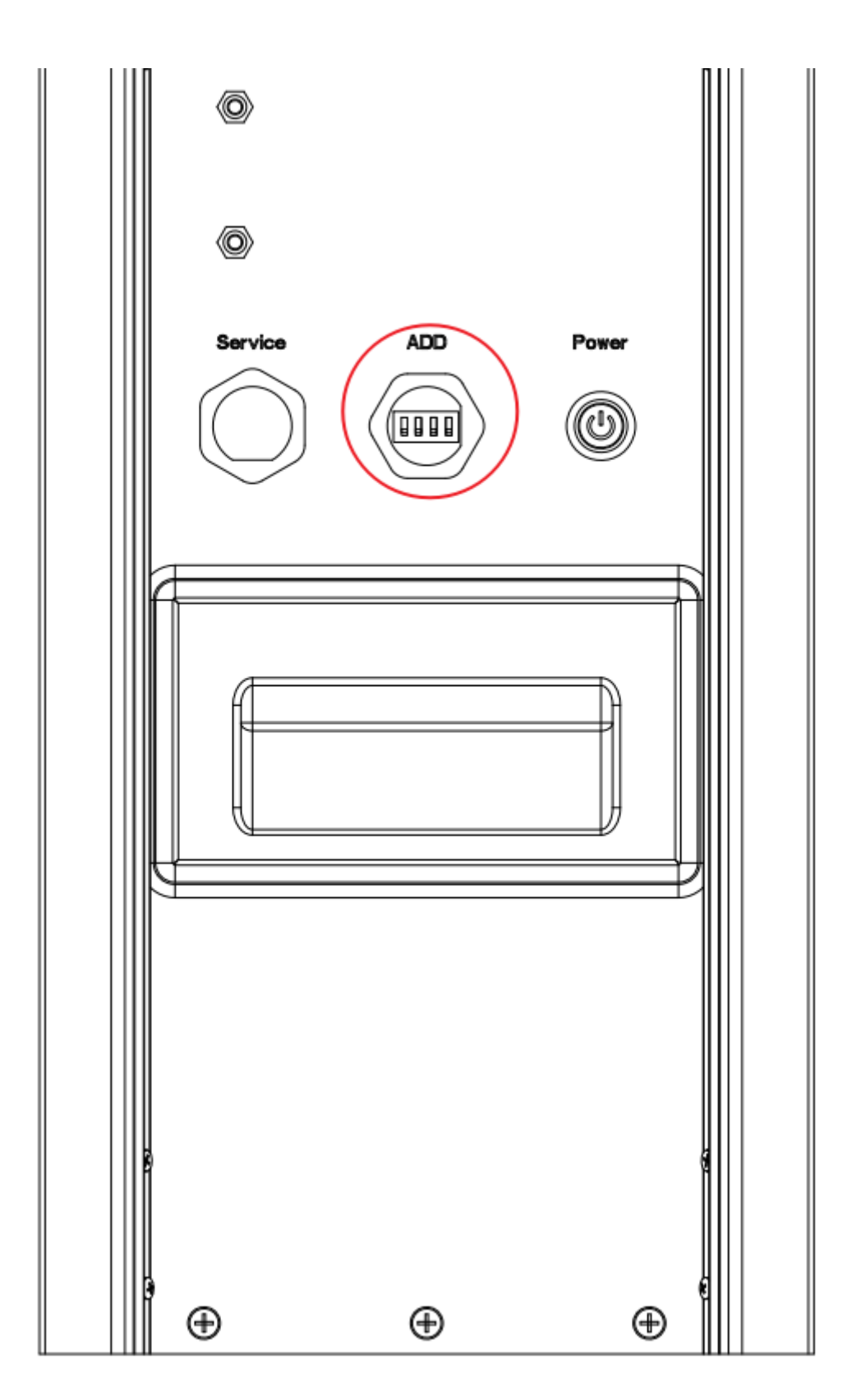

| Konfiguration                      | Batterie 1 | Batterie 2 | Batterie 3 | Batterie 4 | Batterie 5 | Batterie 6 |
|------------------------------------|------------|------------|------------|------------|------------|------------|
| 1 x Wechselrichter<br>1 x Batterie | ON DIP     | /          | /          | /          | /          | /          |
| 1 x Wechselrichter<br>2 x Batterie | ON DIP     | ON DIP     | /          | /          | /          | /          |
| 1 x Wechselrichter<br>3 x Batterie | ON DIP     | ON DIP     | ON DIP     | /          | /          | /          |
| 1 x Wechselrichter<br>4 x Batterie | ON DIP     | ON DIP     | ON DIP     | ON DIP     | /          | /          |
| 1 x Wechselrichter<br>5 x Batterie | ON DIP     | ON DIP     | ON DIP     | ON DIP     | ON DIP     | /          |
| 1 x Wechselrichter<br>6 x Batterie | ON DIP     | ON DIP     | ON DIP     | ON DIP     | ON DIP     | ON DIP     |

### 5.5.2 Montage der Seitenabdeckung

Verschließen Sie nach der Installation der Kabel das System mit den Seitenabdeckungen und den dazugehörigen Schrauben.
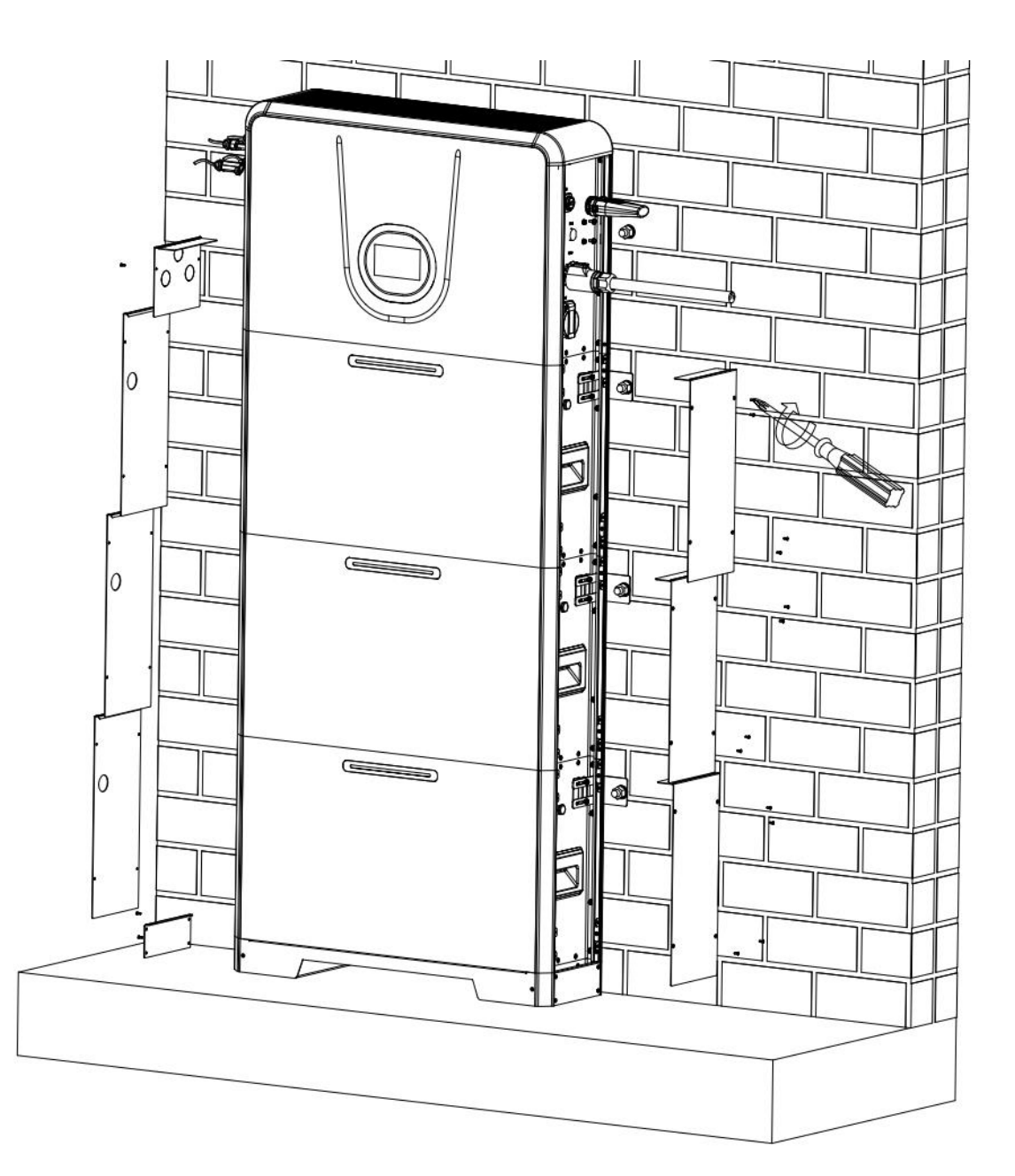

# 5.6 Batterieerweiterung

Schließen Sie gemäß 5.5.1 das UHome-System und einen weiteren Satz Erweiterungsbatterien an.

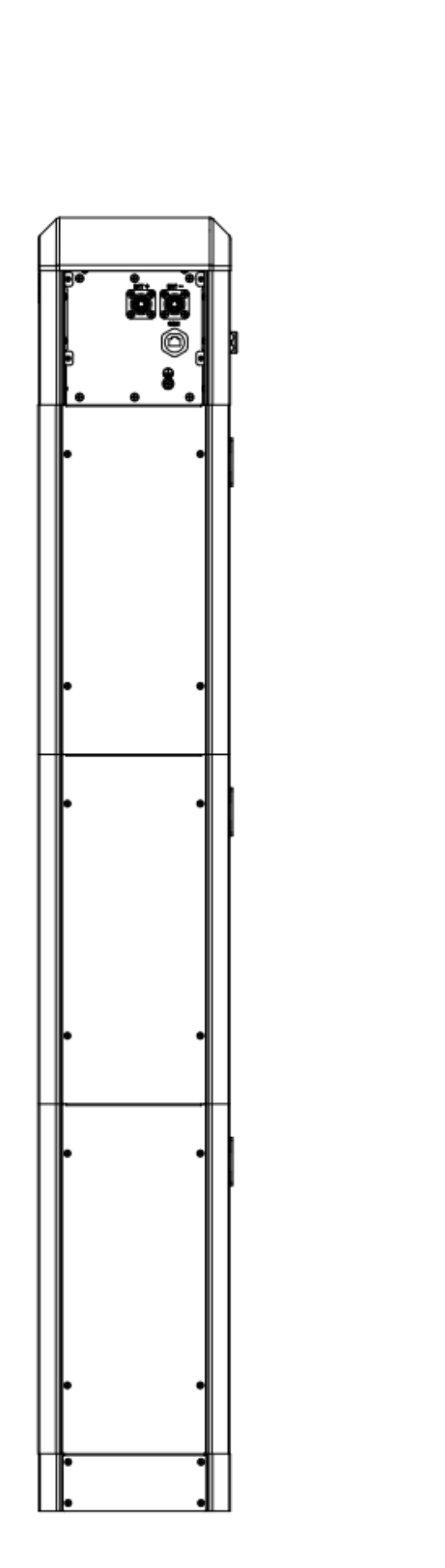

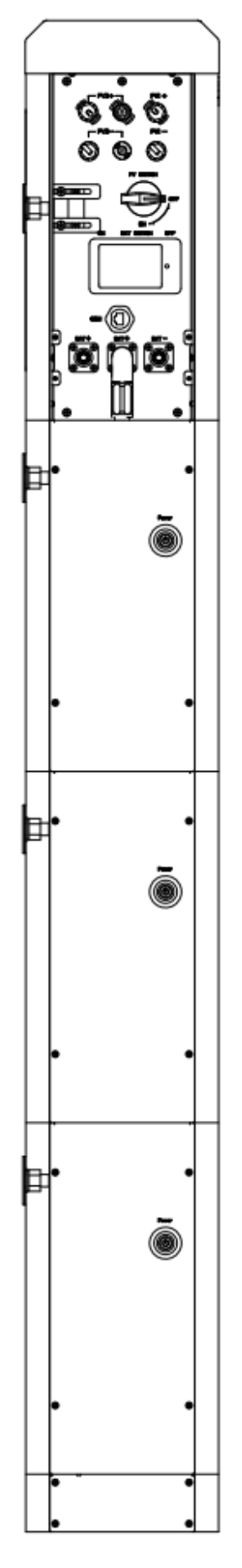

Verwenden Sie das mitgelieferte Verbindungskabel, um zwei Batteriesätze miteinander zu verbinden.

Die Batterien werden parallelgeschaltet: "BAT+" wird mit "BAT+" verbunden, "BAT-" wird mit "BAT-" verbunden und "COM" wird mit "COM" verbunden.

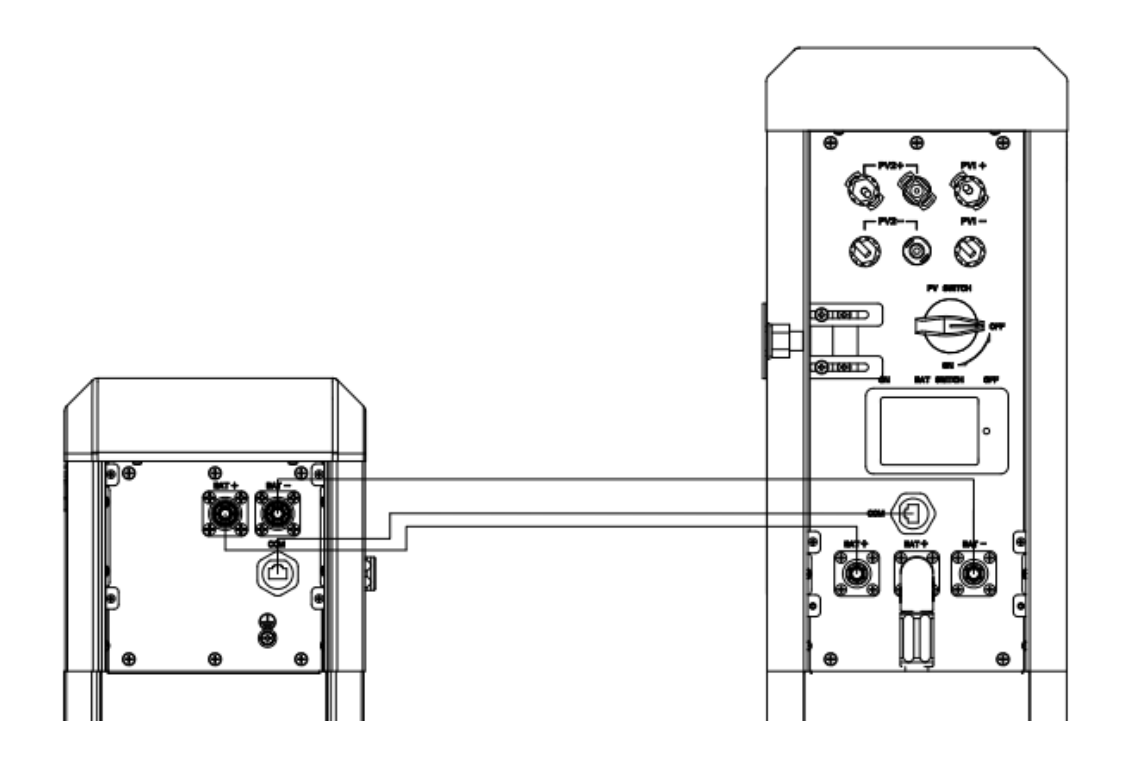

# 5.7 Beschreibung des DRM-Ports

Um die australischen und neuseeländischen Sicherheitsanforderungen zu erfüllen, sollten die DRM-Terminals angeschlossen werden. Als Wechselrichter-DRED-Anschluss wird ein RJ45-Stecker verwendet.

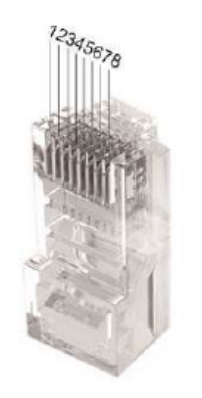

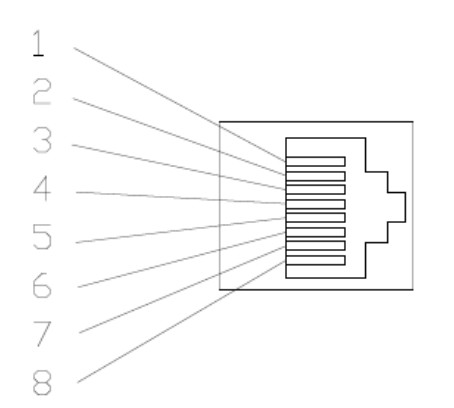

| Name   | Pin-Belegung | Beschreibung                                                 |
|--------|--------------|--------------------------------------------------------------|
| DRM0   | 5&6          | Der Wechselrichter befindet sich im Standby-Modus            |
| DRM1   | 1 & 6        | Der Wechselrichter verbraucht keinen Strom                   |
|        | 2&6          | Der Wechselrichter verbraucht weniger als 50% der            |
| DRIVIZ |              | Nennleistung                                                 |
|        | 3&6          | Der Wechselrichter verbraucht weniger als 75 % der           |
| DRIVIS |              | Nennleistung UND ist in der Lage, Blindleistung zu erzeugen. |
|        | 4 & 6        | Der Wechselrichter verbraucht 100 % der Nennleistung         |
| DRIVI4 |              | (vorbehaltlich der Einschränkungen durch andere aktive DRMs) |
| DRM5   | 1 & 5        | Der Wechselrichter erzeugt keinen Strom                      |
| DRM6   | 2 & 5        | Der Wechselrichter erzeugt weniger als 50% der Nennleistung  |
|        | 3 & 5        | Der Wechselrichter erzeugt weniger als 75% der Nennleistung  |
| DRIVI7 |              | UND nimmt Blindleistung ab, wenn er dazu in der Lage ist     |
|        | 4 & 5        | Der Wechselrichter erzeugt 100 % der Nennleistung            |
| DRIVIO |              | (vorbehaltlich der Beschränkungen durch andere aktive DRM)   |

# 5.8 CT Installation

Die CT-Lösung wird als Standardlösung für die Erfassung von Daten auf der Netzseite angeboten.

Bitte installieren Sie das CT gemäß folgender Anleitung:

- 1) Führen Sie die stromführende Leitung durch den Stromwandler.
- 2) Ziehen Sie die CT-Schnallen fest.
- 3) Entfernen Sie die Abdeckung des Stromwandleranschlusses auf der rechten Seite des Wechselrichters.
- 4) Verbinden Sie den RJ45-Stecker des CT mit dem CT-Port.

#### Hinweis!

Die CT-Richtung muss Richtung Netz zeigen und in der Nähe des Netzanschlusses installiert werden. Beachten Sie die CT-Richtung.

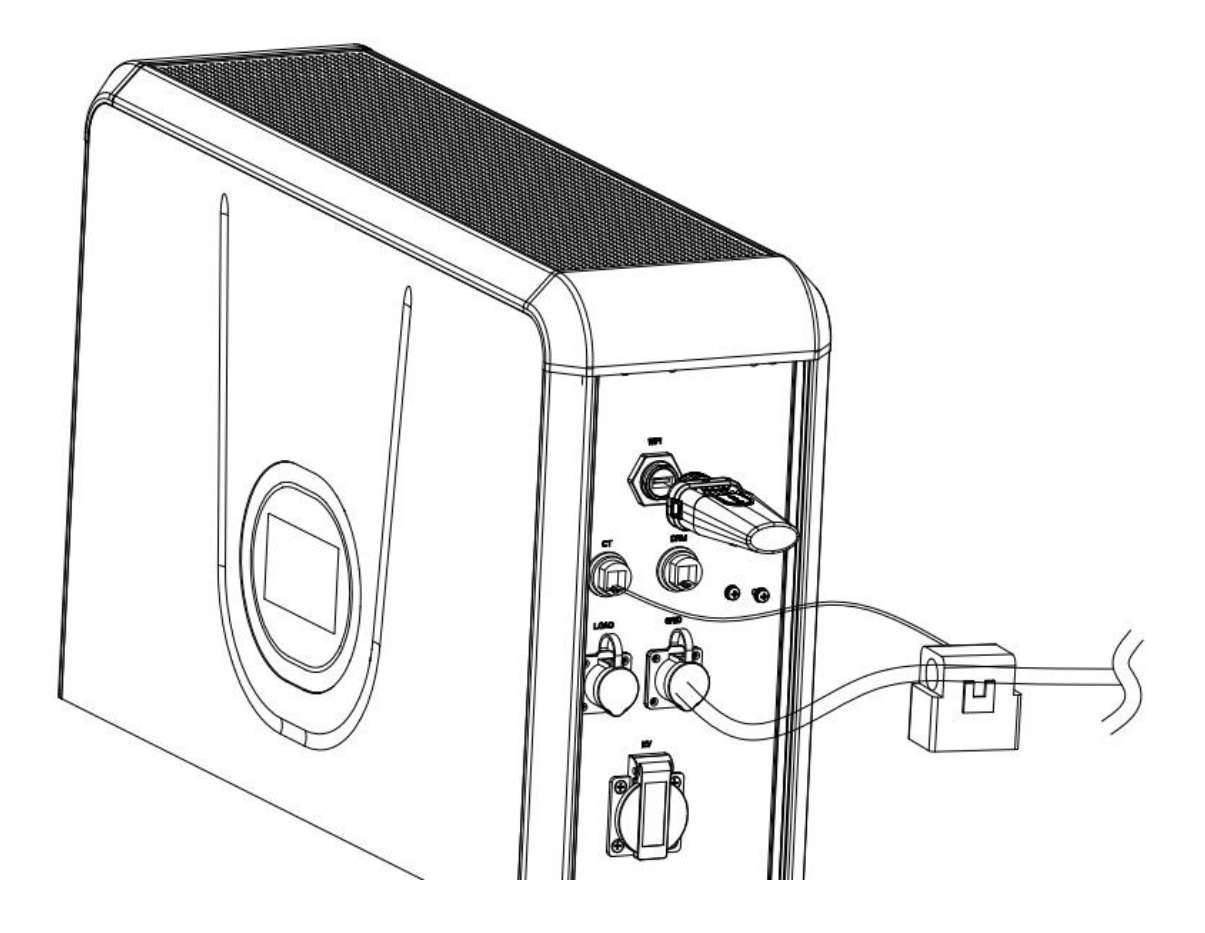

## 5.9 Externer AC-Schutzschalter und Fehlerstromschutzschalter

Bitte installieren Sie einen Schutzschalter, um sicherzustellen, dass der Wechselrichter sich sicher vom Netz trennen kann. Der Wechselrichter ist mit einem Fehlerstromschutzschalter ausgestattet; dennoch ist ein externer Fehlerstromschutzschalter erforderlich, um das System vor Auslösung zu schützen; Fehlerstromschutzschalter vom Typ A oder B sind mit dem Wechselrichter kompatibel.

Der integrierte Leckstromdetektor des Wechselrichters ist in der Lage, den externen Leckstrom in Echtzeit zu erkennen. Wenn ein Leckstrom erkannt wird, der die Begrenzung überschreitet, wird der Wechselrichter schnell vom Netz getrennt, wenn ein externer Fehlerstromschutzschalter angeschlossen ist, sollte der Aktionsstrom 30mA oder höher sein.

# **6 Lokale Konfiguration**

## 6.1 Einführung in die lokale Schnittstelle

Das UHome Speichersystem verfügt über einen Touchscreen an der Vorderseite des Wechselrichters.

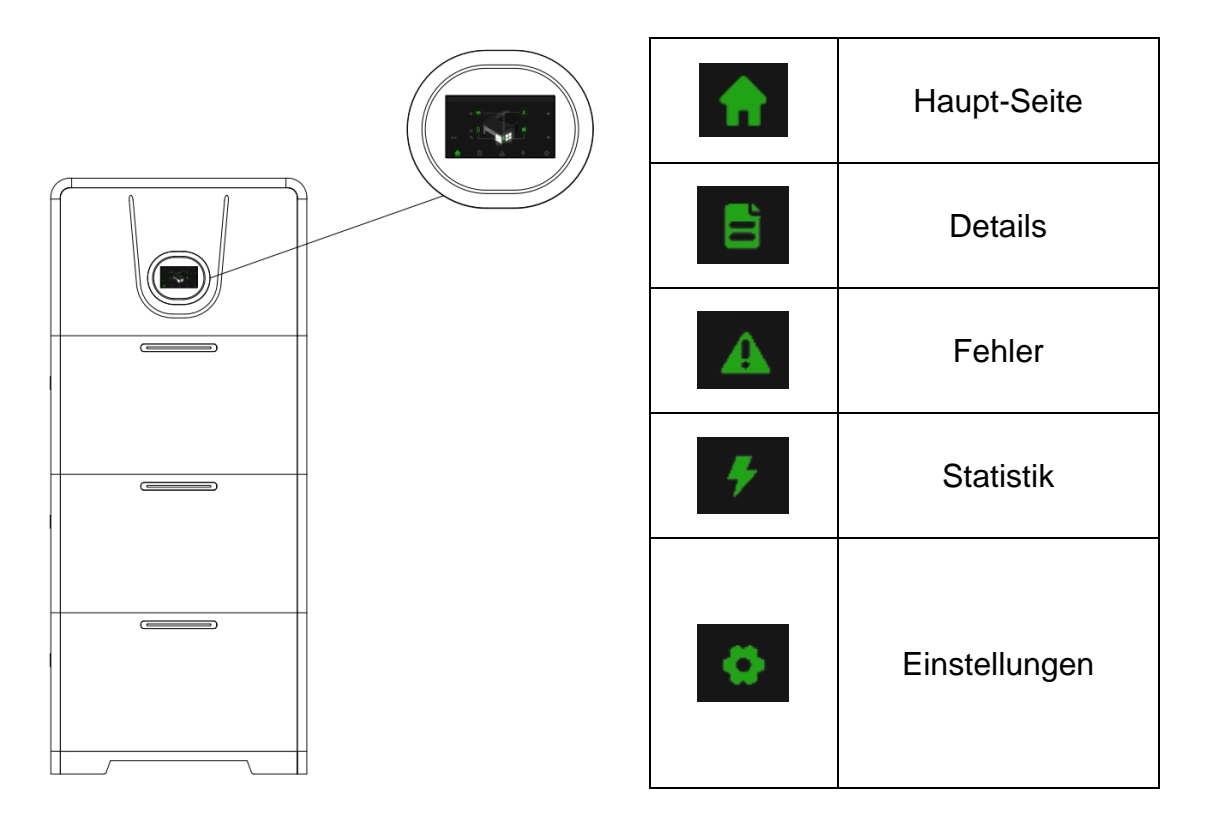

# 6.2 Hauptseite

Diese Seite zeigt die gesamte PV-Eingangsleistung, die AC-Netzleistung, die Batterieleistung und den SOC sowie die Lastleistung an.

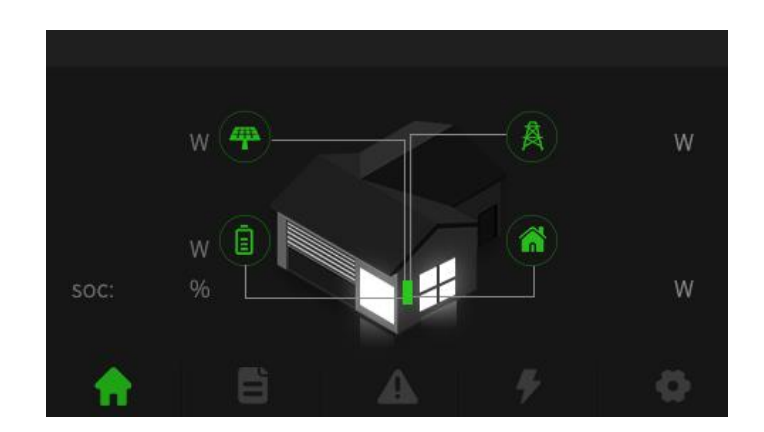

## 6.3 Details

## 6.3.1 PV-Infoseite (nur Hybrid)

Diese Seite zeigt die Spannung, den Strom und die Leistung von bis zu zwei verschiedenen PV-Eingängen.

| 4       |     |   |         |     |   |
|---------|-----|---|---------|-----|---|
|         | PV1 |   |         | PV2 |   |
| Volt    |     | ٧ | Volt    |     | ν |
| Current |     | A | Current |     | А |
| Power   |     | w | Power   |     | w |
|         |     |   |         |     | £ |

## 6.3.2 Netzinfoseite

Diese Seite zeigt die Spannung, den Strom, die Leistung und die Frequenz des Wechselstromnetzes an.

|         | A  |  |    |
|---------|----|--|----|
| Volt    | v  |  |    |
| Current | А  |  |    |
| Power   | w  |  |    |
| Freq    | нz |  |    |
|         |    |  | L. |
|         |    |  | כ  |

## 6.3.3 Lade-Infoseite

Diese Seite zeigt die Spannung, den Strom und die Leistung der Verbraucher an.

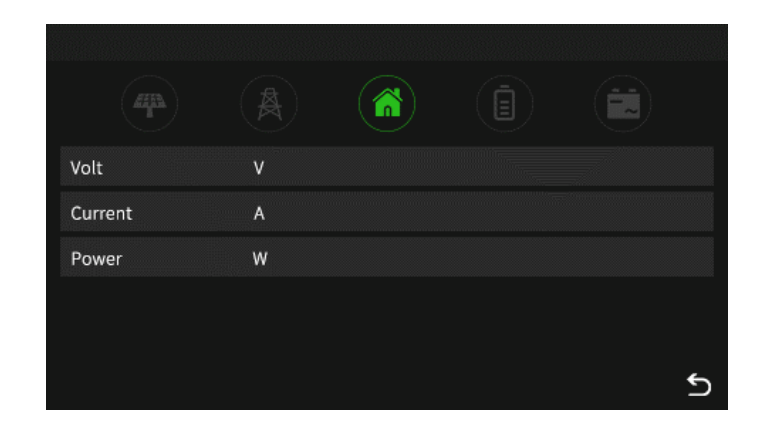

## 6.3.4 Batterie-Infoseite

Diese Seite zeigt die Spannung, den SOC, die Temperatur, den Strom, die Leistung und die Lade-/Entladegrenze der Batterie an.

| 4       |   |       |            |        |      |    |
|---------|---|-------|------------|--------|------|----|
| Volt    | v | soc   |            | %      | Temp | °C |
| Current | А | Max C | harge Curr | ent    |      | А  |
| Power   | w | Max D | ischarge C | urrent |      | А  |
|         |   |       |            |        |      |    |
|         |   |       |            |        |      |    |
|         |   |       |            |        |      | ſ  |

## 6.3.5 Wechselrichter-Infoseite

Diese Seite zeigt die BUS-Spannung und die interne Temperatur des Wechselrichters an.

| S_BUS_Volt | v          |  |   |
|------------|------------|--|---|
| N_BUS_Volt | ٧          |  |   |
| DCDC_Temp  | *C         |  |   |
| Inv_Temp   | *C         |  |   |
| Env_Temp   | <b>°</b> C |  |   |
|            |            |  | ഉ |

# 6.4 Fehler

Diese Seite zeigt den Echtzeit-Fehleralarm und die Fehlerhistorie der Speichereinheit an.

|                 | Listory |          |
|-----------------|---------|----------|
| Real-time Alarm |         |          |
|                 |         |          |
|                 |         |          |
|                 |         | <b>▼</b> |
|                 |         | \$       |
|                 |         | ر        |
|                 |         |          |
| Real-time Alarm | History |          |
| Real-time Alarm | History |          |
| Real-time Alarm | History |          |
| Real-time Alarm | History |          |
| Real-time Alarm | History |          |

## 6.5 Statistik

Diese beiden Seiten zeigen statistische Informationen zu Netz, Batterie, PV und Last.

| (KWH)<br>Charge<br>Discharge | Day | Month | Year | Total |   |
|------------------------------|-----|-------|------|-------|---|
| (KWH)<br>Charge<br>Discharge | Day | Month | Year | Total |   |
|                              |     | Next  |      |       | 5 |

| P | (KWH)<br>roduction | Day | Month  | Year | Total |   |
|---|--------------------|-----|--------|------|-------|---|
|   | (KWH)<br>Consump   | Day | Month  | Year | Total |   |
|   |                    | Pre | evious |      |       | 5 |

## 6.6 Einstellungen

## 6.6.1 Einstellungsoptionen des Displays

Auf dieser Seite werden die Helligkeit und die Abschaltzeit für den Bildschirm eingestellt.

| ්රු Brightness     |   |     | ☆ Clear |
|--------------------|---|-----|---------|
|                    |   |     |         |
| •                  |   | -ờ- |         |
| Several off time t | c |     |         |
| Screen on time.    | 3 |     |         |
|                    |   |     |         |
|                    |   |     |         |
|                    |   |     | ษ       |

Folgende Einstellungen können getroffen werden:

| Einstellung  | Beschreibung                 | Optionen  |
|--------------|------------------------------|-----------|
| Helligkeit   | Helligkeit des Bildschirms   | Min - Max |
| Abschaltzeit | Abschaltzeit des Bildschirms | 5 – 500 s |

## 6.6.2 Wechselrichter-Einstellungsseite

Diese Einstellungen sind passwortgeschützt. Das Standardpasswort lautet "12345". Der Installateur kann das Passwort in diesem Menü ändern.

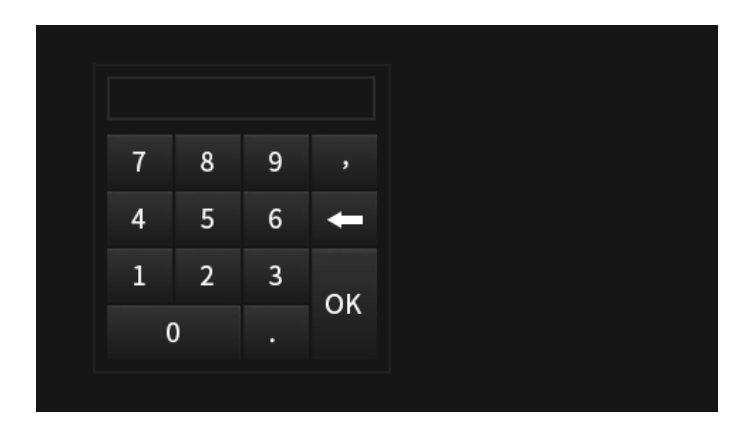

#### 1) System-Einstellungen

Diese Seite zeigt die Einstellung des Arbeitsmodus, die Einstellung des PV-Eingangs, die Einstellung der EPS-Freigabe, die Einstellung der Batterieerweckung, die Einstellung des Nullexports, die Einstellung der Lichtbogenerkennung, die Einstellung des Datums und der Uhrzeit.

|                |             |         | ▼ <b>(â</b> ) |
|----------------|-------------|---------|---------------|
| System Setting | PV Input    |         | ▼             |
|                | EPS Enable  | Batt Av |               |
|                | Zero Export | Arc De  | tection       |
|                | Date/Time   |         |               |
|                |             |         | 5             |

Folgende Einstellungen können getroffen werden:

| Einstellung      | Beschreibung            | Standard        | Optionen                       |  |
|------------------|-------------------------|-----------------|--------------------------------|--|
|                  | Arboitemodue dos        |                 | ① Selbstverbrauch              |  |
| Arbeitsmodus     | Speichers               | Selbstverbrauch | 2 Spitzenverschiebung          |  |
|                  | Opeichers               |                 | ③ Batterie Priorität           |  |
|                  | D\/ Eingangsmodus dor   |                 | <ol> <li>Unabhängig</li> </ol> |  |
| PV Eingang       | P V-Lingarigsmouus der  | Unabhängig      | 2 Parallel                     |  |
|                  | Speichereinneit         |                 | ③ CV (nur Werkstest!)          |  |
| EDS Aktivioron   | Ein-/Ausschalten des    | 2110            |                                |  |
| LF 5 AKIMETEH    | EPS-Ausgangs            | A03             | AN / AUS                       |  |
|                  | Wecken Sie die Batterie |                 |                                |  |
| Batterie wecken  | zu einer bestimmten     | AUS             | AN / AUS                       |  |
|                  | Zeit auf                |                 |                                |  |
|                  | Begrenzung der          |                 |                                |  |
| Null-Einspeisung | Einspeisung in das      | AUS             | AN / AUS                       |  |
|                  | öffentliche Stromnetz   |                 |                                |  |
| Lichtbogen-      | Ein-/Ausschalten der    | AUS             | AN / AUS                       |  |

[-2

| Erkennung | Lichtbogenerkennung<br>von PV |       |                     |
|-----------|-------------------------------|-------|---------------------|
| Datum     | Datum                         | -     | 20000101 – 20991231 |
| Zeit      | Zeit                          | -     | 000000 – 235959     |
| Pacowort  | Zurücksetzen des              | 10245 | 10000 - 65535       |
| Fasswort  | Passworts                     | 12345 |                     |

- Der "CV"-Modus in den PV-Eingangs-Einstellungen dient für Tests im Werk. Wählen Sie diese Option nicht während der Installation aus.
- Das "Datum" sollte mit 8 Zahlen eingestellt werden. Die ersten 4 Zahlen sind "Jahr". Die zweiten 2 Zahlen sind "Monat". Die letzten 2 Zahlen sind der "Tag". "20000101" bedeutet zum Beispiel 1. Januar 2000.
- Die "Uhrzeit" sollte mit 6 Zahlen eingestellt werden. Die ersten 2 Zahlen sind "Stunde". Die zweiten 2 Zahlen sind die "Minute". Die letzten 2 Ziffern sind die "Sekunde". "120101" bedeutet 12:01:01.

#### Selbstverbrauchsmodus:

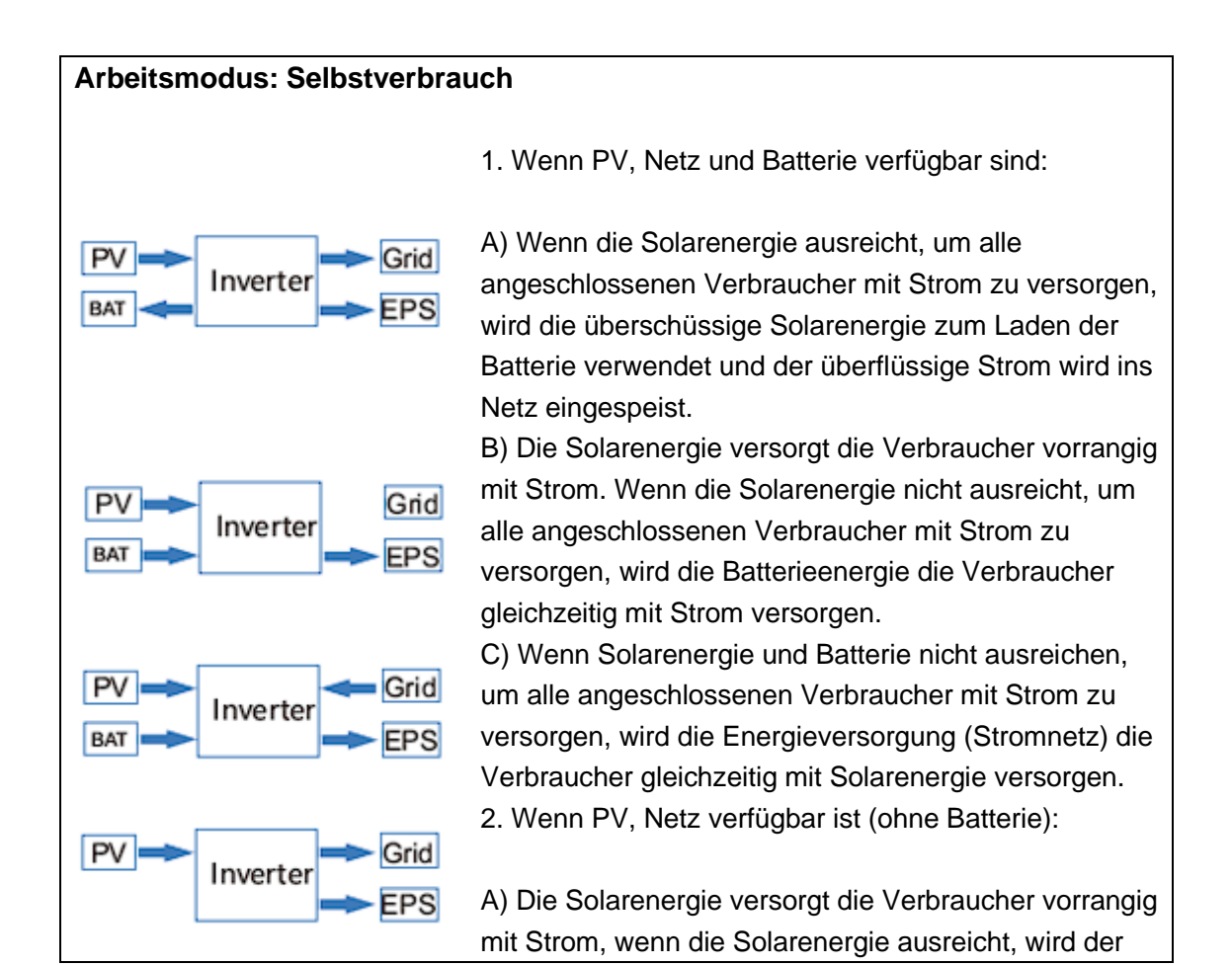

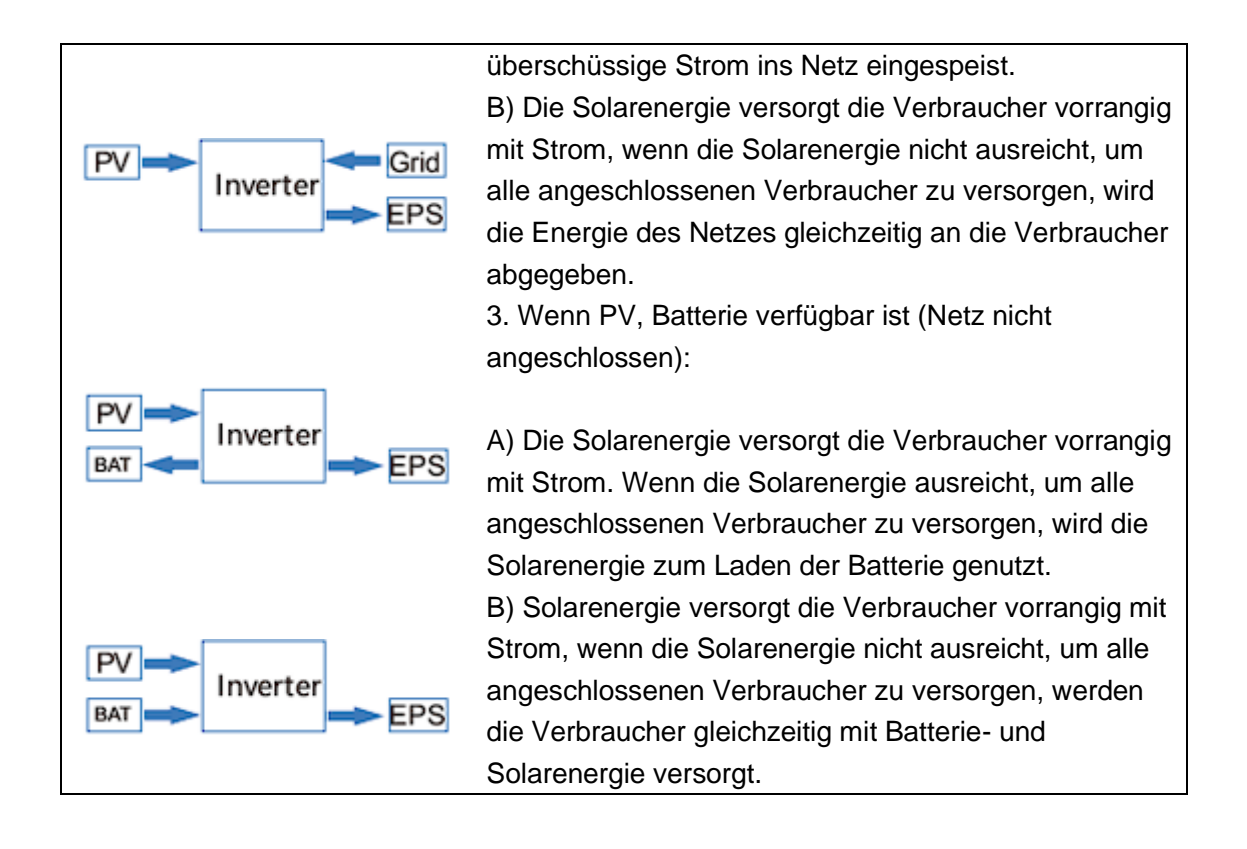

#### Spitzenwert-Verschiebungsmodus:

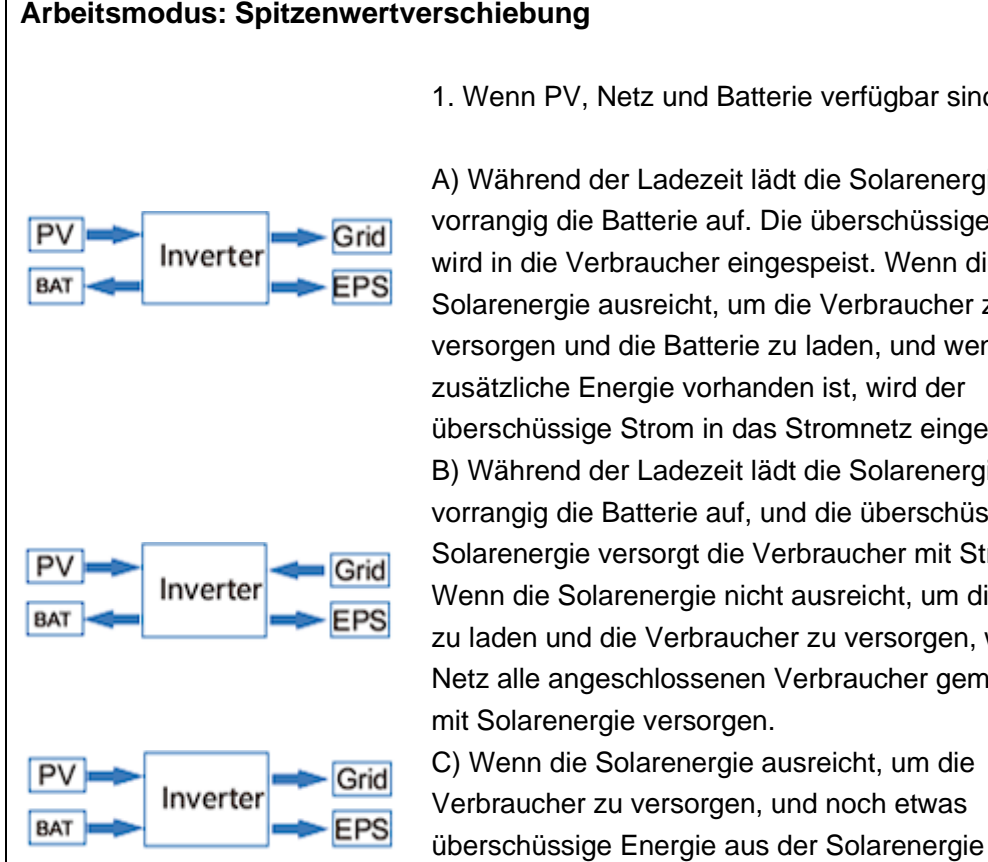

1. Wenn PV, Netz und Batterie verfügbar sind:

A) Während der Ladezeit lädt die Solarenergie vorrangig die Batterie auf. Die überschüssige Energie wird in die Verbraucher eingespeist. Wenn die Solarenergie ausreicht, um die Verbraucher zu versorgen und die Batterie zu laden, und wenn noch zusätzliche Energie vorhanden ist, wird der überschüssige Strom in das Stromnetz eingespeist. B) Während der Ladezeit lädt die Solarenergie vorrangig die Batterie auf, und die überschüssige Solarenergie versorgt die Verbraucher mit Strom. Wenn die Solarenergie nicht ausreicht, um die Batterie zu laden und die Verbraucher zu versorgen, wird das Netz alle angeschlossenen Verbraucher gemeinsam mit Solarenergie versorgen. C) Wenn die Solarenergie ausreicht, um die Verbraucher zu versorgen, und noch etwas

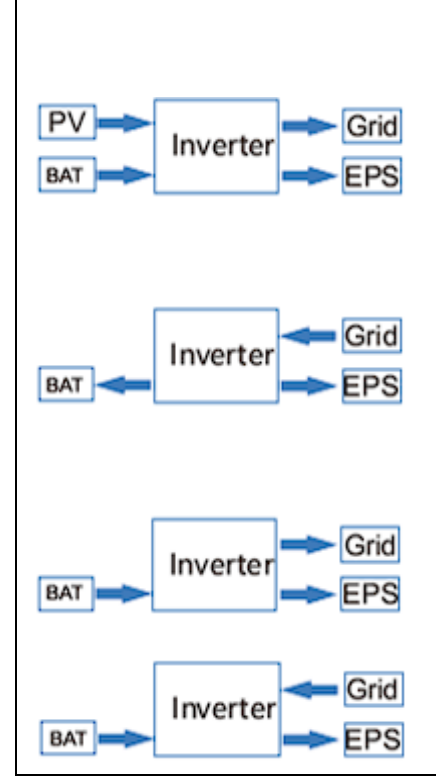

vorhanden ist, werden die überschüssige Energie und die Batterie gleichzeitig ins Netz eingespeist. D) In der Zeit, in der keine Ladung oder Entladung erfolgt, versorgt der Solarstrom vorrangig die Verbraucher, überschüssige Energie wird ins Netz eingespeist.

2. Wenn Netz und Batterie zur Verfügung sind (PV ist getrennt):

A. Während der Ladezeit lädt das Netz die Batterie und versorgt gleichzeitig die angeschlossenen Verbraucher mit Strom.

B) Während der Entladezeit, wenn die Lastleistung geringer ist als die Batterieleistung, wird die Batterie vorrangig die Verbraucher mit Strom versorgen, der überschüssige Strom wird ins Netz eingespeist.
C) In der Entladezeit, wenn die Lastleistung größer als die Batterieleistung ist, versorgen die Batterie und das Netz die Verbraucher gleichzeitig mit Strom.

|  |  |  | <u>+</u> | D |
|--|--|--|----------|---|

| Einstellung | Beschreibung                     | Option      |
|-------------|----------------------------------|-------------|
| Anfang      | Beginn des Lade-/Entladevorgangs | 0000 – 2359 |
| Ende        | Ende des Lade-/Entladevorgangs   | 0000 – 2359 |
| Hinweis!    |                                  |             |

. સ્ક્ર**ે**"

• Dor St

Der Start und das Ende werden mit 4 Zahlen eingestellt werden. Die ersten 2 Zahlen sind "Stunde". Die zweiten 2 Zahlen sind "Minuten".

#### Batterie-Prioritäts-Modus:

#### Arbeitsmodus: Batterie Priorität

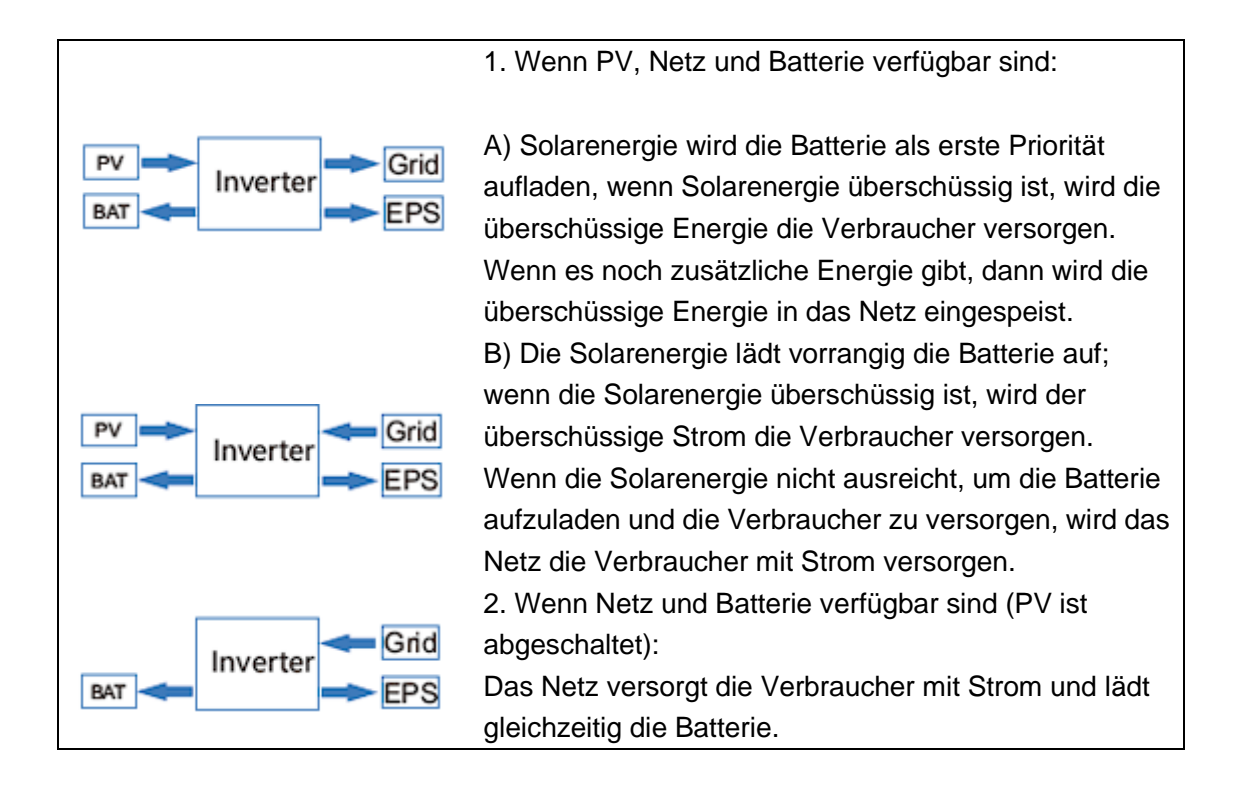

#### 2) Battrie Einstellungen

Diese Seite zeigt die Einstellung des Batterietyps, die Einstellung des netzgebundenen DOD, die Einstellung des netzunabhängigen DOD, die Einstellung des Ladestroms, die Einstellung der Hysterese, die Einstellung der Batteriekommunikation und die Einstellung der Netzfrequenz.

| ्र्छ Brightness | 😫 Inverter  |   | ersion 🖒     |   |   |
|-----------------|-------------|---|--------------|---|---|
| System Catting  | Batt Type   |   | -            |   |   |
| Batt Setting    | On Grid DOD | % | Off Grid DOD | % |   |
| Run Setting     | Charge Curr | A | Hysteresis   | % |   |
| Grid Setting    | Batt-Comm   |   | •            |   |   |
|                 | Grid-Rate   |   | ▼            |   | ഉ |

Folgende Einstellungen können getroffen werden:

| Einstellung  | Beschreibung    |     | Standard | Optionen          |
|--------------|-----------------|-----|----------|-------------------|
|              |                 |     |          | ① DC-Quelle (nur  |
| Detterie Tur | Detten Tur      | طمع |          | Werkstest)        |
| Ballene-Typ  | Ballery Typ (   | uer | Lithium  | 2 Blei-Säure (nur |
| (ват туре)   | Speichereinneit |     |          | Servicetest)      |
|              |                 |     |          | ③ Lithium         |

| Netz-DOD<br>(On-Grid DOD)        | Tiefe der Entladung im<br>Netzbetrieb         | 90                | 10 - 90                                                                                           |  |
|----------------------------------|-----------------------------------------------|-------------------|---------------------------------------------------------------------------------------------------|--|
| Off-grid DOD                     | Tiefe der Entladung im netzunabhängigen Modus | 10                | 10 - 90                                                                                           |  |
| Ladungs-Current<br>(Charge-Curr) | Stromgrenzwert der<br>Ladung/Entladung        | 100               | 1 - 170                                                                                           |  |
| Hysteresis                       | Hysterese der Batterie<br>DoD                 | 20                | 10 - 90                                                                                           |  |
| Batt-Comm                        | Batteriekommunikationsart der Speichereinheit | CAN               | <ol> <li>RS485</li> <li>CAN</li> </ol>                                                            |  |
| Netz-Einstellung<br>(Grid-Rate)  | Art des AC-Stromnetzes                        | 220V<br>Einphasig | <ol> <li>220 V Einphasig</li> <li>120V/240V</li> <li>120V/208V</li> <li>120V Einphasig</li> </ol> |  |
| Hinweis!                         |                                               |                   |                                                                                                   |  |

- Der "Batt-Typ" sollte auf "Lithium" eingestellt sein. Wählen Sie während der Installation keine anderen Einstellungen.
- Die "Batt Comm" sollte auf "CAN" eingestellt werden. Wählen Sie während der Installation keine anderen Einstellungen.

#### 3) Betriebs-Einstellungen

1-5

Auf dieser Seite werden die Einstellung des Reaktionsmodus, die Einstellung der Netzleistung, die Einstellung der Entladeleistung, die Einstellung der Netzspannung, die Einstellung der Netzfrequenz und die Einstellung des Netzstandards angezeigt.

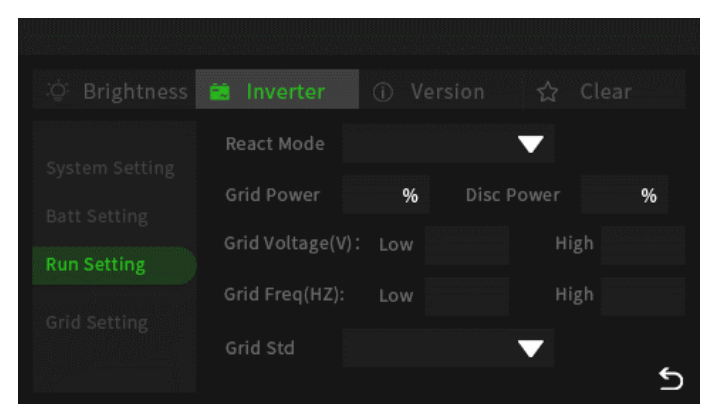

Folgende Einstellungen können getroffen werden:

| Einstellung                    | Beschreibung                              | Standard     | Optionen                                                                      |
|--------------------------------|-------------------------------------------|--------------|-------------------------------------------------------------------------------|
| Reaktionsmodus<br>(React Mode) | Der Reaktionsmodus der<br>Speichereinheit | Power Faktor | <ol> <li>Leistungsfaktor</li> <li>Reaktionskraft</li> <li>Qu Welle</li> </ol> |

[-2

|                 |                         |       | ④ Qp Welle    |  |
|-----------------|-------------------------|-------|---------------|--|
| Notzetrom       | Einspeisung von Strom   | 100   | 0 - 100       |  |
| Netzstrom       | in das AC-Stromnetz     | 100   | 0 - 100       |  |
| Diacharga Dawar | Entladeleistung der     | 100   | 0 - 100       |  |
| Discharge Power | Batterie                | 100   |               |  |
| Netzspannung    |                         | 176.0 | 150.0 220.0   |  |
| (niedrig)       |                         | 176.0 | 150.0 - 220.0 |  |
| Netzspannung    | Ändern Sie die          | 270.0 | 240.0 280.0   |  |
| (hoch)          | Schutzeinstellung, wenn | 270.0 | 240.0 – 200.0 |  |
| Netzfrequenz    | sie vom Netzstandard    | 42.00 | 40.00 70.00   |  |
| (niedrig)       | abweicht                | 42.00 | 40.00 - 70.00 |  |
| Netzfrequenz    |                         | 50.00 | 40.00 70.00   |  |
| (hoch)          |                         | 58.00 | 40.00 - 70.00 |  |
|                 | Netzstandard für        |       |               |  |
| Netz-Standard   | verschiedene Länder     | CN    | siene unten   |  |
| Hinweis!        |                         |       |               |  |

Der Grid-Standard wird wie folgt dargestellt und wird mit der Zertifikatsprüfung ständig aktualisiert.

| AU   | US      | ITA |
|------|---------|-----|
| AU-W | THAIL   | SLO |
| NZ   | ZA      | CZE |
| UK   | custom  | SWE |
| РК   | POL     | HU  |
| KR   | EN50549 | SK  |
| РНІ  | VDE4105 |     |
| CN   | JPN     |     |
|      |         |     |

#### 4) Netz-Einstellungen

Auf dieser Seite werden die Einstellungen für Spannungsrückstellung, Frequenzrückstellung, Leckstromeinstellung, aktive Insel und Isolationserkennung angezeigt.

| ं् Brightness  |                    |               |   |
|----------------|--------------------|---------------|---|
| System Setting | PWR Volt Res       | Leak Current  |   |
| Batt Setting   | PWR Freq Res       | Active Island |   |
| Run Setting    | PFC Volt Res       |               |   |
| Grid Setting   | PFC Freq Res       |               |   |
|                | Insulation Detecti |               | ป |

#### Folgende Einstellungen können getroffen werden:

| Einstellung           | Beschreibung                                  | Standard | Optionen  |
|-----------------------|-----------------------------------------------|----------|-----------|
| PWR-Volt Res          |                                               | EIN      | EIN / AUS |
| PWR-Freq Res          |                                               | EIN      | EIN / AUS |
| PFC-Volt Res          | Ein-/Ausschalten der -<br>Schutzeinstellung - | EIN      | EIN / AUS |
| PFC-Freq Res          |                                               | EIN      | EIN / AUS |
| Leckstrom             |                                               | EIN      | EIN / AUS |
| Aktive Insel          |                                               | EIN      | EIN / AUS |
| Isolierungs-Erkennung |                                               | EIN      | EIN / AUS |

## 6.6.3 Anzeige der Software-Version und Seriennummer

Auf dieser Seite werden die Versions- und Seriennummer der Speichereinheit angezeigt.

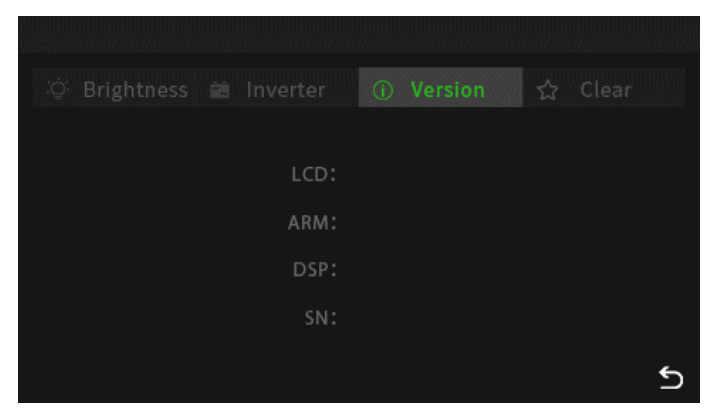

## 6.6.4 Reset / Zurücksetzen

Diese Seite benötigt ein Passwort. Das Standardpasswort lautet "12345". Der Installateur kann es in den Einstellungen des Wechselrichters ändern.

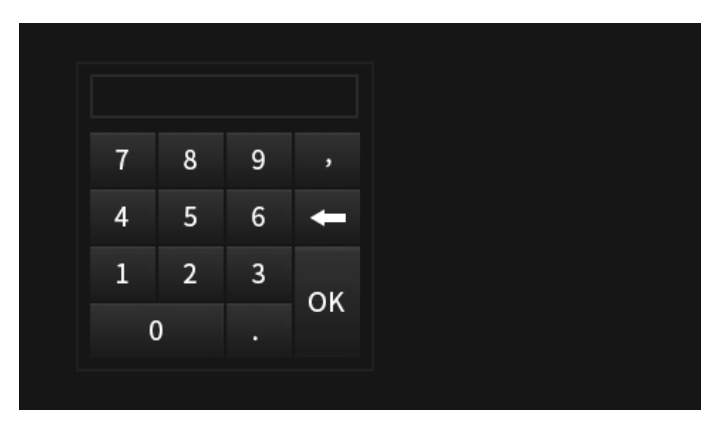

Auf dieser Seite werden die Löschoptionen für den Speicher angezeigt.

|              |                 | on 🖒 Clear    |   |
|--------------|-----------------|---------------|---|
| Clear Record | Factory Reset   | Clear History |   |
| Clear Energy | Clear Arc Alarm |               |   |
|              |                 |               | ŋ |

Hinweis!

Nach der Löschung können alle Daten nicht wiederhergestellt werden!

## 6.7 Starten des Systems

Das System ist in der richtigen Reihenfolge wie folgt einzuschalten:

- 1) Schalten Sie den BAT-Schalter auf der rechten Seite des Wechselrichters ein.
- Schalten Sie den Netzschalter auf der rechten Seite der Batterien ein, um die Batterien einzuschalten. Schalten Sie die Batterien in der folgenden Reihenfolg ein: Batterie 4, Batterie 3, Batterie 2, danach Batterie 1.
- 3) Warten Sie 30 Sekunden und beobachten Sie die LCD-Anzeige an der Vorderseite des Wechselrichters, um den Betriebsstatus zu überprüfen.
- 4) Schalten Sie den PV-Schalter auf der linken Seite des Wechselrichters ein.
- 5) Schalten Sie den externen AC-Schalter ein.
- 6) Wenn das System normal läuft, nehmen Sie bitte die Konfiguration vor. Wenn das System nicht normal funktioniert, überprüfen Sie bitte die Verdrahtung und Einstellung, bis das System normal läuft.
- 7) Nehmen Sie die notwendigen Einstellungen vor.

13

#### Hinweis!

Reihenfolge zur Inbetriebnahme des Systems: BAT-Schalter des Wechselrichters, danach Batterie 4, Batterie 3, Batterie 2, Batterie 1, Wechselrichter PV-Schalter, danach externer AC-Schalter.

## 6.8 Abschalten des Systems

Das System muss in der richtigen Reihenfolge wie folgt ausgeschaltet werden:

- 1) Schalten Sie den AC-Schalter des externen Netzes aus.
- 2) Drücken Sie den Ein-/Aus-Schalter auf der rechten Seite der Batterien. Die Reihenfolge sollte sein: Batterie 4, Batterie 3, Batterie 2, Batterie 1
- 3) Schalten Sie den Batterieschalter auf der rechten Seite des Wechselrichters aus.

#### Hinweis!

Das Verfahren zum Ausschalten des Systems ist wie folgt: Externer AC-Schalter, Wechselrichter PV-Schalter, Batterie 4, Batterie 3, Batterie 2, Batterie 1, BAT-Schalter des Wechselrichters.

# 7 Konfiguration der Überwachung

## 7.1 Startseite

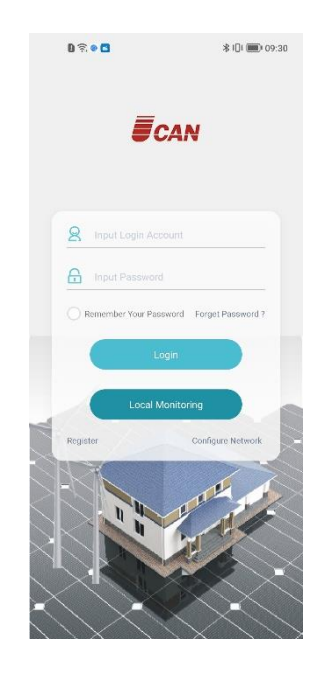

## 7.2 Benutzerkonto

## 7.2.1 Benutzerkonto anlegen

Schritt 1: Stimmen Sie den Nutzungsbedingungen und Datenschutzrichtlinien zu.

Schritt 2: Wählen Sie einen Benutzernamen aus.

Schritt 3: Geben Sie Ihre E-Mail-Adresse ein.

**Schritt 4:** Wählen Sie ein sicheres Passwort und geben Sie dies ein. Bestätigen Sie das Passwort.

**Schritt 5:** Um Ihr Konto zu aktiveren, erhalten Sie per E-Mail einen Verifizierungs-Code.

Schritt 6: Geben Sie Ihre Mobiltelefonnummer ein.

Schritt 7: Klicken Sie auf "registrieren".

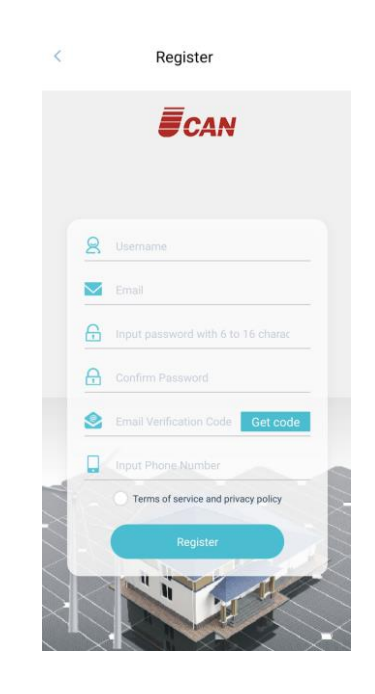

## 7.2.2 Passwort abrufen

Schritt 1: Klicken Sie auf das Feld "Passwort vergessen"

Schritt 2: Geben Sie Ihre E-Mail-Adresse ein uns wählen Sie

"Wiederherstellen per E-Mail" aus. Sie erhalten anschließend per E-Mail einen Verifizierungscode zur Wiederherstellung.

**Schritt 3:** Klicken Sie auf "Neues Passwort festlegen" und geben Sie den E-Mail-Verifizierungscode ein.

**Schritt 4:** Geben Sie ein neues Passwort ein und bestätigen Sie dieses Passwort.

Schritt 5: Klicken Sie auf "Bestätigen", um das neue Passwort festzulegen.

## 7.3 Hinzufügen von Geräten

7.3.1 Anschließen des Überwachungs-Moduls

Schritt 1: Schließen Sie das Überwachungs-Modul an das System an.

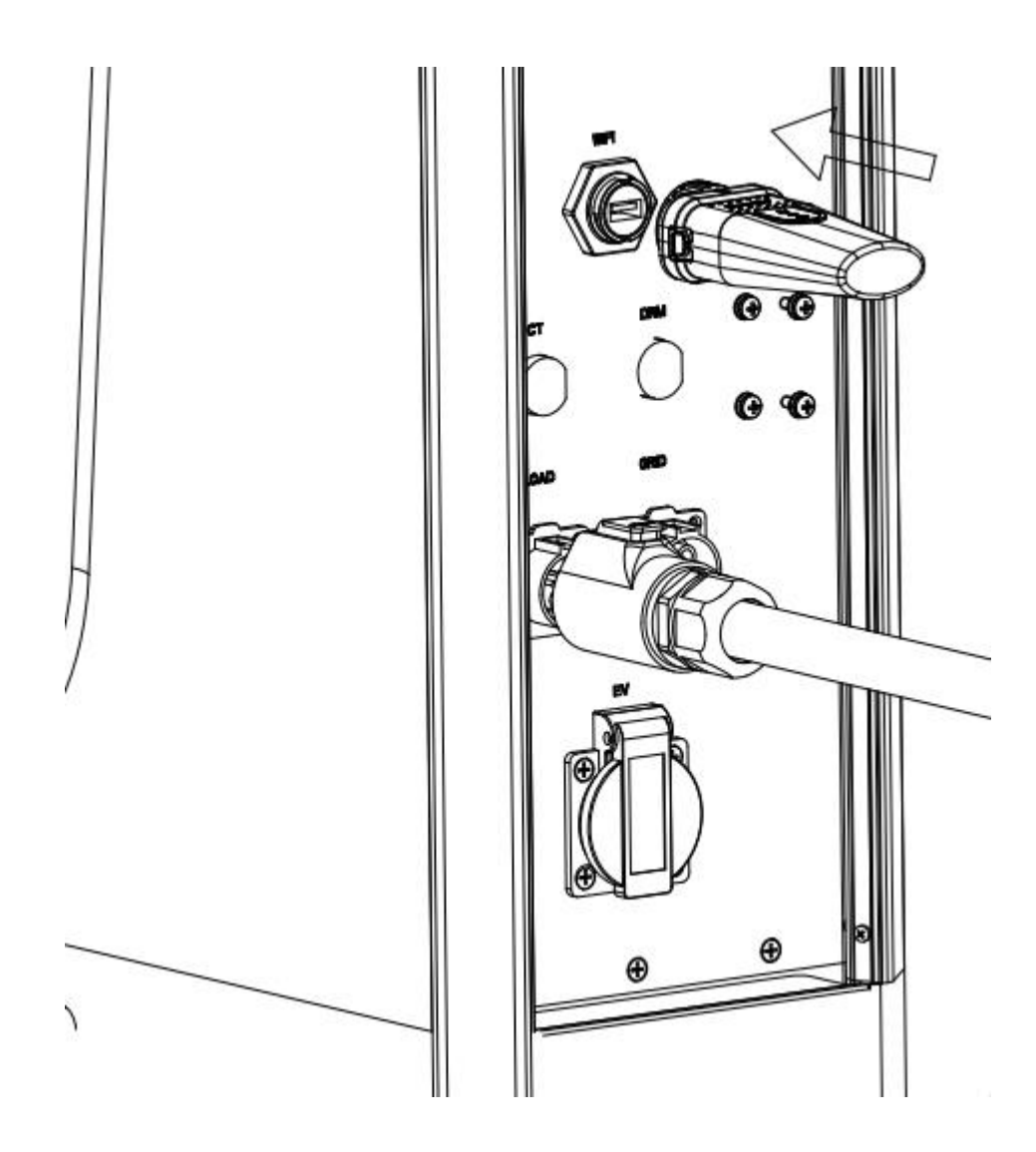

**Schritt 2:** Klicken Sie in der App in der Geräteliste auf das <sup>OD</sup>-Symbol um das Überwachungs-Modul Gerät hinzuzufügen.

**Schritt 3:** Geben Sie die Seriennummer des Gerätes ein, welches Sie dem System hinzufügen möchten. Klicken Sie auf "Nächster Schritt" um das Gerät hinzuzufügen.

## 7.3.2 Onlinemodus

**Schritt 1:** Montieren Sie das Überwachungsmodul an den WiFi-Anschluss der Speichereinheit.

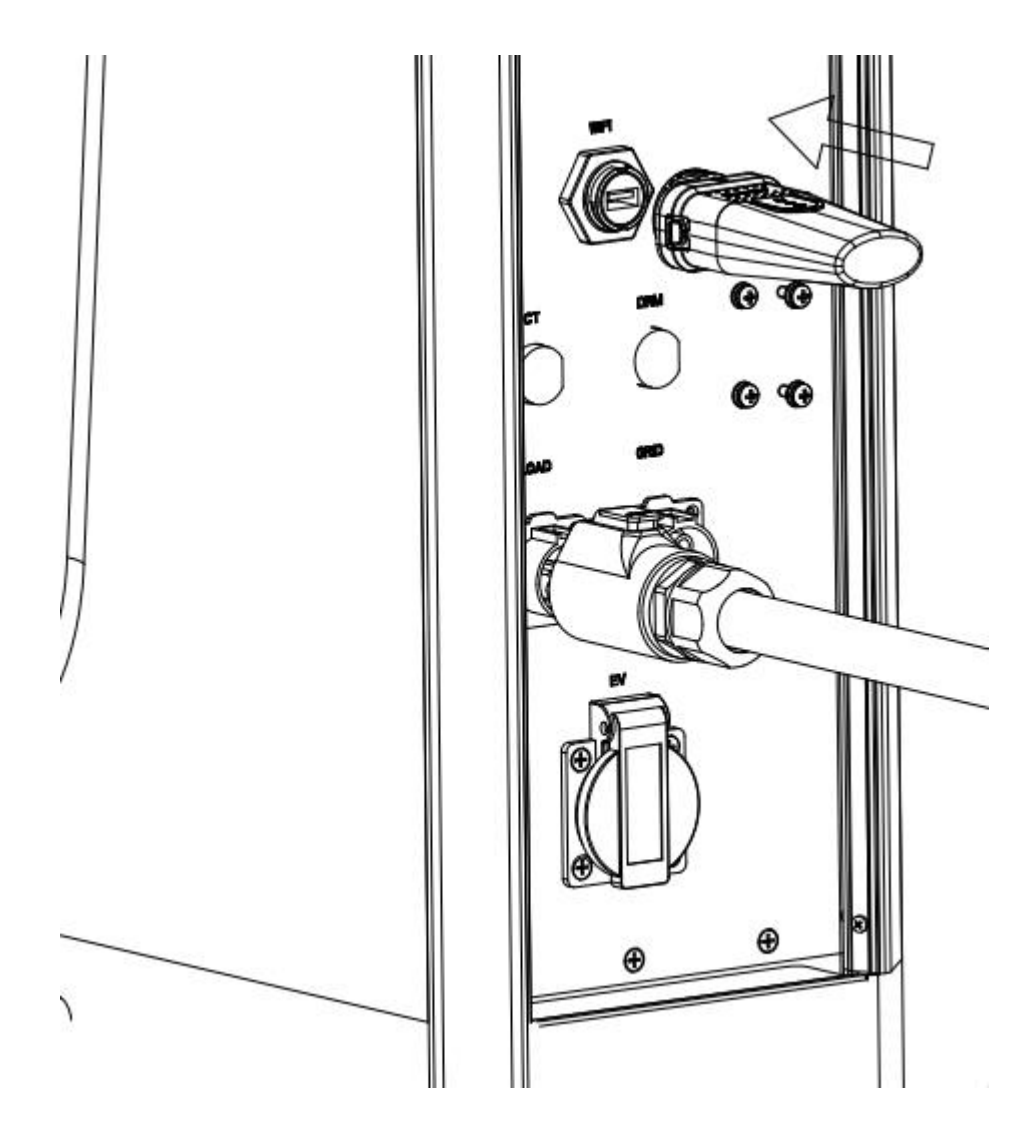

**Schritt 2:** Klicken Sie auf der Anmeldeseite auf die Schaltfläche "Netzwerk konfigurieren", um die Netzwerkseite für die Gerätekonfiguration aufzurufen, Geben Sie die Seriennummer ein und klicken Sie auf "Nächster Schritt".

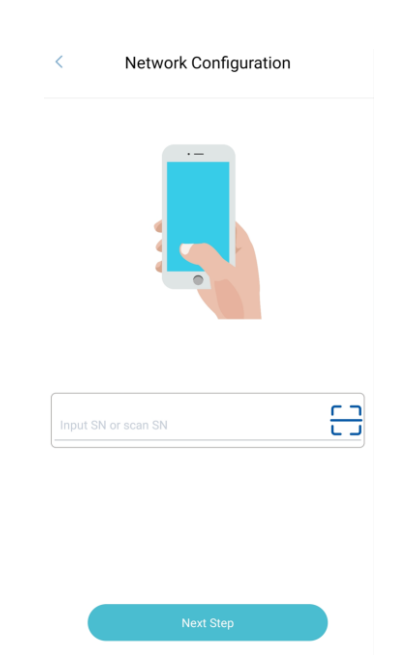

**Schritt 3:** Warten Sie darauf, dass die App automatisch nach dem Bluetooth des Systems sucht und erfolgreich eine Verbindung herstellt. Anschließend sucht das System automatisch nach verfügbaren WLAN-Netzwerken und zeigt eine Liste der erfolgreich gesuchten WLANs an. Wählen Sie Ihr WLAN-Netzwerk aus.

| <         | Network Configuration | on |
|-----------|-----------------------|----|
| Scan WiFi |                       |    |
| -         | 21                    | >  |
| al,       |                       | >  |
| al -      |                       | >  |
| al v      | and and the           | >  |
| d -       |                       | >  |
| al 👘      |                       | >  |
| al        | 2                     | >  |
| al 1      |                       | >  |
| al u      |                       | >  |
| d c.      |                       | >  |
|           |                       |    |
|           |                       |    |

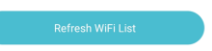

**Schritt 4:** Klicken Sie nach erfolgreicher Verbindung auf "Internetverbindungsstatus prüfen", um den Netzwerkstatus zu prüfen.

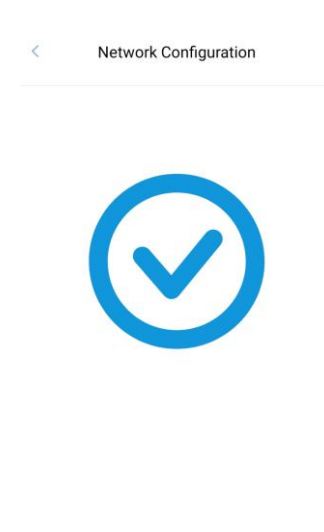

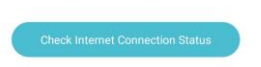

Schritt 5: Sobald das System erfolgreich mit dem Netzwerk verbunden ist, zeigt die App Ihnen den erfolgreichen Verbindungsaufbau an.

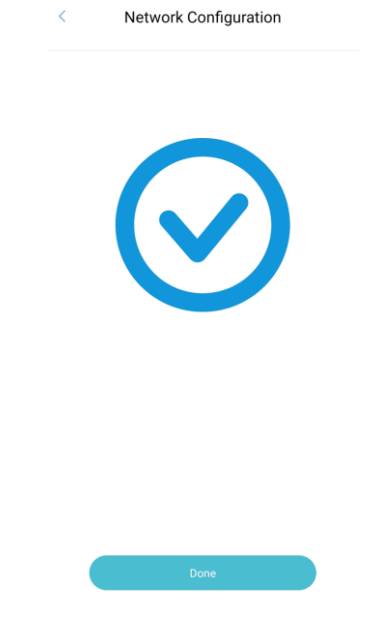

7.4 Einrichtung

## 7.4.1 Startseite

Klicken Sie auf das entsprechende Gerätesymbol in der Geräteliste, um die Geräteseite aufzurufen. Auf der Gerätestartseite können Sie auf die Batterie-, Netz-, Photovoltaik- und Lastsymbole klicken, um zur entsprechenden Seite mit den detaillierten Daten zu springen. Klicken Sie auf das Symbol in der oberen rechten Ecke, um die Einstellungsseite aufzurufen. Die aktuelle Seite zeigt das Energieflussdiagramm des Geräts, die Echtzeitleistung der Batterie, des Netzes, der Photovoltaik und der Last, die Leistungsinformationen der Batterie und Energiestatistiken an.

Klicken Sie auf das Symbol in der Energiestatistik, um zur Seite "Datenbericht" zu springen (nur im Online-Modus).

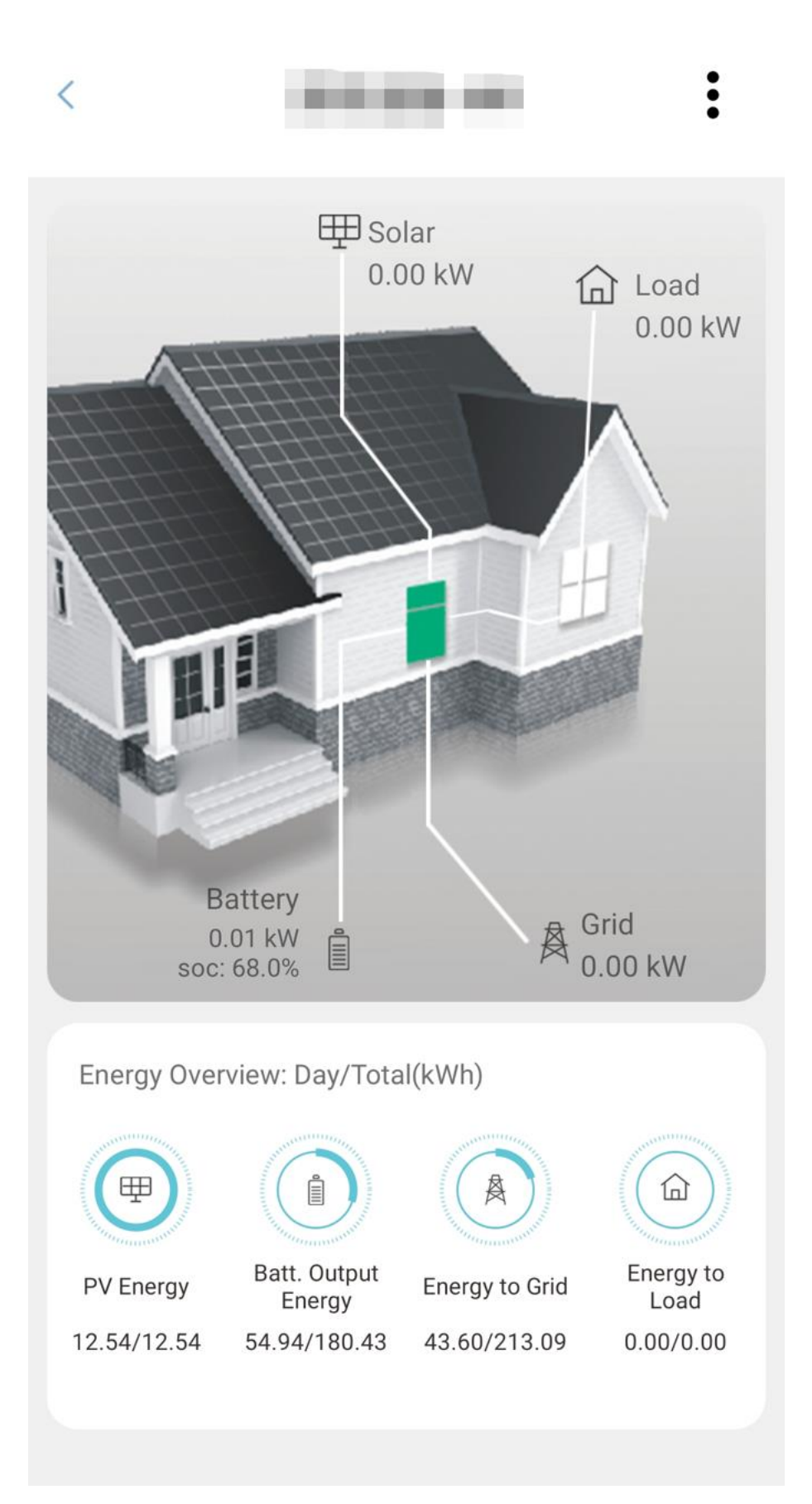

### 7.4.2 Gerätekonfiguration

(1) a) Lokaler Überwachungsmodus Warneinstellung: Sie können die Warninformationen

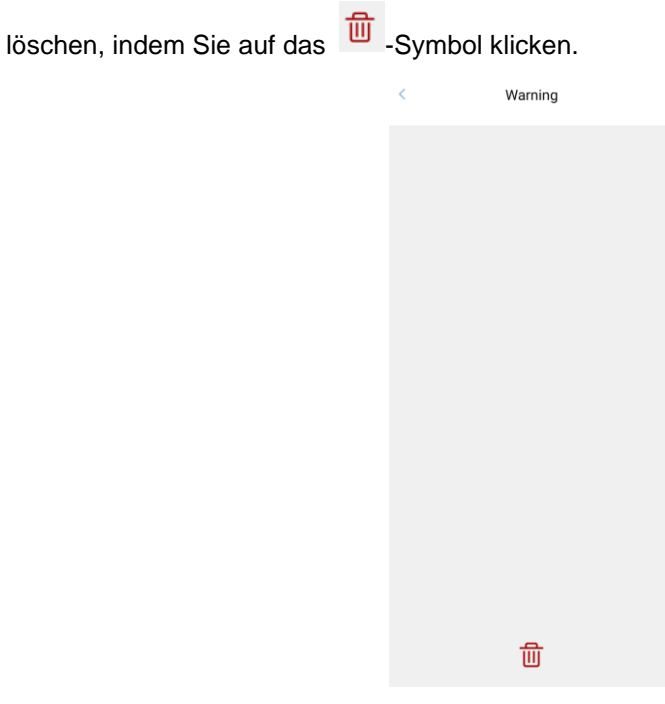

b) Warnungseinstellung im Online-Modus: Sie können die letzten Warnungsinformationen überprüfen, indem Sie auf die Schaltfläche "Vorheriger Tag" oder "Nächster Tag" klicken.

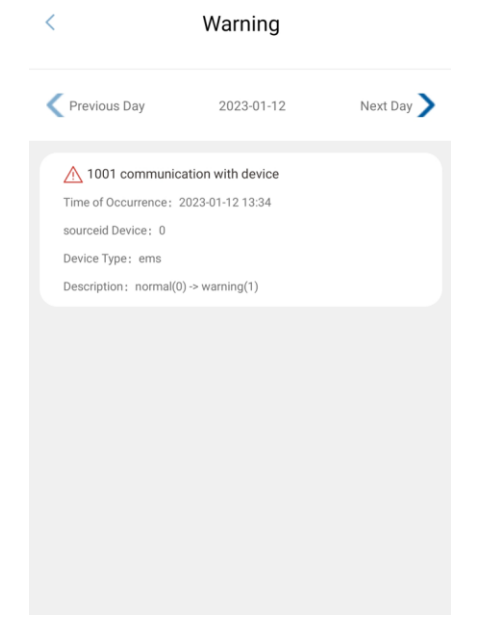

 a) Detaildaten: Klicken Sie auf Detaildaten auf der Einstellungsseite, um die Detaildatenseite aufzurufen. Sie können wählen, ob Sie zur Anzeige von Daten mit Batterie, MPPT, Verbraucher, Netz oder Wechselrichter wechseln möchten.

| <                   | Detaile             | ed Data           |                     | < D          |             | Detailed Data |           |           | < Detailed Data |                 |               |                    |
|---------------------|---------------------|-------------------|---------------------|--------------|-------------|---------------|-----------|-----------|-----------------|-----------------|---------------|--------------------|
| Bat                 | Mopt Lo             | ad Grid           | <b>FB</b><br>Inv    | Bat          | HEP<br>Mppt | G<br>Load     | 员<br>Grid | Inv       | Bat             | ∰<br>Mppt       | Caad Grid     | <b>F</b> U<br>Inv  |
|                     |                     |                   |                     |              |             | ₽             |           |           |                 | 1               | â             |                    |
| h-110               | Power               | r: 0 w            |                     |              |             | Power: 0 w    |           |           |                 | Pow             | ver: 0 w      |                    |
| battery u           |                     |                   |                     | PV1 Input V  | ot.         | PV1 Current   |           | PV1 Power | Phase A Volt.   | Phase A Current | Phase A Power | Phase A Load Powe  |
| Battery Voltage     | Battery Current     | Battery Power     | SOC                 | 0.0 V        |             | 0.0 A         |           | 0.W       | 0.0 V           | 0,0 A           | 0.99          | 0.00%              |
| 0.0 V 3             | 0.0 A               | 0.19              | 0.0%                | PV2 Input Vi | a.          | PV2 Current   |           | PV2 Power | Phase B Power   | Phase R Current | Phane B Power | Phase B Load Power |
| SOH                 | Working Status      | Max. Cell Volt.   | Max. Cell Volt. No. | 0.0 V        |             | 0.0 A         |           | 0.W       | 0.0 V           | 0.0 A           | 0 W 0         | 0.00 %             |
| 0.0 %               | 0                   | 0 mV              | 0                   | PV3 Input V  | 21L         | PV3 Current   |           | PVS Power | Phase C Volt.   | Phese C Current | Phase C Power | Phase C Load Powe  |
| Min. Cell Volt      | Min. Cell Volt. No. | High Cell Temp.   | High Tamp Cell Na.  | 0.0 V        |             | 0.0 A         |           | a w       | 0.0 V           | 0.0 A           | 0.W           | 0.00 %             |
| Vm 0                | ä                   | 0.0 %             | 0                   | PV4 Input Vi | sit.        | PV4 Current   | 1         | PV4 Power |                 |                 |               |                    |
| Lowest Cell Temp.   | Low Temp. Cell No.  | Max, Charge Volt. | Max. Charge Curr.   | 0.0 V        |             | 0.0 A         |           | 0 W       |                 |                 |               |                    |
| D' 0.0              | a                   | 0.0 V             | 0.0 A               |              |             |               |           |           |                 |                 |               |                    |
| Min. Disiharge Volt | Max. Discharge Curr | Rated Capacity    | -                   |              |             |               |           |           |                 |                 |               |                    |
| 0.0 V               | 0.0 A               | .0 AH             |                     |              |             |               |           |           |                 |                 |               |                    |

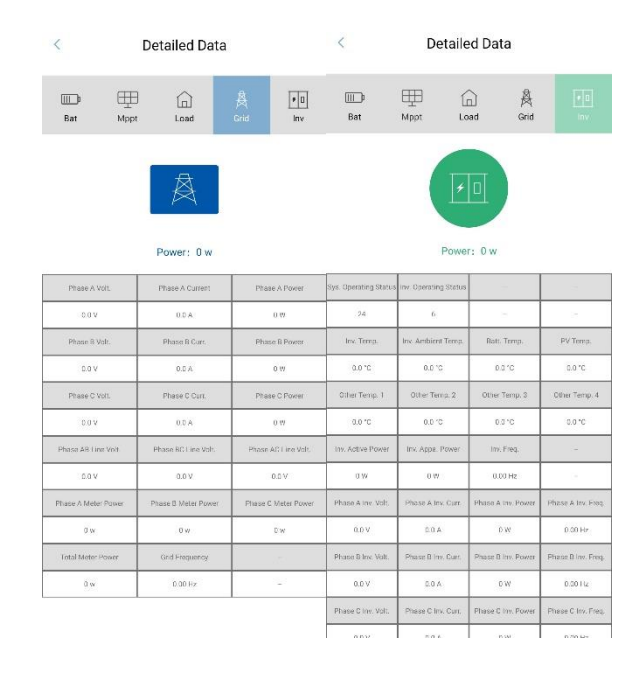

b. Datenbericht (nur im Online-Modus)

Klicken Sie auf der Einstellungsseite auf Datenbericht, um die Datenstatistikseite aufzurufen. Sie können wählen, ob Sie statistische Diagramme in Tag, Monat, Jahr und Gesamt anzeigen möchten, oder klicken Sie auf die Schaltflächen links und rechts neben dem Datum, um die neuesten Daten anzuzeigen.

| <                                                                                                    | Data Report                                                                                                    | < Data Report                                                                                                    | < Data Report                                                                                                    | < Data Report                                        |
|----------------------------------------------------------------------------------------------------|----------------------------------------------------------------------------------------------------|----------------------------------------------------------------------------------------------------|----------------------------------------------------------------------------------------------------|------------------------------------------------------|
|                                                                                                    | month year total                                                                                                    | day month year total                                                                                                    | day month <b>pre</b> total                                                                                                    | day month year total                                 |
| C3 KM<br>04 KM<br>04 KM | 17.1 5<br>50 fur 9 K/h<br>50 fur 9 K/h<br>6 di - 0.6 9 k/h<br>6 di - 0.6 9 k/h<br>12.0 15.0 17.05<br>12.0 15.0 17.05<br>12.0 15.0 17.05<br>15.0 17.05<br>15. | 5 L09<br>5 L02 - 61 - 05<br>5 L02 - 61 - 05<br>1 L02 - 6 - 55 LV0<br>1 L02 - 6 - 55 LV0<br>1 L02 - 55 LV0<br>1 L02 - 55 LV0<br>1 L02 - 55 LV | Lun<br>2023-01-05<br>2028-01-05<br>2028-05<br>2028-05<br>2028-05<br>2028-05<br>2028-05<br>2028-05<br>2028-05<br>2028-05<br>2028-05<br>2028-05<br>2028-05<br>2028-05<br>2 | 6 400                                                |
| Energy                                                                                                    | Generation 3.6 kWh                                                                                                    | Energy Generation 19 kWh                                                                                                    | Energy Generation 19 kWh                                                                                                    | Energy Generation 33.3 kWh                           |
| Self Co                                                                                                    | nsumption 0kWh(0.3%) Export 3.6kWh(99.6%)                                                                                                    | Self Consumption 4.2kWh(22.4%) Export 14.7kWh(77.5%)                                                                                                    | Self Consumption 4.2kWh(22.4%) Export 14.7kWh(77.6%)                                                                                                    | Self Consumption 5.1KWh(15.3%) Export 28.2KWh(84.6%) |
| Energy                                                                                                    | Consumption 0.2kWh                                                                                                    | Energy Consumption 12.4kWh                                                                                                    | Energy Consumption 12 4kWh                                                                                                    | Energy Consumption 13.9kWh                           |
| SefSut                                                                                                    | ficency (XMI(V4A) Purchase IL2(MI(V2.35)                                                                                                    | Selfsufficency 5:50(4(42.73) Puchae 7.109(57.75)                                                                                                    | Bell Gulf Gency 3.5km(42.2%) Purchase 7.1km(45.7%)                                                                                                    | se86.dfoency59kmh(d2.4) Puchae /skih(d5.4)           |

③ Geräteinfo: Klicken Sie auf der Einstellungsseite auf Geräteinfo, um die Geräteinformationsseite aufzurufen, auf der Sie gerätebezogene Informationen anzeigen und den Gerätenamen ändern können.

| <            | Device Info |                             |
|--------------|-------------|-----------------------------|
|              |             | (A) common                  |
| Name         |             | Station of Concession, Name |
| SN Version   |             |                             |
| Mode         |             |                             |
| Firmware     |             |                             |
| OS ver       |             |                             |
| PCS mode     |             |                             |
| PCS software |             |                             |
| PCS Hardware |             |                             |
| BMS mode     |             |                             |
| BMS software |             |                             |
| BMS Hardware |             |                             |
| IP Address   |             |                             |
| WiFi name    |             |                             |

 ④ Zeitzone: Aktivieren Sie die Funktion "Automatisch beziehen", um automatisch die aktuellen Zeitzonendaten zu beziehen. Wenn Sie die Zeitzone manuell einstellen möchten, deaktivieren Sie die Funktion "Automatisch beziehen".

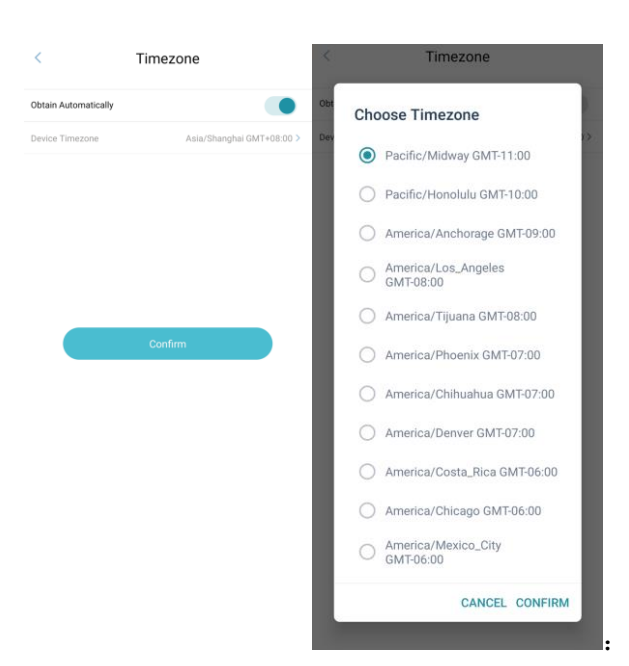

⑤ Geräteparameter: Klicken Sie auf "Systemeinstellung" auf der Seite "Geräteparameter", um die Systemeinstellungsseite aufzurufen. Stellen Sie die entsprechenden Parameter ein und klicken Sie auf die Schaltfläche "Bestätigen". Die Meldung "Erfolgreiche Einstellung" bedeutet, dass die Einstellung erfolgreich war. (Um die Netzfunktion einzustellen, gehen Sie zur Seite "Netzfunktion", um die entsprechenden Parameter zu aktivieren/deaktivieren. Klicken Sie auf die Schaltfläche "Bestätigen", um zur Seite Systemeinstellungen zurückzukehren. Klicken Sie dann auf die Schaltfläche "Bestätigen".).

| < System S              | etting          | < s                | ystem Set | AU-W<br>NZ | < s                | ystem S | etting       | < Grid Func          | tion |
|-------------------------|-----------------|--------------------|-----------|------------|--------------------|---------|--------------|----------------------|------|
| Grid Standard           | AU 👻            | Grid Standard      |           | ик         | Grid Standard      |         | AU 👻         | PWR Volt Res         |      |
| Reactive Mode           | Power factor 🔹  | Reactive Mode      |           | PK<br>KR   | Reactive Mode      |         | Power factor | PWR Freq. Res        |      |
| Power Factor            | (1.0+0.80.8+1.0 | Power Factor       | 0         | PHI        | Power Factor       |         | React Power  | PFC Volt Res         |      |
| Discharge Power         | 0.0             | Discharge Power    |           | CN .       | Discharge Power    |         | QU wave      | PFC Freq. Res        |      |
| Grid Power              | 0.0 %           | Grid Power         |           | US ;       | Grid Power         |         | 0.0 %        | Active Island        |      |
| Grid Voltage(V)         | ~ 0.0           | Grid Voltage(V)    | 0.0       | sa ]       | Grid Voltage(V)    | 0.0     | ~ 0.0        | Leak Current         |      |
| Grid Frequency(Hz) 0.00 | ~ 0.00          | Grid Frequency(Hz) | 0.00      | custom ]   | Grid Frequency(Hz) | 0.00    | ~ 0.00       | Insulation Detection |      |
| Grid Function           | >               | Grid Function      |           | POL        | Grid Function      |         | >            | Lvrt Enable          |      |
|                         |                 |                    |           | VDE4105    |                    |         |              | Hvrt Enable          |      |
|                         |                 |                    |           | JPN        |                    |         |              | CT Inversely         |      |
| Confir                  | m               |                    | Confirm   | ITA        |                    | Confirm | n -          | Home Load            |      |
|                         |                 |                    | -         | CZE        |                    |         |              | No Batt Func         |      |
|                         |                 |                    |           | SWE        |                    |         |              | BMS Aux Manage       |      |
|                         |                 |                    |           | ни         |                    |         |              | Energy Saving        |      |
|                         |                 |                    |           | SK         |                    |         |              | Forced Off Grid      |      |
|                         |                 |                    |           |            |                    |         |              |                      |      |

(6) Batterieeinstellung: Klicken Sie auf der Seite "Geräteparameter" auf "Batterieeinstellung", um die Systemeinstellungsseite aufzurufen, stellen Sie die entsprechenden Parameter ein und klicken Sie auf die Schaltfläche "Bestätigen". Die Meldung "Erfolgreiche Einstellung" bedeutet, dass die Einstellung erfolgreich war.

| Battery Type   | Dc-Source | •        | Battery Type   | Dc-Source |
|----------------|-----------|----------|----------------|-----------|
| Charge Current | 0.0       | A        | Charge Current | Lead-Acid |
| On Grid DOD    | 0.0       | <i>%</i> | On Grid DOD    | Lithium   |
| Off Grid DOD   | 0.0       | *        | Off Grid DOD   | 0.0       |
| Hystoresis     | 0.0       | 3        | Hysteresis     | 0.0       |

 ⑦ Einstellung ausführen: Klicken Sie auf der Seite "Geräteparameter" auf "Batterieeinstellung", um die Seite mit den Systemeinstellungen aufzurufen. Stellen Sie die entsprechenden Parameter ein und klicken Sie auf die Schaltfläche "Bestätigen". Die Meldung "Erfolgreiche Einstellung" bedeutet, dass die Einstellung erfolgreich war.

| Work Mode       | Match Load Mode 💌 | Work Mode                    | Work Mode Match Load Mode 🔺 |                 | Match Load Mode |
|-----------------|-------------------|------------------------------|-----------------------------|-----------------|-----------------|
| V Input Mode    | Independant 👻     | PV Input Mode Peak Fill Mode |                             | PV Input Mode   | Independant 4   |
| EPS Enable      |                   | EPS Enable                   | Backup Mode                 | EPS Enable      | Parallel        |
| Battery Wake up |                   | Battery Wake up              |                             | Battery Wake up | CV              |
| Anti Reverse    |                   | Anti Reverse                 |                             | Anti Reverse    |                 |
| ARC Enable      |                   | ARC Enable                   |                             | ARC Enable      |                 |

- 8 Statistik löschen: Aufzeichnungen löschen.
- (9) Zurücksetzen auf Werkseinstellungen: Wiederherstellen der Werkseinstellungen.
- (1) Lichtbogenalarm löschen: Lichtbogenalarm löschen.

# 8 Fehlercodes und Fehlerbehebung

| Fehler                           | Code | Erklärung                                                                                                  | Lösung                                                                                                    |
|----------------------------------|------|----------------------------------------------------------------------------------------------------|----------------------------------------------------------------------------------------------------|
| Ableitung Überstrom              | 00   | Batterieentladung<br>mit zu hohem<br>Strom. Wenn die<br>Batterie geladen<br>wird, ist die Last<br>zu groß. | <ol> <li>Warten Sie eine Minute, bis der Wechselrichter<br/>neu gestartet ist, dann brauchen Sie nichts weiter zu<br/>tun.</li> <li>Prüfen Sie, ob die Verbraucher mit den<br/>Spezifikationen übereinstimmen.</li> <li>Trennen Sie die gesamte Stromversorgung und<br/>schalten Sie den gesamten Wechselrichter ab, trennen<br/>Sie die Last und schließen Sie den Wechselrichter an,<br/>um ihn neu zu starten.</li> </ol>                                                                                  |
| Überlast                         | 01   | Verbraucherleistu<br>ng ist größer als<br>andere<br>Leistungen (PV,<br>BAT).                               | <ol> <li>Überprüfen Sie, ob die Verbraucher mit der mit<br/>der maximalen Leistung des Wechselrichters<br/>übereinstimmen.</li> <li>Trennen Sie die gesamte Stromversorgung und<br/>schalten Sie den gesamten Wechselrichter ab;<br/>trennen Sie die Last und schließen Sie den<br/>Wechselrichter wieder an; prüfen Sie dann, ob die<br/>Last kurzgeschlossen ist, wenn der Fehler behoben<br/>wurde.</li> <li>Wenden Sie sich an den Kundendienst, wenn die<br/>Fehlerwarnung weiterhin besteht.</li> </ol> |
| Batterieabschaltung              | 02   | Batterieabschaltung<br>(Batteriespannung<br>nicht identifiziert)                                           | <ol> <li>Prüfen Sie, ob die Batterie angeschlossen ist.</li> <li>Prüfen Sie, ob der Anschluss für die Batterieverkabelung<br/>unterbrochen ist.</li> <li>Wenden Sie sich an den Kundendienst, wenn die<br/>Fehlerwarnung weiterhin besteht.</li> </ol>                                                                                                    |
| Batterie<br>Unterspannung        | 03   | Batteriespannung<br>liegt unter dem<br>normalen<br>Bereich.                                                | <ol> <li>Prüfen Sie die Systemeinstellungen, schalten Sie das<br/>Gerät aus und starten Sie es neu.</li> <li>Prüfen Sie, ob das Netz abgeschaltet ist. Wenn dies der<br/>Fall ist, warten Sie auf das Einschalten des Netzes, der<br/>Wechselrichter startet automatisch.</li> <li>Wenden Sie sich an den Kundendienst, wenn die<br/>Fehlerwarnung weiterhin besteht.</li> </ol>                                                                                                    |
| Niedrige<br>Batterie-Kapazität   | 04   | Niedrige<br>Batterie-Kapazität                                                                             | <ul><li>(1) (SOC&lt;100%-DOD)</li><li>(2) Wenden Sie sich an den Kundendienst.</li></ul>                                                                                                    |
| Batterie-Überspannun<br>g        | 05   | Batteriespannung<br>ist höher als die<br>maximale<br>Spannung des<br>Wechselrichters.                      | <ol> <li>Prüfen Sie die Systemeinstellungen, schalten Sie das<br/>Gerät aus und starten Sie es neu.</li> <li>Wenden Sie sich an den Kundendienst, wenn die<br/>Fehlerwarnung weiterhin besteht.</li> </ol>                                                                                                    |
| Netzüberspannung                 | 06   | Netzspannung ist                                                                                           | <ol> <li>Prüfen Sie, ob das Netz anormal ist.</li> <li>Starten Sie den Wechselrichter neu und warten Sie, bis<br/>er normal funktioniert.</li> </ol>                                                                                                    |
| Netzunterspannung                | 07   | anormai                                                                                                    | (3) Wenden Sie sich an den Kundendienst, wenn die<br>Fehlerwarnung weiterhin besteht.                                                                                                    |
| Niedrige Frequenz<br>des Netzes  | 08   | Netzfrequenz ist<br>anormal.                                                                               | <ol> <li>Prüfen Sie, ob das Netz anormal ist.</li> <li>Starten Sie den Wechselrichter neu und warten Sie, bis<br/>er pormal funktioniart</li> </ol>                                                                                                    |
| Überhöhte Frequenz<br>des Netzes | 09   |                                                                                                    | <ul><li>(3) Wenden Sie sich an den Kundendienst, wenn die<br/>Fehlerwarnung weiterhin besteht.</li></ul>                                                                                                    |
| Fehlerstrom-<br>Schutzschalter   | 10   | Wechselrichter-GF<br>CI überschreitet die<br>Norm.                                                         | <ol> <li>Prüfen Sie den PV-String auf direkte oder indirekte<br/>Erdungserscheinungen.</li> <li>Peripheriegeräte des Wechselrichters auf Kriechstrom<br/>prüfen.</li> <li>Wenden Sie sich an den Kundendienst, wenn die<br/>Fehlerwarnung weiterhin besteht.</li> </ol>                                                                                                    |
| Bus-Unterspannung                | 13   | BUS-Spannung ist<br>niedriger als<br>normal.                                                               | <ol> <li>Prüfen Sie, ob der Eingangsmodus richtig eingestellt ist.</li> <li>Starten Sie den Wechselrichter neu und warten Sie, bis<br/>er normal funktioniert.</li> <li>Wenden Sie sich an den Kundendienst, wenn die<br/>Fehlerwarnung weiterhin besteht.</li> </ol>                                                                                                    |
| Bus-Überspannung                 | 14   | BUS-Spannung ist höher als normal.                                                                         | <ol> <li>Prüfen Sie, ob der Eingangsmodus richtig eingestellt ist.</li> <li>Starten Sie den Wechselrichter neu und warten Sie, bis<br/>er normal funktioniert.</li> </ol>                                                                                                    |
| Wechselrichter<br>Überstrom      | 15   | Wechselrichterstro<br>m überschreitet den<br>Normalwert.                                                   | (1) Starten Sie den Wechselrichter neu und warten Sie, bis er normal funktioniert.                                                                                                    |

| Lade-Überstrom                        | 16 | Batterieladestrom<br>ist höher als die<br>maximale<br>Spannung des<br>Wechselrichters. | (1) Starten Sie den Wechselrichter neu und warten Sie, bis er normal funktioniert.                                                                                                    |  |  |  |
|---------------------------------------|----|----------------------------------------------------------------------------------------|----------------------------------------------------------------------------------------------------|--|--|--|
| Wechselrichter<br>Unterspannung       | 18 | Wechselrichtersp                                                                       | (1) Prüfen Sie, ob die Spannung des Wechselrichters<br>abnormal ist.                                                                                                    |  |  |  |
| Wechselrichter<br>Überspannung        | 19 | annung ist<br>abnormal                                                                 | er normal funktioniert.<br>(3) Wenden Sie sich an den Kundendienst, wenn die<br>Fehlerwarnung weiterhin besteht.                                                                                                    |  |  |  |
| Wechselrichter-Frequ<br>enz abnormal  | 20 | Frequenz des<br>Wechselrichters<br>abnormal                                            | <ol> <li>Prüfen Sie, ob die Frequenz des Wechselrichters<br/>abnormal ist.</li> <li>Starten Sie den Wechselrichter neu und warten Sie, bis<br/>er normal funktioniert.</li> <li>Wenden Sie sich an den Kundendienst, wenn die<br/>Fehlerwarnung weiterhin besteht.</li> </ol> |  |  |  |
| Wechselrichter<br>überhitzt           | 21 | Temperatur des<br>Wechselrichters ist<br>höher als der<br>zulässige Wert.              | (1) Schalten Sie die gesamte Leistung des Wechselrichters ab<br>und warten Sie eine Stunde, bevor Sie den Wechselrichter<br>wieder einschalten.                                                                                                    |  |  |  |
| Batterie überhitzt                    | 23 | Batterietemperatur<br>ist höher als der<br>zulässige Wert.                             | (1) Klemmen Sie die Batterie ab und schließen Sie sie nach<br>einer Stunde wieder an.                                                                                                    |  |  |  |
| Batterie zu kalt                      | 24 | Batterietemperatur<br>ist niedriger als der<br>zulässige Wert.                         | (1) Prüfen Sie die Umgebungstemperatur in der Nähe der Batterie, um festzustellen, ob sie den Spezifikationen entspricht.                                                                                                    |  |  |  |
| BMS<br>Kommunikationsfeh<br>ler       | 27 | Kommunikation<br>zwischen<br>Lithiumbatterie<br>und<br>Wechselrichter<br>ist gestört.  | <ul> <li>(1) Überprüfen Sie das Kabel, den Quarz und die<br/>Leitungsreihenfolge.</li> <li>(2) Überprüfen Sie den Batterieschalter.</li> </ul>                                                                                                    |  |  |  |
| Lüfterausfall                         | 28 | Lüfterausfall                                                                          | <ol> <li>Prüfen Sie, ob die Temperatur des Wechselrichters<br/>abnormal ist.</li> <li>Prüfen Sie, ob der Lüfter richtig läuft, sofern Sie ihn<br/>sehen können.</li> </ol>                                                                                                    |  |  |  |
| Netz-Phasenfehler                     | 30 | Phasenfolge des<br>Stromnetzes ist<br>falsch<br>angeschlossen.                         | (1) Verkabelung des Stromnetzes prüfen                                                                                                    |  |  |  |
| PV-Lichtbogenstörung                  | 31 | PV-Lichtbogenstörun<br>g                                                               | <ol> <li>Überprüfen Sie die Photovoltaik-Paneele und das<br/>PV-Kabel.</li> <li>Wenden Sie sich an den Kundendienst, wenn die<br/>Fehlerwarnung weiterhin besteht.</li> </ol>                                                                                                 |  |  |  |
| Bus-Ausfall                           | 32 |                                                                                        |                                                                                                    |  |  |  |
| Wechselrichter-Aus fall               | 33 | Wechselrichter                                                                         | (1) Starten Sie den Wechselrichter neu und warten Sie, bis<br>er normal funktioniert                                                                                                    |  |  |  |
| Bus-Kurzschluss                       | 34 | kann beschädigt sein.                                                                  | <ul> <li>(2) Wenden Sie sich an den Kundendienst, wenn d</li> <li>Fehlerwarnung weiterhin besteht</li> </ul>                                                                                                    |  |  |  |
| Wechselrichter-Kur<br>zschluss        | 35 |                                                                                        | r emerwannung weitennin besteht.                                                                                                    |  |  |  |
| Lüfterausfall                         | 36 | Lüfterausfall                                                                          | <ol> <li>Prüfen Sie, ob die Temperatur des Wechselrichters<br/>abnormal ist.</li> <li>Prüfen Sie, ob der Lüfter richtig läuft, sofern Sie ihn<br/>sehen können.</li> </ol>                                                                                                    |  |  |  |
| PV Niedrige<br>Isolationsimpedanz     | 37 | PV Niedrige<br>Isolationsimpedanz.                                                     | <ol> <li>Prüfen Sie, ob die PE-Leitung mit dem Wechselrichter<br/>verbunden ist und an die Erde angeschlossen ist.</li> <li>Wenden Sie sich an den Kundendienst, wenn die<br/>Fehlerwarnung weiterhin besteht.</li> </ol>                                                     |  |  |  |
| Fehler im Busrelais                   | 38 |                                                                                        |                                                                                                    |  |  |  |
| Fehler im Netzrelais                  | 39 |                                                                                        |                                                                                                    |  |  |  |
| EPS-Relaisfehler                      | 40 |                                                                                        | (1) Starton Sie den Wechselrichter neu und warten Sie bis                                                                                                    |  |  |  |
| Fehlerstrom-Schutz<br>schalter-Fehler | 41 | Wechselrichter<br>kann beschädigt                                                      | er normal funktioniert.                                                                                                    |  |  |  |
| Selbsttest<br>feblgeschlagen          | 44 | sein.                                                                                  | Fehlerwarnung weiterhin besteht.                                                                                                    |  |  |  |
| Systemfehler                          | 45 | -                                                                                      |                                                                                                    |  |  |  |
| DC-Überstrom                          | 46 | -                                                                                      |                                                                                                    |  |  |  |
| DC-Überspannung                       | 47 | 1                                                                                      |                                                                                                    |  |  |  |

# 9 Wartung der Batterie

## 9.1 Transport

Lithiumbatterien sind gefährliche Güter. Da dieses Produkt die Prüfung nach UN38.3 bestanden hat, erfüllt es die Transportanforderungen für gefährliche Güter für Lithiumbatterien. Nach der Installation der Batterie vor Ort sollte die Originalverpackung (mit der Kennzeichnung der Lithiumbatterie) aufbewahrt werden. Wenn die Batterie zur Reparatur an das Werk zurückgeschickt werden muss, verpacken Sie die Batterie bitte in der Originalverpackung, um unnötige Probleme zu vermeiden.

## 9.2 Lagerung

Lagern Sie die Batterie nach dem Kauf nach den folgenden Anweisungen:

- 1) Bitte lagern Sie es in einer trockenen und belüfteten Umgebung und halten Sie es von Wärmequellen fern.
- Bitte halten Sie das System in einer Umgebung mit einer Lagertemperatur zwischen -20°C bis 50°C und einer Luftfeuchtigkeit von <85%.</li>
- 3) Für eine langfristige Lagerung (>3 Monate), lagern Sie das System bitte in einer Umgebung mit einer Temperatur von 18°C bis 28°C und einer Luftfeuchtigkeit von < 85%.</p>
- 4) Die Batterie sollte in Übereinstimmung mit den oben genannten Lagerungsanforderungen gelagert werden. Die Batterie sollte innerhalb von 6 Monaten nach Auslieferung ab Werk installiert und mit kompatiblen Wechselrichtern verwendet werden.

#### Hinweis!

• Die Batterie ist bei der Auslieferung zu 30 % geladen.

Je länger die Batterie gelagert wird, desto größer wird der DOD-Wert. Wenn die verbleibende Batteriespannung die erforderliche Startspannung nicht erreicht, kann die Batterie beschädigt werden.

Die Batterie kann nicht als Hausmüll entsorgt werden. Wenn die Lebensdauer der Batterien erschöpft ist, kontaktieren Sie Ihren Händler oder UHome um die Batterien bzw. das System zurückgegeben.
## 9.3 Reinigung

Reinigen Sie das Gehäuse und die LCD-Anzeige des Wechselrichters nur mit einem mit klarem Wasser angefeuchteten Tuch. Verwenden Sie keine Reinigungsmittel, da diese die Komponenten beschädigen können.

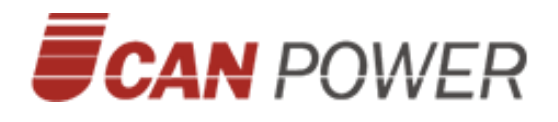

UCanPower GmbH Hinter dem Turme 15 38114 Braunschweig

Tel.: +49 (0)531 18050711 (Ortstarif)

Mail: info@ucanpower.de Web: www.ucanpower.de